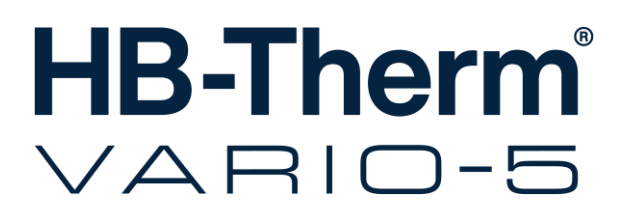

# Руководство по зксплуатаЦии

**HB-VS180** 

Переключающее устройство для термостатирования установок Variotherm

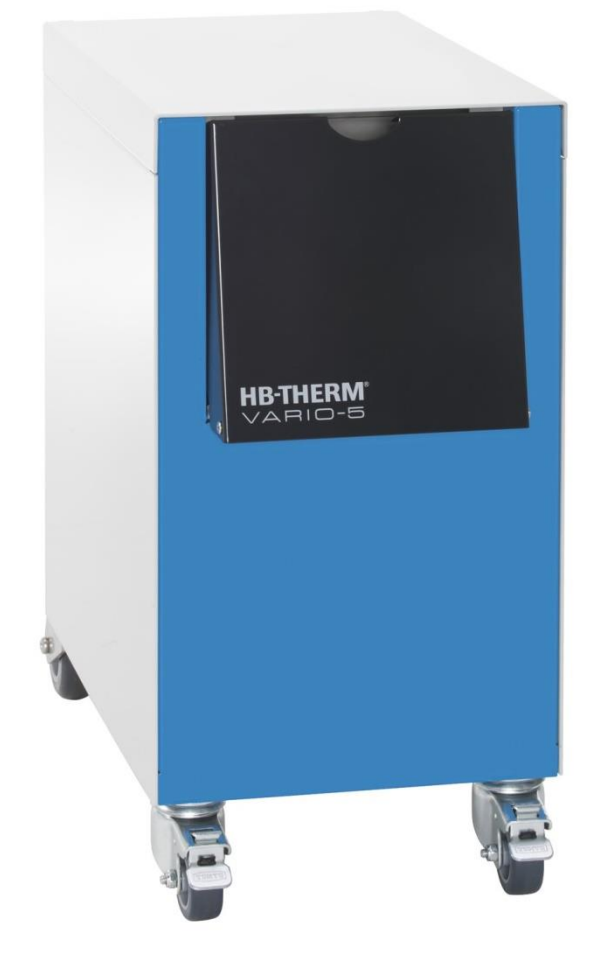

HB-Therm AG Piccardstrasse 6 9015 St. Gallen SWITZERLAND

www.hb-therm.com

E-Mail info@hb-therm.ch Phone +41 71 243 65 30

Перевод оригинала руководства

(Typenschild)

\_ . . \_ . . \_ . . \_ . . \_ . . \_ . . \_ . . \_ . .

# Содержание

| Ук | азател | Ь                                              | 6  |
|----|--------|------------------------------------------------|----|
| 1  | Общі   | ие сведения                                    | 8  |
|    | 1.1    | Информация относительно данного<br>руководства | 8  |
|    | 1.2    | Разъяснение символов                           | 9  |
|    | 1.3    | Ограничение ответственности                    | 10 |
|    | 1.4    | Охрана авторских прав                          | 11 |
|    | 1.5    | Положения о гарантии                           | 11 |
|    | 1.6    | Служба по работе с покупателями                | 11 |
| 2  | Техн   | ика безопасности                               | 12 |
|    | 2.1    | Использование по назначению                    | 12 |
|    | 2.2    | Ответственность эксплуатационника              | 13 |
|    | 2.3    | Требования к персоналу                         | 14 |
|    |        | 2.3.1 Квалификации                             | 14 |
|    |        | 2.3.2 Посторонние лица                         | 15 |
|    | 2.4    | Средства индивидуальной защиты                 | 16 |
|    | 2.5    | Особые опасности                               | 17 |
|    | 2.6    | Табличка                                       | 19 |
|    | 2.7    | Декларация соответствия для машин (CE)         | 20 |
|    | 2.8    | UK Declaration of Conformity for Machinery     | 21 |
| 3  | Техн   | ические данные                                 | 22 |
|    | 3.1    | Общие сведения                                 | 22 |
|    | 3.2    | Излучения                                      | 22 |
|    | 3.3    | Условия эксплуатации                           | 23 |
|    | 3.4    | Подключения                                    | 23 |
|    | 3.5    | Технологическое сырье                          | 24 |
|    | 3.6    | Заводская табличка                             | 25 |
| 4  | Конс   | трукция и принцип работы                       | 26 |
|    | 4.1    | Обзор                                          | 26 |
|    | 4.2    | Краткое описание                               | 26 |
|    | 4.3    | Принцип действия                               | 27 |
|    | 4.4    | Теплоноситель                                  | 27 |
|    | 4.5    | Подключения                                    | 27 |
|    | 4.6    | Режимы работы                                  | 28 |
|    |        | 4.6.1 Основные режимы                          | 28 |
|    |        | 4.6.2 Вспомогательные режимы работы            | 28 |
|    | 4.7    | Рабочие и опасные зоны                         | 29 |
| 5  | Тран   | спортировка, упаковка и хранение               | 30 |
|    | 5.1    | Указания по мерам предосторожности при         |    |
|    |        | транспортировке                                | 30 |
|    | 5.2    | I ранспортировка                               | 31 |
|    | 5.3    | Осмотр при транспортировке                     | 32 |
|    | 5.4    | Упаковка                                       | 32 |
|    | 5.5    | Символы на упаковке                            | 34 |

# Содержание

|   | 5.6    | Хранени             | е                                                   | 34        |
|---|--------|---------------------|-----------------------------------------------------|-----------|
| 6 | Монта  | ж и перв            | ичный ввод в эксплуатацию                           | 35        |
|   | 6.1    | Техника             | безопасности                                        | 35        |
|   | 6.2    | Требова             | ния к месту установки                               | 35        |
|   | 6.3    | Работы і            | то установке                                        | 36        |
|   |        | 6.3.1               | Фиксация роликов                                    | 36        |
|   |        | 6.3.2               | Водоподготовка                                      | 36        |
|   |        | 6.3.3               | Подключения для системы                             | 37        |
|   |        | 6.3.4               | Подключение интерфейсов для                         | 00        |
|   | 6.4    | Подключ             | оомена данными                                      | 39<br>41  |
| 7 | Vinapi |                     |                                                     | 42        |
| • | 7 4    |                     |                                                     | <u></u>   |
|   | 7.1    | Структур            | а системы управления                                | 44        |
|   | 1.2    | Структур            | а меню                                              | 45        |
| 8 | Эксплу | /атация .           |                                                     | 51        |
|   | 8.1    | Регистра            | ация новых переключающих устройств                  | 51        |
|   | 8.2    | Управле             | ние одним устройством как модулем                   | 54        |
|   | 8.3    | Особенн<br>переклю  | ости управления несколькими<br>чаюшими устройствами | 55        |
|   | 8.4    | Включен             | NG                                                  |           |
|   |        | 8.4.1               | Готовность к работе                                 |           |
|   |        | 842                 | Рабочий режим                                       |           |
|   |        | 843                 | Ручной режим                                        | 61        |
|   |        | 844                 | Тестовый режим                                      |           |
|   |        | 845                 | Изотермический режим                                | 02<br>63  |
|   |        | 816                 |                                                     |           |
|   | 95     |                     | т ежим дистанционного управления                    | -00<br>66 |
|   | 0.5    |                     |                                                     |           |
|   |        | 0.0.1               |                                                     | 00        |
|   | 9.6    | 0.0.2               |                                                     | 07        |
|   | 0.0    | Останов             |                                                     |           |
|   | 8.7    | установ             | ка прав доступа                                     | 69        |
|   |        | 8.7.1               | Настроика профиля пользователя                      | 69        |
|   |        | 8.7.2               | Настроика разолокировки управления.                 | 70        |
|   |        | 8.7.3               | Изменение кода доступа                              | /1        |
|   | 8.8    | Настрой             | ка                                                  | 72        |
|   |        | 8.8.1               | Внешний датчик                                      | 72        |
|   |        | 8.8.2               | Память переключений                                 | 72        |
|   |        | 8.8.3               | Управление выходным сигналом                        | 73        |
|   |        | 8.8.4               | Установка Variotherme (VC)                          |           |
|   |        |                     | активируется/деактивируется через внешний контакт   | 74        |
|   |        | 8.8.5               | Позиционирование переключающего клапана             | 74        |
|   |        | 8.8.6               | Настройка часового пояса, даты и времени            | 75        |
|   |        | 8.87                | Настройка таймера                                   |           |
|   | 89     | ФЛАКПИИ             |                                                     |           |
|   | 0.9    | <del>√</del> упкции |                                                     |           |

# Содержание

|     |        | 8.9.1    | Настройка                              | 77   |
|-----|--------|----------|----------------------------------------|------|
|     | 8.10   | Контрол  | ь процесса                             | 79   |
|     |        | 8.10.1   | Контроль пределов                      | 79   |
|     | 8.11   | Окна Ех  | plorer                                 | 81   |
|     | 8.12   | Сохране  | ение/загрузка                          | 82   |
|     |        | 8.12.1   | Запись фактических значений            | 85   |
| 9   | Техни  | ческое о | бслуживание                            | 87   |
|     | 9.1    | Техника  | безопасности                           | 87   |
|     | 9.2    | Открыти  | ие устройства                          | 89   |
|     | 9.3    | График   | технического обслуживания              | 91   |
|     | 9.4    | Работы   | по техобслуживанию                     | 92   |
|     |        | 9.4.1    | Чистка                                 | 92   |
|     |        | 9.4.2    | Напорная накопительная емкость         | 92   |
|     |        | 9.4.3    | Обновление ПО                          | 93   |
|     |        | 9.4.4    | Обеспечение доступа к компонентам      | 95   |
| 10  | Неисп  | равност  | и                                      | 97   |
|     | 10.1   | Техника  | безопасности                           | 97   |
|     | 10.2   | Индика   | ция неисправностей                     | 99   |
|     |        | 10.2.1   | Индикация неисправностей на<br>дисплее | 99   |
|     | 10.3   | Опреде   | ление причины неисправности            | 99   |
|     | 10.4   | Таблица  | а неисправностей                       | 100  |
|     | 10.5   | Ввод в з | эксплуатацию после устранения сбоя     | 101  |
| 11  | Утили  | зация    |                                        | 102  |
|     | 11.1   | Техника  | безопасности                           | 102  |
|     | 11.2   | Утилиза  | ция материалов                         | 102  |
| 12  | Запча  | сти      |                                        | 103  |
|     | 12.1   | Заказ за | апчастей                               | 103  |
| 13  | Техни  | ческая д | окументация                            | 104  |
|     | 13.1   | Электри  | ческая схема соединений                | 104  |
|     | 13.2   | Схема г  | идравлической системы                  | 104  |
|     | 13.3   | Располо  | жение компонентов                      | 105  |
|     | 13.4   | Пояснен  | ние                                    | 107  |
| 14  | Кабел  | ь, идущи | ій к интерфейсам                       | 108  |
|     | 14.1   | Внешни   | й датчик                               | 108  |
|     | 14.2   | Интерф   | ейс внешнего управления (Ext. Control) | .110 |
|     | 14.3   | Интерф   | ейс НВ                                 | 111  |
| При | иложен | ие       |                                        |      |

- А Другая компоновка
- В ПереРень запРастей

# Указатель

# Указатель

# U

| UK-Declaration | of Conformity | 21       |
|----------------|---------------|----------|
| UN-Deciaration | or comonnity. | ·····∠ ۱ |

# В

| 22 |
|----|
| 57 |
| 40 |
| 36 |
| 76 |
| 67 |
|    |

# Г

| Гарантия          | 11 |
|-------------------|----|
| Главный индикатор | 43 |

# Д

| Дата, настройка              | 76 |
|------------------------------|----|
| Декларация соответствия (СЕ) | 20 |
| Длительность управления      | 60 |

# 3

| Заводская табличка          | 25         |
|-----------------------------|------------|
| Заданные значения           | 61         |
| Запись фактических значений | 86         |
| Запчасти                    | 104        |
| Защитное снаряжение         | 16, 88, 98 |

# И

| Излучения            | 22 |
|----------------------|----|
| Измерение            |    |
| температура          | 22 |
| Изотермический режим | 64 |
| Индикация состояния  | 44 |

# К

| Кабель, идущий к интерфейсам | 109 |
|------------------------------|-----|
| Код                          | 72  |
| Код доступа                  | 72  |
| Конструкция                  | 26  |
| Контроль                     | 80  |
| пределов                     | 80  |
| уровень                      | 81  |

# Μ

| Место установки | 35 |
|-----------------|----|
| Монтаж          | 36 |

# н

| Напорная накопительная емкость |        |
|--------------------------------|--------|
| Настройка                      | 73, 78 |
| Неисправности                  |        |
| индикация                      | 100    |
| обзор                          | 100    |
| причина                        | 100    |
| таблица                        | 101    |
|                                |        |

# 0

| Обзор                | 26 |
|----------------------|----|
| Обновление ПО        |    |
| Ожид. триггера       | 60 |
| Опасности            | 17 |
| Опасные зоны         | 29 |
| Опорожнение формы    | 68 |
| Ответственность      | 10 |
| Открытие устройства  | 90 |
| Отображение символов | 44 |
| Охлаждение           | 67 |

# П

| Персонал                 | 14, 88, 98 |
|--------------------------|------------|
| Поверхности, горячие     | 18         |
| Подключение              | 23         |
| электрическая часть      | 23         |
| Подключение интерфейсов  | 39         |
| Пользовательский профиль | 70         |
| Пояснение                | 108        |
| Права доступа            | 70         |
| Прерывание процесса      | 58         |
| Принцип действия         | 27         |

# Ρ

| Рабочие зоны                    | 29  |
|---------------------------------|-----|
| Разблокирование управления      | 71  |
| Расположение компонентов        | 106 |
| Режим дистанционного управления | 65  |
| Режимы работы                   | 28  |

## С

| Сигнализация-журнал | 100 |
|---------------------|-----|
| Символы             |     |
| в руководстве       | 9   |

| на упаковке                       | 34  |
|-----------------------------------|-----|
| тыльная сторона устройства        | 27  |
| Служба по работе с покупателями   | 11  |
| Соединение                        |     |
| вход, выход (Н/С/М)               | 23  |
| Соединения гидравлической системы | 27  |
| Сохранение/загрузка               | 83  |
| Специалист-гидравлик              | 14  |
| Специалист-электрик               | 14  |
| Структура меню                    | 46  |
| Структура системы управления      | 45  |
| Схема гидравлической системы      | 105 |

## Т

| Табличка                 | 19     |
|--------------------------|--------|
| Таймер                   | 77     |
| Теплоноситель            | 27     |
| Техника безопасности     | 12     |
| Техническая документация | 105    |
| Технические данные       | 22     |
| Технический персонал     | 14     |
| технический уход         | 88     |
| Техническое обслуживание | 88     |
| Технологическое сырье    | 18, 24 |
| Техобслуживание          |        |

| план            | 92 |
|-----------------|----|
| работы          | 93 |
| Транспортировка | 31 |

# У

| Упаковка                   | 32  |
|----------------------------|-----|
| Управление                 | 43  |
| Управление машиной         | 59  |
| Уровень звукового давления | 22  |
| Условия эксплуатации       | 23  |
| Утилизация                 | 103 |
| Утилизация материалов      | 103 |
|                            |     |

## Φ

| Фиксация роликов | 36 |
|------------------|----|
| Функции          | 78 |
| x                |    |
| Хранение         | 34 |
| ч                |    |
| Чистка           | 93 |

# Э

| Эксплуатация                   | 52       |
|--------------------------------|----------|
| Электрическая схема соединений | 105      |
| Электрический ток              | . 17, 96 |

# 1 Общие сведения

## 1.1 Информация относительно данного руководства

В данном руководстве описан безопасный и эффективный порядок обращения с переключающим устройством для термостатирования установок Variotherm.

Данное руководство является неотъемлемой составной частью переключающего устройства, должно храниться в непосредственной близости от него и быть в любой момент времени доступно персоналу. Перед началом любых работ персонал должен внимательно прочитать данное руководство и понять его содержание. Основной предпосылкой для безопасной работы является соблюдение всех приведенных в данном руководстве указаний по технике безопасности и инструкций по выполнению действий.

Кроме того, действуют местные правила предотвращения несчастных случаев и общие правила техники безопасности для области применения переключающего устройства.

Изображения, приведенные в данном руководстве, призваны способствовать принципиальному пониманию и могут отличаться от фактического исполнения.

Мы сохраняем за собой право на изменения технического характера в рамках усовершенствования эксплуатационных качеств и доработки.

# 1.2 Разъяснение символов

### Указания по технике безопасности

Указания по технике безопасности сопровождаются специальными символами. Указания по технике безопасности предваряют сигнальные слова, выражающие степень опасности.

Нужно неукоснительно соблюдать указания по технике безопасности и действовать осмотрительно, чтобы избегать несчастных случаев, травм и материального ущерба.

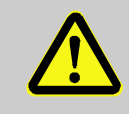

# ОПАСНО!

... указание на ситуацию с непосредственной опасностью, которая приводит к смерти или серьёзным травмам, если ее не избегать.

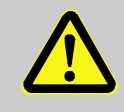

### ВНИМАНИЕ!

... указание на возможную опасную ситуацию, которая приводит к смерти или серьёзным травмам, если ее не избегать.

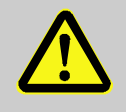

### осторожно!

... указание на возможную опасную ситуацию, которая приводит к незначительным или легким травмам, если ее не избегать.

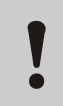

### ВНИМАНИЕ!

... указание на возможную опасную ситуацию, которая приводит к материальному ущербу, если ее не избегать.

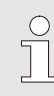

### ПРИМЕЧАНИЕ!

... указываются советы и рекомендации, а также сведения по эффективной эксплуатации и бесперебойной работе.

### Советы и рекомендации

## 1.3 Ограничение ответственности

Все сведения и указания в данном руководстве приведены с учётом действующих стандартов и предписаний, уровня техники, а также нашего многолетнего опыта и знаний.

Завод-изготовитель не берет на себя никакой ответственности за повреждения вследствие следующего:

- Несоблюдение руководства
- Использование не по предписанию
- Привлечение неподготовленного персонала
- Самовольные внесения изменений в конструкцию
- Изменения технического характера
- Применение недопустимых запчастей

Фактический комплект поставки при особых исполнениях, использовании дополнительного оснащения или вследствие новейших изменений технического характера может отличаться от того, что здесь разъясняется и проиллюстрировано.

Действуют оговоренные в контракте на поставку обязательства, "Общие условия осуществления коммерческой деятельности", а также условия поставки завода-изготовителя и нормы законодательного регулирования, действующие на момент заключения контракта.

# 1.4 Охрана авторских прав

Данное руководство защищено авторским правом и предусмотрено исключительно для внутренних целей.

Передача руководства третьим сторонам, его копирования в любом виде и форме – даже выборочно, – а также использование и/или сообщение содержимого помимо внутренних целей недопустимы без письменного разрешения завода-изготовителя.

Нарушение этого условия влечет за собой необходимость возмещения убытков. Право на прочие претензии сохранено.

### 1.5 Положения о гарантии

Положения о гарантии приведены в "Общих условиях поставки" завода-изготовителя.

## 1.6 Служба по работе с покупателями

Ответы на технические вопросы готовы дать представительства HB-Therm или наша служба по работе с покупателями, → <u>www.hb-therm.ch</u>.

Сверх того наши сотрудники постоянно интересуются новой информацией и конкретным опытом работы, полученным в ходе эксплуатации и которые могут оказаться ценными для совершенствования нашей продукции.

# 2 Техника безопасности

В данном разделе даётся обзор всех важных аспектов безопасности для оптимальной защиты персонала, а также безопасной эксплуатации и бесперебойной работы.

Несоблюдение приведенных в данном руководстве указаний по порядку действий и указаний по технике безопасности могут привести к повышенной опасности.

## 2.1 Использование по назначению

Переключающее устройство для термостатирования установок Variotherm предназначено исключительно для описанного здесь использования по назначению.

Переключающее устройство для установок Variotherm предназначено только для переключения в контуре горячей и холодной термостатирующей среды.

Использование этого устройства допускается исключительно в соответствии с параметрами, приведенными в технических характеристиках.

Использование по назначению также включает в себя соблюдение всех сведений, содержащихся в данном руководстве.

Любое использование переключающего устройства для термостатирования установок Variotherm, выходящее за рамки надлежащего использования, считается неправильным и может привести к возникновению опасных ситуаций.

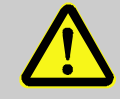

## ПРЕДУПРЕЖДЕНИЕ! Опасность при неправильном

использовании!

Нарушение порядка использования переключающего устройства для термостатирования установок Variotherm может привести к возникновению опасных ситуаций.

В частности, не допустимо следующее использование:

- использование теплоносителя, отличного от воды или масла-теплоносителя;
- использование при давлениях и температурах, превышающих указанные значения.

Исключаются любые претензии претензии по ущербу, причиненному вследствие ненадлежащего применения

# 2.2 Ответственность эксплуатационника

Устройство предназначено для использования в промышленных условиях. А потому стороне, эксплуатирующей устройство, надлежит выполнять законные обязательства по безопасности труда.

Помимо указаний по технике безопасности в данном руководстве необходимо соблюдать правила техники безопасности, предотвращения несчастных случаев и защиты окружающей среды. Конкретное правило:

- Эксплуатационник обязан быть в курсе действующих правил охраны труда и при оценке опасностей дополнительно выявлять такие опасности, которые возникают в особых условиях работы в месте эксплуатации устройства. Он должен облечь это в форму указаний по эксплуатации для необходимой работы устройства.
- Эксплуатационник в течение всего времени эксплуатации устройства должен проверять, соответствуют ли составленные им указания по эксплуатации текущему состоянию регулирующих механизмов и при необходимости адаптировать их.
- Эксплуатационник обязан чётко отрегулировать и установить компетентность для проведения монтажа, обслуживания, ухода и чистки.
- Эксплуатационник обязан позаботиться о том, чтобы все сотрудники, допущенные к работе с устройством, прочли данное руководство и поняли его содержание. Сверх того, он обязан регулярно обучать персонал и уведомлять его об опасностях.
- Эксплуатационник обязан приготовить для персонала необходимые средства защиты.

Далее эксплуатационник отвечает за постоянное поддержание устройства в технически безупречном состоянии, а потому действует следующее правило:

- Эксплуатационник обязан позаботиться о том, чтобы выдерживались межсервисные интервалы, описанные в данном руководстве.
- Эксплуатационник обязан регулярно проверять работоспособность и целостность всех предохранительных устройств.

# 2.3 Требования к персоналу

### 2.3.1 Квалификации

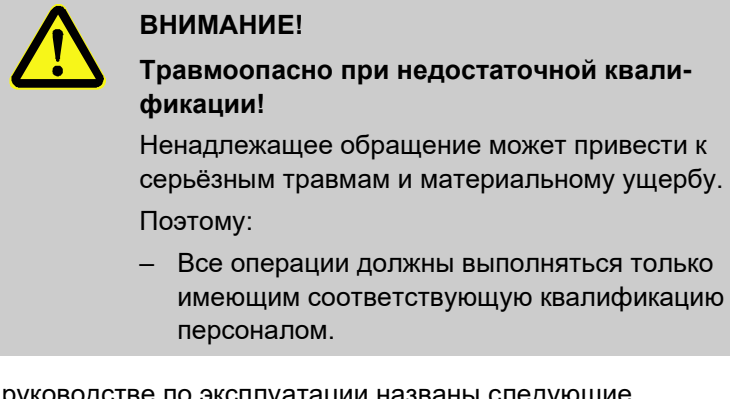

В руководстве по эксплуатации названы следующие квалификации для различных сфер деятельности:

### ■ Проинструктированное лицо

в ходе инструктажа проинформировано эксплуатирующей стороной насчёт передаваемых ему заданий и возможных опасностей при ненадлежащих действиях.

### Технический персонал

на основании подготовки, знаний и опыта, а также знаний соответствующих положений в состоянии осуществлять порученные ему работы и самостоятельно распознавать и предотвращать возможные опасности.

### Специалист-электрик

на основе своей специализированной подготовки, опыта, а также знаний соответствующих стандартов и положений, в состоянии осуществлять работы в отношении электрических установок и самостоятельно выявлять возможные опасности, а также избегать их. Специалист-электрик прошёл подготовку для конкретного места эксплуатации, в котором он занят, и знает соответствующие стандарты и положения.

### Специалист-гидравлик

на основе своей специализированной подготовки, опыта, а также знаний соответствующих стандартов и положений, в состоянии осуществлять работы в отношении гидравлических установок и самостоятельно выявлять возможные опасности, а также избегать их. Специалист-гидравлик прошёл подготовку для конкретного места эксплуатации, в котором он занят, и знает соответствующие стандарты и положения.

# 2.3.2 Посторонние лица

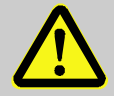

### ВНИМАНИЕ!

### Опасность для посторонних!

Посторонние лица, не выполняющие описанные здесь требования, не знают об опасностях в этой рабочей области.

Поэтому:

- Необходимо не допускать в рабочую область посторонних.
- При сомнении обратиться к таким лицам и указать им на необходимость покинуть рабочую область.
- Прервать работы на время нахождения посторонних в рабочей области.

## 2.4 Средства индивидуальной защиты

Во время работы в данном случае необходимо надевать индивидуальные средства защиты, чтобы максимально защититься от опасностей, угрожающих здоровью.

- Защитное снаряжение, необходимое для конкретной работы, необходимо постоянно носить во время работы.
- Следуйте указаниям, касающимся защитного снаряжения и расположенным в рабочей области.

### При выполнении специальных работ необходимы специальныесредства защиты. На них даны указания в отдельных главах данного руководства. В дальнейшем даны разъяснения по таким специальным средствам защиты:

### Рабочая защитная одежда

является облегающей рабочей одеждой с длинными рукавами и длинными брюками. Преимущественно служит для защиты от горячих поверхностей.

### Защитные перчатки

для защиты рук от ссадин, порезов или более глубоких травмирующих повреждений, а также от контакта с горячими поверхностями.

### Защитные очки

для защиты глаз от брызг жидкостей.

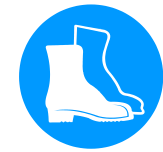

### Защитная обувь

для защиты от тяжелых падающих деталей и скольжения по скользкому основанию.

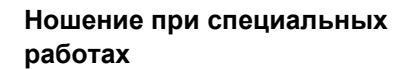

# 2.5 Особые опасности

В следующем разделе названы остаточные риски, которые были определены при оценке степени рисков.

Приведенные здесь указания по технике безопасностиипредупреждения в следующих главах данного руководства необходимо соблюдать для снижения уровня опасности для здоровья.

Электрический ток

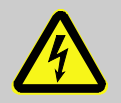

### ОПАСНО!

Опасность для жизни вследствие поражения электрическим током!

При контакте с токопроводящими элементами возникает прямая угроза жизни. Повреждение изоляции или отдельных компонентов может создать угрозу жизни.

Поэтому:

- при повреждении изоляции необходимо немедленно обесточить установку и выполнить ее ремонт;
- работы, связанные с электроустановкой, должны осуществляться только специалистами-электриками;
- при любых работах с электроустановкой, при обслуживании, очистке и ремонте необходимо вынимать вилку из сетевой розетки либо производить отключение от всех фаз внешнего источника электропитания, а также принять меры по недопущению последующего включения; необходимо убедиться в отсутствии напряжения в оборудовании;
- запрещается шунтировать предохранители или нарушать их работоспособность; при замене предохранителей новые предохранители должны быть рассчитаны на аналогичную силу тока;
- необходимо принять меры по недопущению скопления влаги на токопроводящих элементах; иначе возможно короткое замыкание.

# Горячие эксплуатационные материалы

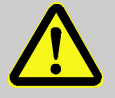

#### ВНИМАНИЕ!

### Опасность ожога от горячих эксплуатационных материалов!

При работе может повышаться температура и давление эксплуатационных материалов, и при контакте с ними возможны ожоги.

Поэтому:

- Разрешаются работы с гидравлической системой только для обученных специалистов.
- Перед началом работ с гидравлической системой нужно проверить, нагреты ли эксплуатационные материалы и находятся ли они под давлением. При необходимости дать остыть устройству, понизить в нем давление и его выключить. Проверить отсутствие давления.

### Горячие поверхности

### Опасность защемления

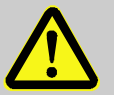

### осторожно!

### Опасность ожога от горячих поверхностей!

Контакт с горячими элементами конструкции может стать причиной ожогов.

Поэтому:

- При любых работах рядом с горячимиузлами нужноноситьзащитные перчатки.
- Перед любыми работами нужно убедиться втом, что все элементы конструкции остыли и температура окружающей среды снижена до нормальной.

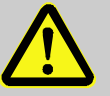

#### ВНИМАНИЕ!

# Опасность защемления вследствие отката или опрокидывания

При неровности пола или отсутствии фиксации роликов возникает опасность опрокидывания или отката устройства с защемлением.

Поэтому:

- Устройство допускается устанавливать только на ровном полу.
- Необходимо обеспечить фиксацию роликов.

# 2.6 Табличка

В рабочей области расположены следующие символы и таблички с указаниями. Они относятся к непосредственному окружению, в котором они расположены.

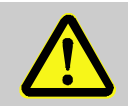

### ВНИМАНИЕ!

Опасность травмы при нечитаемых символах!

С течением времени наклейки и таблички могут загрязниться или иным образом быть неразличимыми.

Поэтому:

- Необходимо постоянно поддерживатьвсеуказания по безопасности, управлению, а также предупреждения в читаемом виде.
- Нужно сразу заменять поврежденные таблички и наклейки.

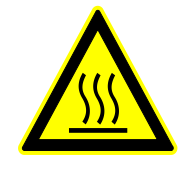

### Горячая поверхность

Горячие поверхности, например, части корпуса, резервуар илиматериалы, а также горячие жидкости не всегда можно определитькак горячие. Их нельзя касаться без защитных перчаток. HB-VS180 Переключающее устройство для термостатирования установок Variotherm

## Техника безопасности

# 2.7 Декларация соответствия для машин (СЕ)

(Директива CE 2006/42/EG, Приложение II 1. А.)

| Изделие                                                                                                    | Переключающее устройство для термостатирования<br>установок Variotherm HB-Therm Vario-5                                                                                                    |
|----------------------------------------------------------------------------------------------------|----------------------------------------------------------------------------------------------------|
| Типы устройств                                                                                                    | HB-VS180                                                                                                    |
| Адрес изготовителя                                                                                                    | HB-Therm AG<br>Piccardstrasse 6<br>9015 St. Gallen<br>SWITZERLAND<br>www.hb-therm.com                                                                                                    |
| Директивы по маркировке «CE»                                                                                                    | 2014/30/EU; 2011/65/EU                                                                                                    |
| Note on the pressure equipment line<br>2014/68/EU (Указание касательно<br>директивы по оборудованию,<br>работающему под давлением<br>2014/68/EC) | Вышеуказанные изделия соответствуют ст. 4, раздел 3. Это<br>значит, что они конструктивно исполнены и изготовлены в<br>соответствии с передовым инженерным опытом,<br>применяемым в государствах-членах EC.                                                                                                    |
| Ответственный за документацию                                                                                                    | Martin Braun<br>HB-Therm AG<br>9015 St. Gallen<br>SWITZERLAND                                                                                                    |
| Стандарты                                                                                                    | EN 60204-1:2018; EN IEC 61000-6-2:2019;<br>EN IEC 61000-6-4:2019; EN IEC 63000:2018;<br>EN ISO 12100:2010; EN ISO 13732-1:2008                                                                                                    |
|                                                                                                    | Заявляем с полной ответственностью, что вышеназванные изделия, которых касается данная декларация, соответствующим положениям директивы СЕ в отношении машин (директива CE 2006/42/EG), включая изменения, а также соответствующему предписанию касательно замещения этой директивы соответствуют. Вышеназванные директивы СЕ и стандарты (или их части/статьи) приведены для дальнейшего использования. |

St. Gallen, 2023-08-17

Reto Zürcher CEO

Stefan Gajic Compliance & Digitalisation

# 2.8 UK Declaration of Conformity for Machinery

(Supply of Machinery (Safety) Regulation 2008, Statutory Instrument 2008 No. 1597)

| Product                                                                                            | Switching Unit HB-Therm Vario-5                                                                                                    |
|----------------------------------------------------------------------------------------------------|----------------------------------------------------------------------------------------------------|
| Unit types                                                                                         | HB-VS180                                                                                                    |
| Manufacturer Address                                                                               | HB-Therm AG<br>Piccardstrasse 6<br>9015 St. Gallen<br>SWITZERLAND<br>www.hb-therm.com                                                                                                    |
| UK guidelines                                                                                      | The Electromagnetic Compatibility Regulations 2016<br>Statutory Instruments 2016 No. 1091                                                                                                    |
|                                                                                                    | The Restriction of the Use of Certain Hazardous Substances in<br>Electrical and Electronic Equipment Regulations 2012<br>Statutory Instruments 2012 No. 3032                                                                                                    |
| Note on The Pressure Equipment<br>(Safety) Regulations 2016<br>Statutory Instruments 2016 No. 1105 | The above products are in accordance with regulation 8. This means that interpretation and production are consistent with good engineering practice.                                                                                                    |
| Responsible for documentation                                                                      | Martin Braun<br>HB-Therm AG<br>9015 St. Gallen<br>SWITZERLAND                                                                                                    |
| Standards                                                                                          | EN 60204-1:2018; EN IEC 61000-6-2:2019;<br>EN IEC 61000-6-4:2019; EN IEC 63000:2018;<br>EN ISO 12100:2010; EN ISO 13732-1:2008                                                                                                    |
|                                                                                                    | We declare of our own responsibility that the above mentioned<br>products, to which this declaration refers, comply with the<br>appropriate regulations of the Supply of Machinery (Safety)<br>Regulations 2008, including its appendices. Furthermore, the<br>above mentioned Statutory Instruments and standards (or<br>parts/clauses thereof) are applied. |
|                                                                                                    | St. Gallen, 2023-08-17                                                                                                    |
|                                                                                                    | Apr SBA                                                                                                    |

Stefan Gajic Compliance & Digitalisation

11

Reto Zürcher

# 3 Технические данные

# 3.1 Общие сведения

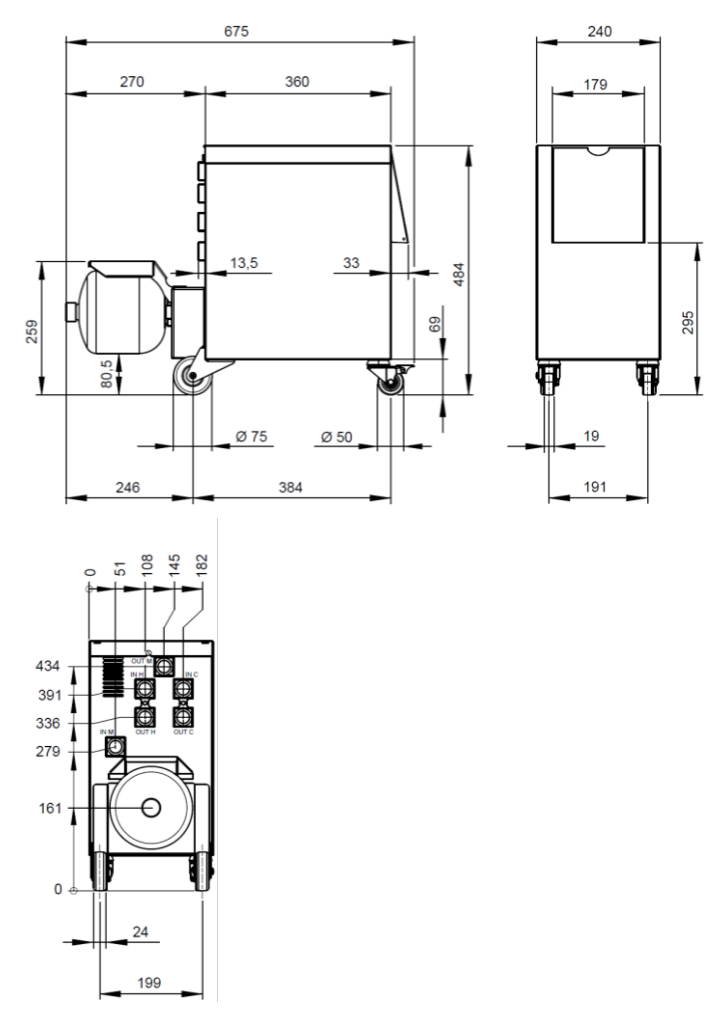

Рис. 1: Габариты

Вес, макс.

Измерение температуры

|                    | Значение | Единица |
|--------------------|----------|---------|
| HB-VS180           | 39       | КГ      |
|                    |          |         |
|                    | Значение | Единица |
| Диапазон измерения | 0-400    | °C      |
| Разрешение         | 0,1      | °C      |
| Допуск             | ±3       | К       |

# 3.2 Излучения

|                               | Значение | Единица |
|-------------------------------|----------|---------|
| Длительность уровня звукового | <70      | dB(A)   |
| давления                      |          |         |
| Температура поверхности       | >75      | °C      |
| (тыльная сторона устройства)  |          |         |

# 3.3 Условия эксплуатации

### Среда

Устройство можно использовать только в помещении.

|                                     | Значение | Единица |
|-------------------------------------|----------|---------|
| Диапазон температур                 | 5–40     | °C      |
| Относительная влажность<br>воздуха* | 35–85    | % RH    |

\* Без конденсации

Область установки

Необходимо соблюдать минимальные отступы согласно Рис. 2 для достаточного охлаждения электрической части.

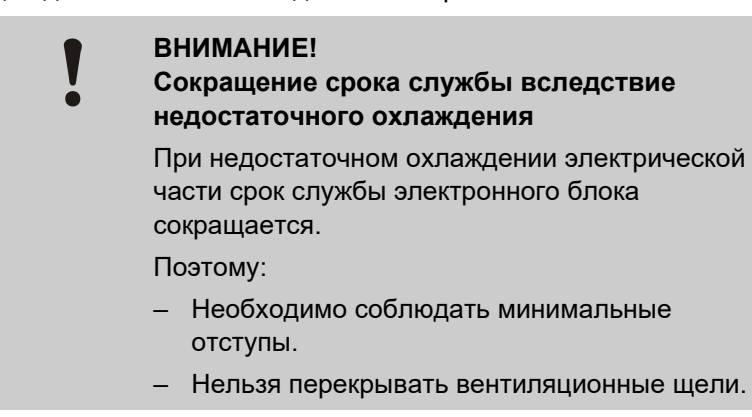

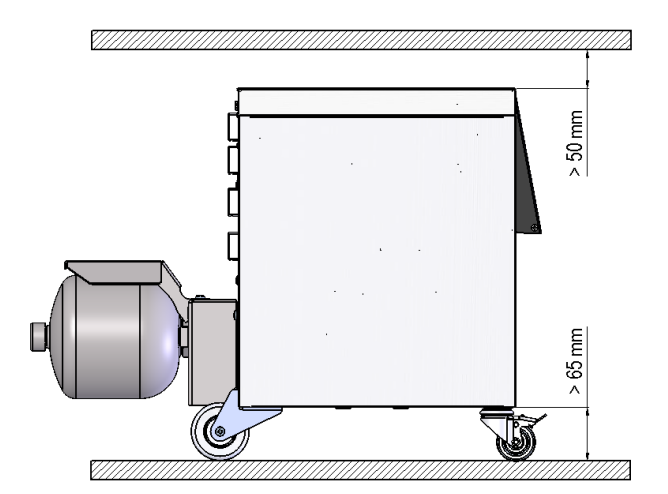

Рис. 2: Область установки

# 3.4 Подключения

Электрическое подключение

См. заводскую табличку на устройстве или на стр. 2

Соединение: вход, выход (Н/С/М)

|              | Значение | Единица |
|--------------|----------|---------|
| Резьба       | G¾       |         |
| Устойчивость | 25, 200  | бар, °С |

G... внутр. резьба патрубка в дюймах

# 3.5 Технологическое сырье

### Теплоноситель — вода

Ориентировочные значения

Если для используемой в термостатирующем контуре очищенной воды поддерживаются нижеследующие ориентировочные значения, то в обычных условиях ее можно использовать без специальной очистки.

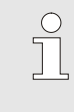

### УКАЗАНИЕ!

Для защиты установки рекомендуется придерживаться таких значений, которые необходимо периодически проверять.

| Гидрологические<br>данные | Диапазон<br>температур | Ориентировочное<br>значение | Единица             |
|---------------------------|------------------------|-----------------------------|---------------------|
| Значение рН               | -                      | 7,5–9                       |                     |
| Проводимость              | до 110 °С              | <150                        | мСм/м               |
|                           | 110–180 °C             | <50                         |                     |
|                           | более 180 °C           | 3                           |                     |
| Общая жесткость           | до 140 °С              | <2,7                        | моль/м <sup>3</sup> |
|                           |                        | 15                          | °dH                 |
|                           | более 140 °C           | 0,02                        | моль/м <sup>3</sup> |
|                           |                        | 0,11                        | °dH                 |
| Карбонатная               | до 140 °С              | <2,7                        | моль/м <sup>3</sup> |
| жесткость                 |                        | 15                          | °dH                 |
|                           | более 140 °С           | 0,02                        | моль/м <sup>3</sup> |
|                           |                        | 0,11                        | °dH                 |
| Хлорид-ионы CI -          | до 110 °С              | <50                         | мг/л                |
|                           | 110–180 °C             | <30                         |                     |
|                           | более 180 °C           | 5                           |                     |
| Сульфат SO4 2-            | -                      | <150                        | мг/л                |
| Аммоний NH4 +             | -                      | 1                           | мг/л                |
| Железо Fe                 | -                      | 0,2                         | мг/л                |
| Марганец Mn               | -                      | 0,1                         | мг/л                |
| Размер частиц             | -                      | <200                        | МКМ                 |

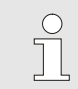

### УКАЗАНИЕ!

Для получения дополнительной информации по адресу <u>www.hb-therm.ch</u> можно скачать документ "Контрольный перечень для очистки воды для термостатов" (DF8003-X, X=язык).

### Водоподготовка

При невозможности поддержания ориентировочных значений необходима подготовка воды с соблюдением технических правил (→ страница 36).

# 3.6 Заводская табличка

Фирменная табличка находится на задней панели устройства, на внутренней стороне крышки сервисной панели, а также на стр. 2 настоящего руководства по эксплуатации.

На фирменной табличке указаны следующие сведения:

- Производитель
- Обозначение типа
- Номер прибора
- Год изготовления
- Значения производительности
- Параметры сети электропитания
- Класс защиты
- Дополнительное оснащение

# 4 Конструкция и принцип работы

# 4.1 Обзор

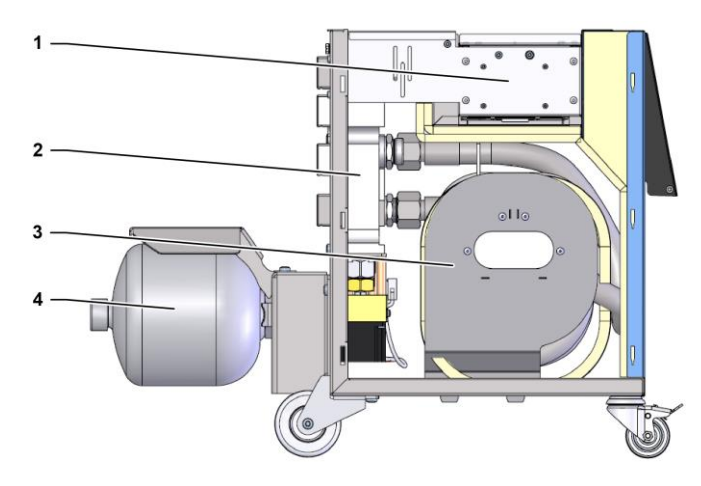

### Рис. 3: Обзор

- 1 Управление через подключаемые разъемы
- 2 Переключающие клапаны
- 3 Память переключений
- 4 Напорная накопительная емкость

## 4.2 Краткое описание

Для термостатирования установок Variotherm с помощью жидкой среды используются два термостата, один из которых отвечает за высокую температуру, а другой — за низкую. Они попеременно подключаются переключающим устройством к температурному контуру прибора установок Variotherm. Управление осуществляется синхронно в рабочем цикле с помощью системы управления установки.

Вместе с подключенными термостатами переключающее устройство представляет собой установку Variotherm.

# 4.3 Принцип действия

Переключающее устройство входит в состав установки Variotherm. Оно состоит из гидрораспределителя, памяти переключений, напорной накопительной емкости и системы управления.

Посредством клапанов горячий или холодный термостат связан с контуром прибора.

Переключающее устройство уменьшает потери при переключениях за счет промежуточного сохранения перед переключением находящейся во внешнем контуре среды и ее подачи в следующем цикле в то устройство, в котором необходимо поддерживать необходимую температуру.

Напорная накопительная емкость гасит колебания давления в контуре, создаваемые вследствие теплового взаимодействия.

Клапаны управляются с учетом машинных сигналов с помощью встроенного блока управления. Управление переключающим устройством осуществляется с помощью одного из подключенных термостатов Thermo-5 или модуля управления Panel-5.

# 4.4 Теплоноситель

В качестве теплоносителя используется вода. Она автоматически подается через впуск для охлаждающей воды к термостату.

Теплоноситель вода находится в замкнутом контуре без доступа кислорода для предотвращения повсюду окисления.

# 4.5 Подключения

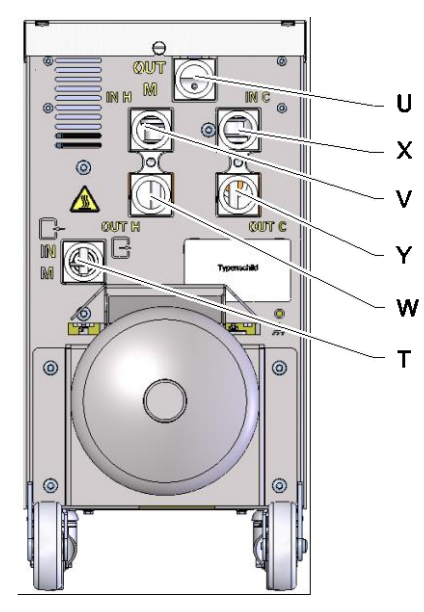

Соединения на тыльной стороне устройства обозначены следующим образом:

| Т | IN M  | Вход контура прибора (от прибора) |
|---|-------|-----------------------------------|
| U | OUT M | Выход контура прибора (к прибору) |
| V | IN H  | Вход контура горячей воды         |
| W | OUT H | Выход контура горячей воды        |
| Х | IN C  | Вход контура холодной воды        |
| Y | OUT C | Выход контура холодной воды       |

Рис. 4: Соединения

# 4.6 Режимы работы

# 4.6.1 Основные режимы

|                            | <ul> <li>УКАЗАНИЕ!</li> <li>После включения установки, по завершении<br/>режима подготовки, вновь становится<br/>активным последний выбранный основной<br/>режим.</li> </ul>                                                                 |
|----------------------------|----------------------------------------------------------------------------------------------------|
| Рабочий режим              | При основном режиме Рабочий режим происходит<br>попеременное включение горячей и холодной<br>термостатирующей среды, управление которым<br>обеспечивается с помощью машинных сигналов.                                                       |
| Прерывание процесса        | Основной режим "Прерывание процесса" автоматически<br>активируется при отсутствии сигналов установки. Рабочий<br>режим вновь запускается с появлением сигналов установки.                                                                    |
| 4.6.2 Вспомогательные режи | мы работы                                                                                                    |
| Ручной режим               | При вспомогательном режиме Ручн. режим в целях<br>тестирования переключающее устройство переключается в<br>возможные состояния Vario - нагрев", "Vario - охлаждение" или<br>"Vario - нейтрально".                                            |
| Настройка                  | При вспомогательном режиме Настройка благодаря<br>различным программам 'Помощник' параметры,<br>предусмотренные для установок Variotherm, определяются<br>автоматически.                                                                     |
| Тестовый режим             | При вспомогательном режиме Тест. режим в целях тестирования установка может работать без заливки под давлением и необходимых сигналов.                                                                                                    |
| Изотермический режим       | При вспомогательном рабочем режиме Изотермический режим<br>установка непрерывно работает в режиме "Vario-нагр." или<br>"Vario - охл.". Сигналы машины во время этого<br>вспомогательного режима работы не оказывают никакого<br>воздействия. |

| Охлаждение        | При вспомогательном режиме Охлаждение теплоноситель в<br>установке (термостатах и переключающем устройстве)<br>охлаждается настолько, чтобы температура в подающем<br>контуре, обратном контуре и внешнем контуре* термостатов<br>установилась на уровне Темпер. охлаждения. Далее в<br>установке снижается давление и она выключается.                                                                                                    |
|-------------------|----------------------------------------------------------------------------------------------------|
| Опорожнение формы | При вспомогательном режиме Опорожн. формы<br>теплоноситель в установке (термостатах и переключающем<br>устройстве) охлаждается настолько, чтобы температура в<br>подающем контуре, обратном контуре и снаружи* термостатов<br>установилась на заданном уровне Огр. тем. опорожн. фор.<br>Далее в нагрузке и подводящих трубопроводах выкачивается<br>среда и снижается давление. Отводимая среда направляется<br>к выходу для охлаждающей воды или технологической воды<br>или к выходу для сжатого воздуха термостатов.<br>* Если подключен внешний датчик |

# 4.7 Рабочие и опасные зоны

### Рабочие зоны

- Основная рабочая зона находится на участке управления термостата Thermo-5 или модуля управления Panel-5.
- Второстепенная рабочая зона находится на передней или тыльной стороне переключающего устройства.

### Опасные зоны

На тыльной стороне переключающего устройства предусмотрены соединения для его подключения к обоим термостатам и нагрузке. Эти зоны не защищены корпусом устройства. Существует опасность ожога от открытых поверхностей. При обрыве шланга может произойти выброс пара или горячей воды, которые вызывают ожог.

# 5 Транспортировка, упаковка и хранение

# 5.1 Указания по мерам предосторожности при транспортировке

Ненадлежащая транспортировка

## ВНИМАНИЕ!

# Повреждения при ненадлежащей транспортировке!

При ненадлежащей транспортировке возможен повышенный ущерб.

Поэтому:

- Устройство должно быть полностью опорожнено (контур охлаждения и системы).
- Использовать только оригинальную или аналогичную по качеству упаковку.
- При выгрузке упакованного груза после поставки или во время транспортировке внутри предприятия действовать осторожно, с соблюдением символов и указаний на упаковке.
- Использовать только предусмотренные места прицепки.
- Упаковку удалять только непосредственно перед монтажом.

# 5.2 Транспортировка

Транспортировка вилочным погрузчиком

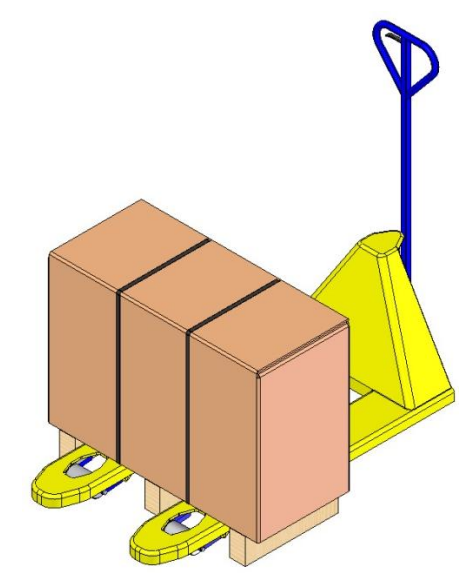

Рис. 5: Точки упора на поддоне

### Транспортировка краном

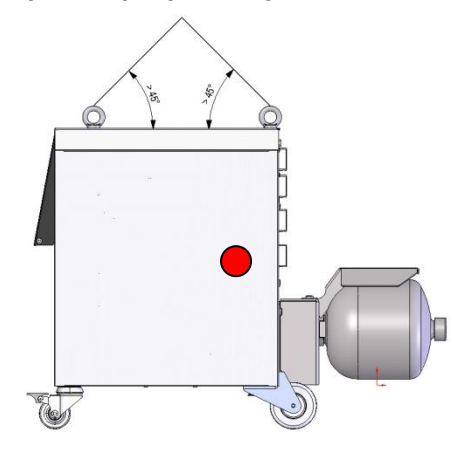

Рис. 6: Точки упора

Упакованный груз, закрепленный на поддоне, можно транспортировать вилочным погрузчиком в следующих условиях:

- грузоподъемность вилочного погрузчика должна быть рассчитана натранспортируемый груз;
- водитель должен иметь соответствующий допуск на управление вилочным погрузчиком.

### Упоры:

- **1.** Введите вилы погрузчика между балками поддона или под них.
- **2.** Вилы необходимо ввести насквозь, чтобы они выступали с противоположной стороны.
- **3.** Примите меры по недопущению опрокидывания поддона при смещении центра тяжести.
- **4.** Поднимите упакованный груз и приступите к его транспортировке.

Переключающее устройство может быть оснащено проушинами для подвешивания краном (специальное оснащение). Транспортировка краном должна осуществляться в следующих условиях:

- кран и грузоподъемное устройство должны быть рассчитаны на вес поднимаемого груза;
- оператор должен иметь соответствующий допуск на управление краном.

### Упоры:

- **1.** Груз должным образом обнести стропами и Рис. 6ремнями.
- Убедитесь в том, что переключающее устройство подвешено прямо, учитывайте смещенный центр тяжести (→ ● Рис. 6).
- **3.** Поднимите переключающее устройство и приступите к его транспортировке.

## 5.3 Осмотр при транспортировке

Принимаемый после поставки груз необходимо немедленно проверить на комплектность и отсутствие повреждений при транспортировке.

При внешне различимых повреждениях при транспортировке поступить следующим образом:

- Не принимать поставленный товар или принять его только с оговоркой.
- Пометить степень повреждений в транспортировочной документации или в накладной экспедитора груза.
- Направить претензию.

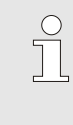

### ПРИМЕЧАНИЕ!

Необходимо предъявлять претензии по каждому обнаруживаемому дефекту. Требования замены при дефектах могут иметь силу только в сроки, установленные для предъявления претензий.

# 5.4 Упаковка

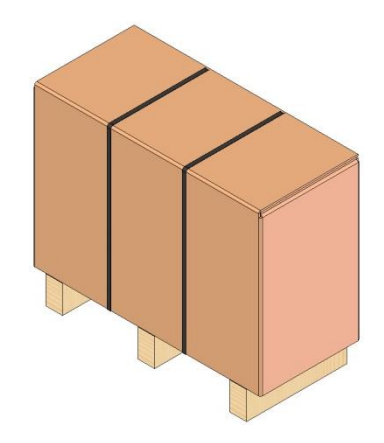

Рис. 7: Упаковка

С учетом предполагаемых условий транспортировки устройство обмотано стретч-пленкой, закрыто по краям картоном, закреплено обвязочной лентой из полипропилена и уложено на деревянный поддон.

Для упаковки использовались исключительно экологически чистые материалы.

Упаковка призвана защитить отдельные части от повреждений при перевозке, коррозии и иных повреждений. Поэтому нельзя допускать разрушения упаковки.

### Обращение с упаковочными материалами

Утилизация упаковочных материалов производится согласно действующим нормативам и местным предписаниям.

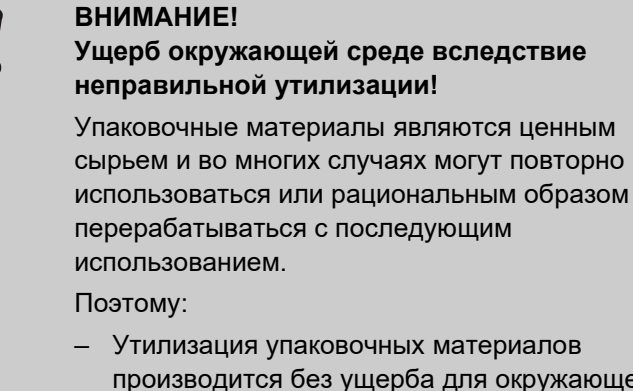

- производится без ущерба для окружающей среды.
- Соблюдать местные действующие правила утилизации. При необходимости поручение на утилизацию дается специализированному предприятию.

### Коды утилизации упаковочных материалов

Коды утилизации — это маркировка на упаковочных материалах. Они предоставляют информацию о типе используемого материала и облегчают процесс утилизации и переработки.

Эти коды состоят из конкретного номера материала, обрамленного стрелочкой-треугольником. Под символом указана аббревиатура соответствующего материала.

### Транспортный поддон

→ Дерево

### Складная коробка

→ Картон

### Обвязочная лента

→ Полипропилен

### Пенопластовые прокладки, кабельные стяжки и быстросъемные пакеты

→ Полиэтилен низкой плотности

### Стретч-пленка

→ Полиэтилен линейный низкой плотности

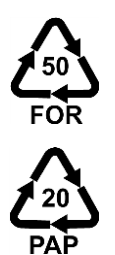

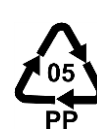

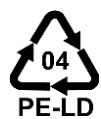

код утилизации отсутствует

# 5.5 Символы на упаковке

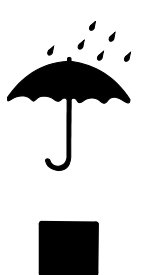

### Защищать от влаги

Защищать упакованный груз от влаги и хранить в сухом виде.

### Хрупкое

Обозначение упакованного груза с хрупким или требующим бережного обращения содержимым.

Обращаться с упакованным грузом осторожно, не бросать и не подвергать ударам.

### Верх

Вершины стрелок знака обозначают верхнюю сторону упакованного груза. Они всегда должны быть обращены вверх, иначе можно повредить содержимое.

### Не укладывать штабелем

Обозначение упакованных частей, которые не штабелируются или на которые нельзя укладывать штабелем.

Не штабелировать на обозначенном упакованном грузе.

# 5.6 Хранение

Хранение упакованного груза

Хранить упакованный груз в следующих условиях:

- Устройство полностью опорожнено.
- Не хранить вне помещения.
- Хранить в сухом, непыльном месте.
- Не подвергать воздействию агрессивных сред.
- Беречь от солнечного излучения.
- Избегать механических вибраций.
- Температура хранения 15–35 °C.
- Относительная влажность воздуха макс. 60 %.

### Монтаж и первичный ввод в эксплуатацию

# 6 Монтаж и первичный ввод в эксплуатацию

# 6.1 Техника безопасности

### Персонал

- Монтаж и начальный ввод в эксплуатацию должны осуществляться только специалистами.
- Работы, связанные с электроустановкой, должны осуществляться только специалистами-электриками.
- Работы, связанные с гидравлической системой, должны осуществляться только специалистами-гидравликами.

### Особые опасности

Присутствуют следующие опасности:

- Опасность для жизни при поражении электрическим током.
- Опасность ожога от горячих эксплуатационных материалов.
- Опасность ожога от горячих поверхностей.
- Опасность защемления вследствие отката или опрокидывания.

Ненадлежащий монтаж и первичный ввод в эксплуатацию

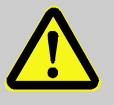

### ВНИМАНИЕ!

Опасность получения травм при ненадлежащем монтаже и первичном вводе в эксплуатацию!

Ненадлежащий монтаж и первичный ввод в эксплуатацию могут привести к серьезным травмам и ущербу.

Поэтому:

- Перед началом работ нужно позаботиться о достаточной свободе действий по монтажу.
- Осторожно обращаться с открытыми и имеющими острые края элементами конструкции.

### 6.2 Требования к месту установки

Установку переключающего устройства необходимо производить в следующих условиях:

- на ровной, прочной поверхности;
- защитить от откатывания и опрокидывания;
- Соединительные кабели, идущие к устройству и от устройства не должны касаться трубопроводов, имеющих температуру поверхности выше 50 °С.

## Монтаж и первичный ввод в эксплуатацию

# 6.3 Работы по установке

## 6.3.1 Фиксация роликов

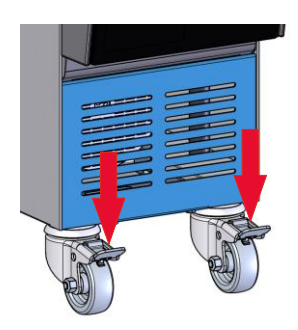

Для предотвращения непредвиденного отката устройства ролики нужно зафиксировать.

- 1. Установить устройство в нужном месте.
- 2. Отжать книзу оба тормозных зажима на роликах.

Рис. 8: Фиксация роликов

# 6.3.2 Водоподготовка

При невозможности поддержания ориентировочных показателей (→ страница 24) качества воды, если эксплуатация осуществляется с использованием неочищенной воды, необходима подготовка воды с соблюдением технических правил.

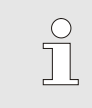

### УКАЗАНИЕ!

Подготовку воды рекомендуется поручить специализированному предприятию.

Водоподготовка должна осуществляться в следующих - условиях:

- средства для подготовки воды должны использоваться при повышении рабочей температуры термостата до максимального уровня;
- нельзя использовать агрессивные средства для подготовки воды, разрушающие материалы оборудования. В зависимости от исполнения в устройстве используются следующие материалы:
  - медь
  - латунь
  - бронза
  - никель
  - хромистая сталь
  - MQ (силикон)
  - Титан

- NBR (нитрильный каучук);
- ΦΠΜ (Viton<sup>®</sup>);
- ΠΤΦЭ (Teflon);
- FFKM (перфторкаучук);
- РЕЕК (полиэфирэфиркетон);
- Керамика (Al<sub>2</sub>O<sub>3</sub>)
- Viton<sup>®</sup> является зарегистрированной торговой маркой компании Dupont Dow Elastomers

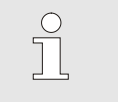

# УКАЗАНИЕ!

Для получения дополнительной информации по адресу <u>www.hb-therm.ch</u> можно скачать документ "Контрольный перечень для очистки воды для термостатов" (DF8003-X, X=язык).
#### 6.3.3 Подключения для системы

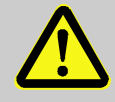

#### ВНИМАНИЕ!

Опасность для жизни со стороны источников гидравлической энергии!

При использовании неподходящих напорных трубопроводов и муфт возникает опасность возникает опасность прорыва жидкостей наружу при повышенном давлении с серьезными травмами с летальным исходом.

Поэтому:

 Использовать только температуростойкие напорные трубопроводы.

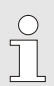

#### УКАЗАНИЕ!

В зависимости от изделий детали подсоединения к системе навинчиваются или вставляются. Если к нагрузке нельзя подключить рекомендуемые шланги, для снижения до минимума потерь давления необходимо уменьшить поперечное сечение в нагрузке, а не устройстве.

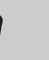

#### ВНИМАНИЕ!

Болтовые соединения, в частности, когда сочетаются такие материалы, как специальная сталь и специальная сталь либо сталь и специальная сталь, при продолжительной эксплуатации и при повышенной температуре имеют тенденцию к сильному схватыванию и плохо прокручиваются, что мешает демонтажу.

Поэтому:

 Необходимо использовать подходящую смазку.

| Подключение контура горячей<br>воды Н   | 1.<br>2. | Подачу (OUT) от "горячего" устройства Thermo-5<br>необходимо соединить со входом контура горячей воды<br>(IN H).<br>Возврат (IN) "горячего" устройства Thermo-5 необходимо<br>соединить с выходом контура горячей воды (OUT H) |
|-----------------------------------------|----------|----------------------------------------------------------------------------------------------------|
| Подключение контура холодной<br>воды С  | 3.       | Подачу (OUT) от "холодного" устройства Thermo-5<br>необходимо соединить со входом контура холодной воды                                                                                                    |
|                                         | 4.       | (IN C).<br>Возврат (IN) "холодного" устройства Thermo-5 необходимо<br>соединить с выходом контура холодной воды (OUT C).                                                                                                    |
| Подключение контура прибора М           | 5.       | Подключите контур прибора ОUT M) и (IN M) к нагрузке.                                                                                                    |
| Выполнение электрических<br>подключений | 6.       | Выполнение электрических подключений выполняется с<br>соблюдением следующих условий:                                                                                                    |
|                                         | -        | Электрические подключения выполнять после выполнения подключения гидравлической системы.                                                                                                    |
|                                         | -        | Обеспечить, чтобы напряжение и частота сети<br>соответствовали спецификации на заводской табличке и в<br>Технических характеристиках.                                                                                          |
|                                         |          |                                                                                                    |

#### Защита шланговых соединений

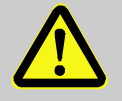

#### ПРЕДУПРЕЖДЕНИЕ!

Опасность ожога от горячих шланговых - соединений!

Шланговые соединения между термостатом и переключающим устройством, а также между переключающим устройством и внешней нагрузкой во время работы могут сильно нагреваться. При ненадежном укрытии шланговых соединений возникает опасность контакта с ними, который приводит к ожогам.

#### Поэтому:

 Все шланговые соединения необходимо надежно укрыть для предотвращения возможности прямого контакта с ними.

#### 6.3.4 Подключение интерфейсов для обмена данными

ſ

#### Интерфейс НВ

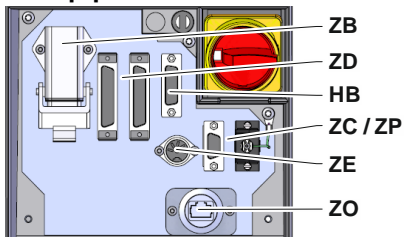

Рис. 9: Интерфейсы одного устройства

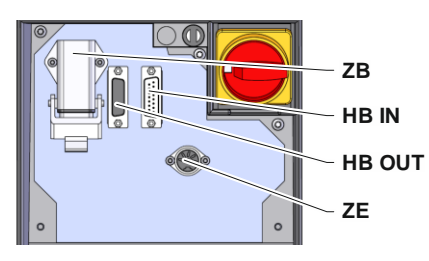

Рис. 10: Интерфейсы модульного устройства

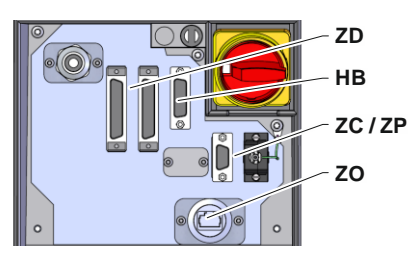

Рис. 11: Интерфейсы Panel-5

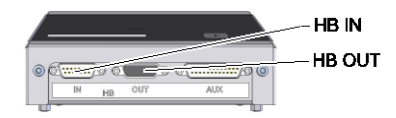

Рис. 12: Интерфейсы Flow-5 Конструкция: Присоединение устройства / Автономно

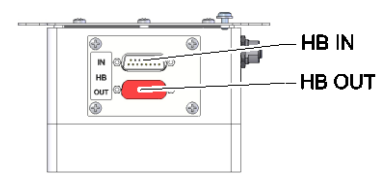

Рис. 13: Интерфейсы Flow-5 Конструкция: Автоном.

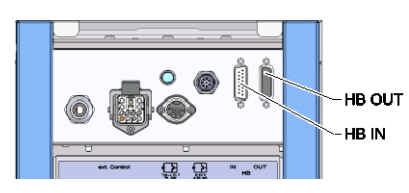

Рис. 14: Интерфейсы Vario-5

Для возможности управления модульным устройством Thermo-5U, внешним измерителем расхода Flow-5 или переключателем Vario-5, либо контроля их работы, к устройству необходимо подключить управляющий кабель:

- 1. Создать замкнутую систему с контрольным кабелем между передней стороной и крышкой сервисной панели для устройства Thermo-5 или Panel-5.
- 2. Подключить контрольный кабель к розетке НВ.
- 3. Другой конец управляющего кабеля необходимо подключить к устройству HB-Therm Thermo-5, Flow-5 или Vario-5 через разъем HB IN.
- 4. Другие устройства HB-Therm подключить через гнездо HB OUT.
- 5. Закрыть крышку сервисной панели.

| Пояснения        | Обозначение                                                                                                    | Примечание                                                                                           |
|------------------|----------------------------------------------------------------------------------------------------|----------------------------------------------------------------------------------------------------|
| MC               | Управление машиной                                                                                                    | макс. 1                                                                                              |
| FB               | Модуль управления Panel-5                                                                                                    | макс. 1                                                                                              |
| EG               | Термостат Thermo-5,<br>отдельный блок                                                                                        | Макс. 16<br>(на одну точку                                                                           |
| MG               | Термостат Thermo-5,<br>модульный                                                                                             | управления)                                                                                          |
| FM               | измеритель расхода Flow-5                                                                                                    | макс. 32 (на 4 контура)                                                                              |
| VS               | Переключающее устройство<br>Vario-5                                                                                          | макс. 8                                                                                              |
| SD               | Связь через последователь-<br>ный интерфейс данных<br>DIGITAL ( <b>ZD</b> ), CAN ( <b>ZC</b> ),<br>PROFIBUS-DP ( <b>ZP</b> ) | Максимальное количес-<br>тво устройств, возможн-<br>ости управления и пере-<br>дача значений расхода |
| OPC UA           | Связь с ОРС UA через<br>интерфейс<br>Ethernet ( <b>ZO</b> )                                                                  | устанавливаются с<br>учетом конкретного<br>управления машиной<br>или данных протокола                |
| HB <sup>2)</sup> | Связь<br>Интерфейс НВ                                                                                                    | Не подходящая<br>последовательность<br>подключения                                                   |
| HB/CAN           | Связь Интерфейс HB/CAN                                                                                                    | Для дистанционного                                                                                   |
| CAN              | Связь Интерфейс САN ( <b>ZC</b> )                                                                                            | управления отдельными<br>устройствами                                                                |
| EC               | Внешнее управление<br>(Ext. Control)                                                                                         | Назначение зависит от<br>конкретного управления<br>машиной                                           |

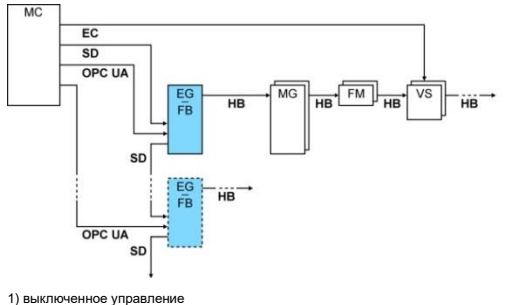

2) Максимальная длина кабеля НВ: Всего 50 м

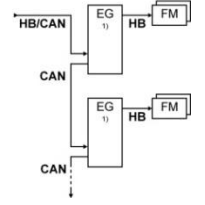

#### Примеры передачи данных

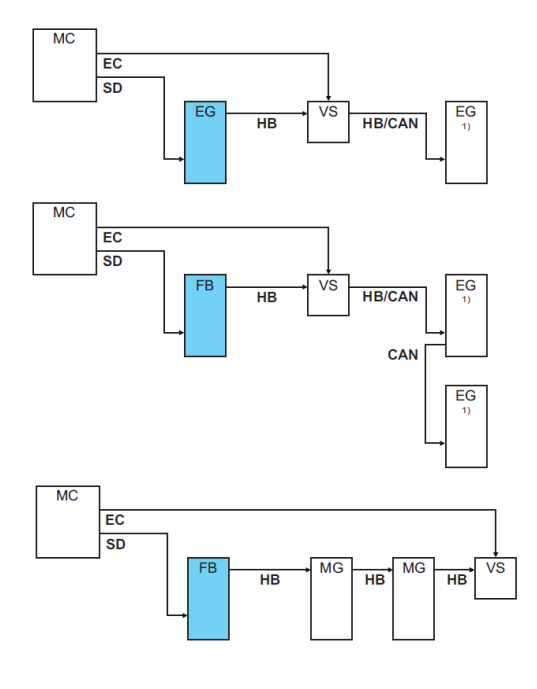

1) выключенное управление

#### Внеш. Управление

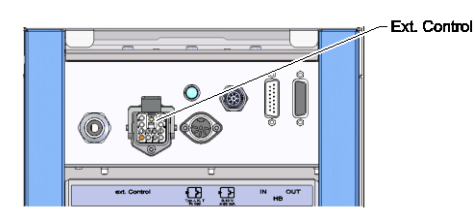

Рис. 15: Интерфейсы Vario-5

При управлении с помощью установки может применяться либо активный сигнал напряжением 24 В пост. т., либо сухой контакт. При невозможности управления с помощью установки управление можно синхронизировать с помощью датчика присутствия.

Порядок действий для передачи сигналов управления переключающим устройством по управляющему кабелю из блока управления установки:

- **1.** Управляющий кабель необходимо проложить между передней частью и откидной крышкой для обслуживания.
- **2.** Управляющий кабель необходимо подсоединить к разъему Ext. Control (внешнее управление).
- 3. Закройте крышку для обслуживания.
- 4. Схема подключения (→ страница 110).

## Подключение внешнего датчика температуры

Рис. 16: Интерфейсы Vario-5

0-10 V. 4-20 mA

Тур J, K, T, Pt 100

Для отображения температуры нагрузки к переключающему устройству можно подключить внешний датчик температуры:

- **1.** Проложите кабель внешнего датчика температуры между передней частью и откидной заслонкой для обслуживания.
- **2.** При типе J, K, T или Pt 100 внешний датчик температуры необходимо подсоединить к разъему типа J, K, T, Pt 100.
- **3.** При типе, рассчитанном на 0–10 В или 4–20 мА, датчик температуры необходимо подсоединить к разъему типа 0–10 V, 4–20 mA.
- 4. Закройте крышку для обслуживания.
- **5.** Настройка типа датчика (→ страница 72).

| Тип         | Стандарт | Оболочка   | Жила                            |
|-------------|----------|------------|---------------------------------|
| J (Fe-CuNi) | МЭК      | черный     | черный (+) / белый (-<br>)      |
|             | DIN      | синий      | красный (+) / синий<br>(-)      |
| K (NiCr-Ni) | МЭК      | зеленый    | зеленый (+) / белый<br>(-)      |
|             | DIN      | зеленый    | красный (+) /<br>зеленый (-)    |
| T (Cu-CuNi) | МЭК      | коричневый | коричневый (+) /<br>белый (-)   |
|             | DIN      | коричневый | красный (+) /<br>коричневый (-) |

Таблица: Обозначение типа датчика

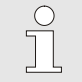

#### ПРИМЕЧАНИЕ!

Назначение контактов различных контрольных кабелей страница 108 приведено в главе.

#### 6.4 Подключение к земле

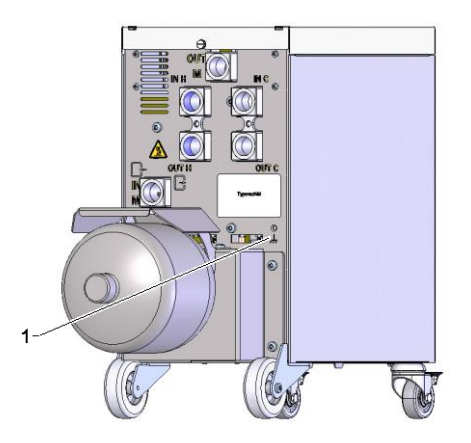

Рис. 17: Заземление

На эту функцию могут воздействовать расположенные рядом с переключающим устройством мощные ЭМС-источники. В этом случае корпус переключающего устройства необходимо заземлить лентой заземления (точка подключения к земле — см. (1) Рис. 17).

## 7 Управление

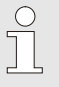

#### УКАЗАНИЕ!

Переключающее устройство для термостатирования установок Variotherm не имеет собственного блока управления. Управление и индикация осуществляются с помощью одиночного прибора Thermo-5 или модуля управления Panel-5.

#### 1-Вт 2014-12-09, 09:45 HB-THERM 2 № VC1 1..99 TH1 TC1 3-UE1 151.8 **TH1 170**.3 **TC1 85**.1 200 °C 9 - 100 °C 0 °C 100 % 0 % 11 10 L-100 % абочий режим 5 6 Vario-нагр

Главный индикатор установки Variotherm

Рис. 18: Главный индикатор, граф

| <b>ТНІ 170</b> .3 <b>ГСІ 85</b> .1 <b>ШІ</b> 15<br>Подающ. 168.7 | 1 .    |
|------------------------------------------------------------------|--------|
| Подающ. 168.7                                                    | 1.0    |
|                                                                  | °C     |
| Обрат. 153.4                                                     | °C     |
| Отклон. Факт-зад. 11.3                                           | K-     |
| - /ставка TH 75                                                  | %      |
| Уставка ТС -2                                                    | %      |
| Расход 12.3                                                      | 5 Jmin |
| Длит.цикла (текущая) 54                                          | S      |

Рис. 19: Главный индикатор, текст

| Поз. № | Обозначение                                 | Индикация                                                                                                    |
|--------|---------------------------------------------|----------------------------------------------------------------------------------------------------|
| 1      | Строка меню                                 | Дата и часы                                                                                                    |
| 2      | Панель модулей                              | Отображение зарегистрированных модулей                                                                                                    |
| 3      | Отображение<br>фактического значения        | Отображения текущих значений измеренной температуры в<br>подающей линии TH (красная), подающей линии TC (синяя) и<br>фактического значения внешнего датчика (зеленый)<br>переключающего устройства. |
| 4      | Поле символов                               | Индикация активных функций и указаний                                                                                                    |
| 5      | Поле адреса                                 | Индикация адреса модуля / адреса модуля DFM                                                                                                    |
| 6      | Режим работы и цветовая индикация состояния | Индикация текущего режима работы / ждущих сигналов тревоги и предупреждений                                                                                                    |
| 7      | Пользовательские<br>значения                | Индикация до 7 свободно выбираемых фактических значений                                                                                                    |
| 8      | Единица                                     | Единица для фактических значений                                                                                                    |
| 9      | Температурный график                        | Характеристики температуры в подающей линии TH (красная), подающей линии TC (синяя) и внешнем датчике (зеленый)                                                                                     |
| 10     | График уставок                              | Характеристики уставок линии ТН (красная) и ТС (синяя)                                                                                                    |
| 11     | Индикация состояния                         | Характеристики состояния переключающего устройства.<br>Vario - нагрев (красный), Vario - охлаждение (синий) и Vario -<br>нейтральный (серый).                                                       |

## Индикация состояния переключающего устройства

Индикация лампой состояния (HL 1) зависит от конкретного режима. Определены следующие состояния:

| Индикация    | Описание                                                     |
|--------------|--------------------------------------------------------------|
| выкл         | Нет сети                                                     |
| мигает 0,5 с | Обновление ПО                                                |
| мигает 2 с   | Сеть есть, переключающее устройство (VC) не зарегистрировано |
| ВКЛ.         | Сеть есть, переключающее устройство (VC) зарегистрировано    |

#### Отображение состояние модуля управления или отдельного устройства

В зависимости от рабочего состояния индикация состояния представляется другим цветом. Определены следующие состояния:

| Индикация        | Описание                                    |
|------------------|---------------------------------------------|
| зеленый          | сбоев нет                                   |
| зеленый мигающий | Этап запуска, пределы еще не<br>установлены |
| желтый           | Предупреждение                              |
| красный          | Неисправность                               |

#### Отображение символов модуля управления или отдельного устройства

| Символ      | Описание                                |
|-------------|-----------------------------------------|
| S           | Режим моделирования активен             |
| AT          | Автонастройка активна                   |
| -0-         | Режим ДУ активен                        |
|             | Программа лин. характеристик<br>активна |
| Ø           | Таймер активен                          |
| 3           | Межсервис. интервал завершился          |
| •           | Запись USB активна                      |
| ⊲≫×→ 💽      | Выключение звук. сигнала                |
| Alarm × → 💽 | Квитирование сигнализации               |

#### 7.1 Структура системы управления

Навигация в меню может осуществляться следующим образом:

- С помощью клавиши <sup>(Ш)</sup> начиная с базового экрана можно шаг за шагом переходить на все более низкие иерархические уровни.
- Посредством кнопки из более глубоких иерархических уровней пошагово можно переходить на более высокие уровни вплоть до основного индикатора.
- Посредством кнопки , нажатой более 1 секунды, из более глубоких иерархических уровней можно переходить непосредственно на основной индикатор
- Посредством кнопок со стрелками (КС и ) можно переключаться между отдельными модулями.

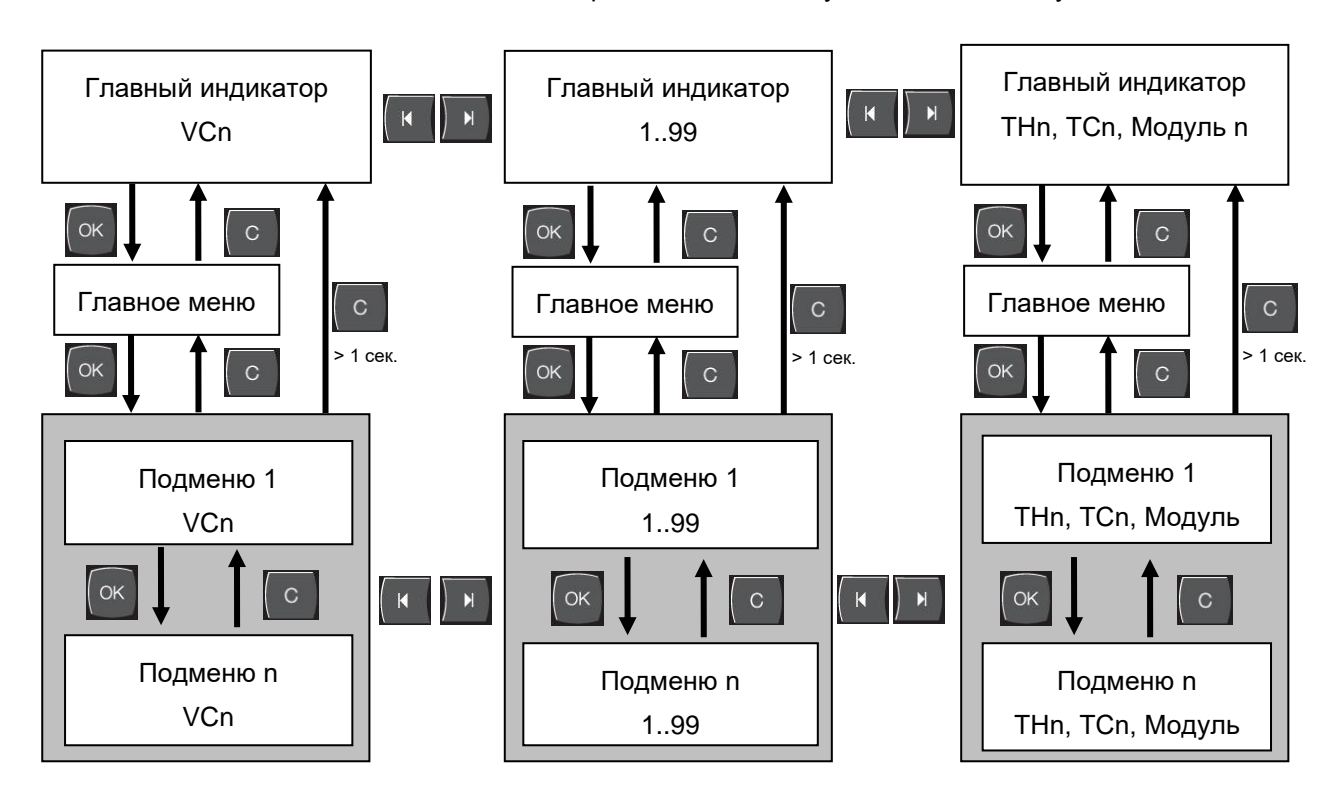

Рис. 20: Структура системы управления

### 7.2 Структура меню

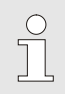

#### ПРИМЕЧАНИЕ!

В зависимости от версии используемого ПО структура меню и значения параметров могут отличаться от того, что приведено в нижеследующей таблице.

| Индикация                 | Іользователь.<br>Ірофиль | азблокировка<br>правления | значение по<br>молчанию | Единица | Дополнительн<br>ое оснащение/<br>ісполнение | ЦИ |
|---------------------------|--------------------------|---------------------------|-------------------------|---------|---------------------------------------------|----|
| Зад. значения             | S                        | -                         | -                       | -       | -                                           | -  |
| зад. зн. ТН               | S                        | 1                         | 40.0                    | °C      | -                                           | М  |
| Зад. зн. ТС               | S                        | 1                         | 40.0                    | °C      | -                                           | М  |
| Изотерм. зад.зн.          | S                        | 1                         | 40.0                    | °C      | -                                           | М  |
| Зад.зн.,инструмент вверху | S                        | 1                         | 70.0                    | °C      | -                                           | М  |
| Зад.зн.,инструмент внизу  | S                        | 1                         | 50.0                    | °C      | -                                           | М  |
| Зад.зн.,готовн.к работе   | S                        | 1                         | автом.                  | °C      | -                                           | М  |
| Функции                   | S                        | -                         | -                       | -       | -                                           | -  |
| Охлаждение                | S                        | 1                         | выкл                    | -       | -                                           | М  |
| Опорожн. формы            | S                        | 1                         | выкл                    | -       | -                                           | М  |
| Режим ДУ                  | S                        | 1                         | выкл                    | -       | ZD, ZC, ZP                                  | М  |
| Таймер                    | S                        | 1                         | ВЫКЛ                    | -       | -                                           | М  |
| Ручн. режим               | S                        | 1                         | ВЫКЛ                    | -       | -                                           | М  |
| Рабочий режим             | S                        | 1                         | ВЫКЛ                    | -       | -                                           | М  |
| Настройка                 | S                        | 1                         | ВЫКЛ                    | -       | -                                           | М  |
| Тест. режим               | S                        | 1                         | выкл                    | -       | -                                           | М  |
| Изотерм. режим            | S                        | 1                         | выкл                    | -       | -                                           | Μ  |
| Индикация                 | S                        | -                         | -                       | -       | -                                           | -  |
| Тип экрана                | S                        | 2                         | Граф                    | -       | -                                           | А  |
| Ось врем.                 | S                        | 2                         | Цикл                    | S       | -                                           | М  |
| Факт. значение            | S                        | -                         | -                       | -       | -                                           | -  |
| Фиксация индикации        | S                        | 1                         | выкл                    | -       | -                                           | А  |
| Зад. знач. (тек.) ТН      | S                        | -                         | -                       | °C      | -                                           | М  |
| Зад. знач. (тек.) ТС      | S                        | -                         | -                       | °C      | -                                           | М  |
| Подающ.                   | S                        | -                         | -                       | °C      | -                                           | М  |
| Подача ТН                 | S                        | -                         | -                       | °C      | -                                           | М  |
| Подача ТС                 | S                        | -                         | -                       | °C      | -                                           | М  |
| Обрат.                    | S                        | -                         | -                       | °C      | -                                           | М  |
| Обр. л. ТН                | S                        | -                         | -                       | °C      | -                                           | М  |
| Обр. л. ТС                | S                        | -                         | -                       | °C      | -                                           | М  |
| Снаружи                   | S                        | -                         | -                       | °C      | -                                           | М  |
| Отклон. Факт-зад.         | S                        | -                         | -                       | K       | -                                           | М  |
| Уставка ТН                | S                        | -                         | -                       | %       | -                                           | М  |

| Уставка ТС                                   | S | - | -    | %     | - | М |
|----------------------------------------------|---|---|------|-------|---|---|
| Расход                                       | S | - | -    | L/min | - | М |
| Расход ТН                                    | S | - | -    | L/min | - | М |
| Расход ТС                                    | S | - | -    | L/min | - | М |
| Часы работы                                  | S | - | -    | h     | - | М |
| Устан.движ,клап. нагр.                       | U | - | -    | %     | - | М |
| Устан.движ,клап. охл.                        | U | - | -    | %     | - | М |
| Устан.дв.,клап.ем.водонагр.                  | U | - | -    | %     | - | М |
| Темпер.емк.водонагр-ля                       | U | - | -    | °C    | - | М |
| Темпер. при компенс.1                        | U | - | -    | °C    | - | М |
| Инст., температура вверху                    | U | - | -    | °C    | - | М |
| Инст., температура внизу                     | U | - | -    | °C    | - | М |
| Длит.цикла (текущая)                         | S | - | -    | S     | - | М |
| Время отклика                                | S | - | -    | S     | - | М |
| Техобслуживание,клап. нагр.                  | U | 4 | -    | %     | - | М |
| Техобслуживание,клап. охл.                   | U | 4 | -    | %     | - | М |
| Техобслуживание,клап. емкостного нагревателя | U | 4 | -    | %     | - | М |
| Выбор                                        | S | - | -    | -     | - | - |
| Зад. знач. (тек.) ТН                         | S | 3 | ВКЛ. | -     | - | М |
| Зад. знач. (тек.) ТС                         | S | 3 | ВКЛ. | -     | - | М |
| Подающ.                                      | S | 3 | ВКЛ. | -     | - | М |
| Подача ТН                                    | S | 3 | ВЫКЛ | -     | - | М |
| Подача ТС                                    | S | 3 | ВЫКЛ | -     | - | М |
| Обрат.                                       | S | 3 | ВКЛ. | -     | - | М |
| Обр. л. ТН                                   | S | 3 | ВЫКЛ | -     | - | М |
| Обр. л. ТС                                   | S | 3 | ВЫКЛ | -     | - | М |
| Снаружи                                      | S | 3 | ВЫКЛ | -     | - | М |
| Отклон. Факт-зад.                            | S | 3 | ВЫКЛ | -     | - | М |
| Уставка ТН                                   | S | 3 | ВКЛ. | -     | - | М |
| Уставка ТС                                   | S | 3 | ВКЛ. | -     | - | М |
| Расход                                       | S | 3 | ВКЛ. | -     | - | М |
| Расход ТН                                    | S | 3 | ВЫКЛ | -     | - | М |
| Расход ТС                                    | S | 3 | ВЫКЛ | -     | - | М |
| Часы работы                                  | S | 3 | ВЫКЛ | -     | - | М |
| Устан.движ,клап. нагр.                       | U | 3 | ВЫКЛ | -     | - | М |
| Устан.движ,клап. охл.                        | U | 3 | ВЫКЛ | -     | - | М |
| Устан.дв.,клап.ем.водонагр.                  | U | 3 | ВЫКЛ | -     | - | М |
| Темпер.емк.водонагр-ля                       | U | 3 | выкл | -     | - | М |
| Темпер. при компенс.1                        | U | 3 | выкл | -     | - | М |
| Инст., температура вверху                    | U | 3 | ВЫКЛ | -     | - | М |
| Инст., температура внизу                     | U | 3 | ВЫКЛ | -     | - | М |
| Длит.цикла (текущая)                         | S | 3 | ВЫКЛ | -     | - | М |
| Время отклика                                | S | 3 | ВЫКЛ | -     | - | М |
| Техобслуживание,клап. нагр.                  | U | 3 | ВЫКЛ | -     | - | М |
| Техобслуживание,клап. охл.                   | U | 3 | выкл | -     | - | М |

| Техобслуживание,клап. емкостного нагревателя | U | 3 | ВЫКЛ    | -     | - | М |
|----------------------------------------------|---|---|---------|-------|---|---|
| Установки Variotherm                         | S | - | -       | -     | - | - |
| Установки Variotherm 18                      | S | 3 | активно | -     | - | А |
| Контроль                                     | S | - | -       | -     | - | - |
| Контроль                                     | S | 3 | автом.  | -     | - | А |
| Уровень контроля                             | S | 3 | грубо   | -     | - | М |
| Переустанов. контроль                        | S | 3 | нет     | -     | - | М |
| Блокир. сигнализ. при пуске                  | S | 3 | все     | -     | - | А |
| Громкость гудка                              | S | 3 | 10      | -     | - | А |
| Температура                                  | S | - | -       | -     | - | - |
| Отклон. задФакт вверх                        | S | 3 | 10,0    | K     | - | М |
| Отклон. задФакт вниз                         | S | 3 | 10,0    | K     | - | М |
| Расход                                       | S | - | -       | -     | - | - |
| Расход макс.                                 | S | 3 | выкл    | L/min | - | М |
| Расход мин.                                  | S | 3 | -       | L/min | - | М |
| Настройка                                    | S | - | -       | -     | - | - |
| Режим ДУ                                     | S | - | -       | -     | - | - |
| Протокол                                     | S | 3 | 1       | -     | - | - |
| Скорость передачи                            | Е | 4 | 4800    | B/s   | - | - |
| Скорость передачи САN                        | Е | 4 | 250     | k/s   | - | - |
| Десяти. разряд, расход CAN                   | S | 4 | ВКЛ.    | -     | - | - |
| Паритет                                      | Е | 4 | прямой  | -     | - | - |
| Бит данных                                   | Е | 4 | 8       | -     | - | - |
| Стоповый бит                                 | Е | 4 | 1       | -     | - | - |
| Цикл последов. записи                        | S | 4 | 1       | S     | - | - |
| Задержка авар. отключения                    | U | 4 | 30      | S     | - | А |
| Profibus - узел 1                            | S | 4 | 5       | -     | - | - |
| Profibus - узел 2                            | S | 4 | 6       | -     | - | - |
| Profibus - узел 3                            | S | 4 | 7       | -     | - | - |
| Profibus - узел 4                            | S | 4 | 8       | -     | - | - |
| Состояние VC через внеш. контакт             | U | 4 | выкл    | -     | - | М |
| Таймер                                       | Е | - | -       | -     | - | - |
| Часы                                         | Е | 3 | CET     | HH:MM | - | А |
| Дата                                         | Е | 3 | CET     | -     | - | А |
| Состояние                                    | Е | 3 | неакти. | -     | - | А |
| День                                         | Е | 3 | Пн-Пт   | -     | - | А |
| Тип переключения                             | Е | 3 | ВЫКЛ    | -     | - | А |
| Время переключения                           | Ε | 3 | 06:00   | HH:MM | - | А |
| Vario                                        | S | - | -       | -     | - | - |
| Длит.цикла                                   | S | 2 | автом.  | °C    | - | М |
| Ожид. триггера                               | S | 2 | 0.0     | S     | - | М |
| Длит.нагрева                                 | S | 2 | 20.0    | S     | - | М |
| Длит. охл.                                   | S | 2 | 20.0    | S     | - | М |
| Пауза в нагрохл.                             | S | 2 | 0.0     | S     | - | М |
| Пауза в охлнагр.                             | S | 2 | 0.0     | S     | - | М |

| Клапан емк. водонагр.              | S | 2 | автом.  | -     | - | Μ |
|------------------------------------|---|---|---------|-------|---|---|
| Прерыв. процесса                   | S | 2 | Нейтр.  | -     | - | М |
| Управление машиной                 | S | 2 | Контакт | -     | - | М |
| Кол. разблок. контактов            | S | 2 | 2       | -     | - | М |
| Инвертиров. вход. сигнала          | S | 2 | нет     | -     | - | М |
| Инвертиров. выход. сигнала         | S | 2 | нет     | -     | - | М |
| Измер. вр. блокир., емк. водонагр. | U | 2 | 3,0     | S     | - | М |
| Коэфф. отклонения, цикл            | U | 2 | 4,0     | -     | - | М |
| Кол. значений, дл.цикла            | U | 2 | 3       | -     | - | М |
| Длит.цикла мин.                    | U | 2 | 5,0     | S     | - | М |
| Дл. цикла макс.                    | U | 2 | 3600,0  | S     | - | М |
| Выходной сигнал, функция           | S | 2 | выкл    | -     | - | М |
| Положение при неактивной           | U | 4 | Нейтр.  | -     | - | М |
| Обнаруж. прерыв. процесса          | U | 4 | ВКЛ.    | -     | - | М |
| Вр.ожид.нагрева,темп.НС            | S | 2 | выкл    | S     | - | М |
| Вр.ожид.охлаж.,темп.НС             | S | 2 | выкл    | S     | - | М |
| Тест. режим                        | S | - | -       | -     | - | - |
| Зад. зн. тест. ТН                  | S | 2 | 60      | °C    | - | М |
| Зад. зн. тест. ТС                  | S | 2 | 30      | °C    | - | М |
| Длит. тест. нагр.                  | S | 2 | 20.0    | S     | - | М |
| Длит. тест. охл.                   | S | 2 | 20.0    | S     | - | М |
| Пауза в тест. нагрохл.             | S | 2 | 0.0     | S     | - | М |
| Пауза в тест. охлнагр.             | S | 2 | 0.0     | S     | - | М |
| Регулировка                        | Е | - | -       | -     | - | - |
| Парам.рег.,зона нечувст.н./охл.    | Е | 4 | 20      | K     | - | М |
| Парам. регул., пауза НС            | Е | 4 | 5.0     | min   | - | М |
| Дата / время                       | S | - | -       | -     | - | - |
| Часы                               | S | 3 | CET     | HH:MM | - | А |
| Дата                               | S | 3 | CET     | -     | - | А |
| Час. пояса                         | S | 3 | CET     | -     | - | А |
| Смещение час. пояса UTC            | S | 3 | 60      | -     | - | А |
| Переключ. лето/зима                | S | 3 | автом.  | min   | - | А |
| Летнее/зимнее время                | S | 3 | зима    | -     | - | А |
| Единицы                            | S | - | -       | -     | - | - |
| Температурная шкала                | S | 2 | °C      | -     | - | А |
| Шкала расхода                      | S | 2 | L/min   | -     | - | А |
| Шкала давления                     | S | 2 | bar     | -     | - | А |
| Запись USB                         | S | - | -       | -     | - | - |
| Цикл последов. записи              | S | 4 | 1       | S     | - | А |
| Активация всех значений            | S | 3 | выкл    | -     | - | Μ |
| Деактивация всех значений          | S | 3 | выкл    | -     | - | М |
| Зад. знач. (тек.) ТН               | S | 3 | ВКЛ.    | -     | - | Μ |
| Зад. знач. (тек.) ТС               | S | 3 | ВКЛ.    | -     | - | М |
| Подающ.                            | S | 3 | ВКЛ.    | -     | - | М |
| Подача ТН                          | S | 3 | ВКЛ.    | -     | - | М |

| Подача ТС                                    | S | 3 | ВКЛ.      | -  | - | М |
|----------------------------------------------|---|---|-----------|----|---|---|
| Обрат.                                       | S | 3 | ВКЛ.      | -  | - | Μ |
| Обр. л. ТН                                   | S | 3 | ВКЛ.      | -  | - | М |
| Обр. л. ТС                                   | S | 3 | ВКЛ.      | -  | - | Μ |
| Снаружи                                      | S | 3 | ВКЛ.      | -  | - | М |
| Отклон. Факт-зад.                            | S | 3 | ВКЛ.      | -  | - | Μ |
| Уставка ТН                                   | S | 3 | ВКЛ.      | -  | - | Μ |
| Уставка ТС                                   | S | 3 | ВКЛ.      | -  | - | М |
| Расход                                       | S | 3 | ВКЛ.      | -  | - | М |
| Расход ТН                                    | S | 3 | ВКЛ.      | -  | - | М |
| Расход ТС                                    | S | 3 | ВКЛ.      | -  | - | М |
| Часы работы                                  | S | 3 | выкл      | -  | - | М |
| Устан.движ,клап. нагр.                       | S | 3 | ВКЛ.      | -  | - | М |
| Устан.движ,клап. охл.                        | S | 3 | ВКЛ.      | -  | - | М |
| Устан.дв.,клап.ем.водонагр.                  | S | 3 | ВКЛ.      | -  | - | М |
| Темпер.емк.водонагр-ля                       | S | 3 | ВКЛ.      | -  | - | М |
| Темпер. при компенс.1                        | S | 3 | выкл      | -  | - | М |
| Инст., температура вверху                    | S | 3 | выкл      | -  | - | М |
| Инст., температура внизу                     | S | 3 | выкл      | -  | - | М |
| Длит.цикла (текущая)                         | S | 3 | ВКЛ.      | -  | - | М |
| Время отклика                                | S | 3 | выкл      | -  | - | М |
| Время работы USR                             | S | 3 | выкл      | -  | - | М |
| Время работы VFC                             | S | 3 | выкл      | -  | - | М |
| Сигнализ всего                               | S | 3 | выкл      | -  | - | М |
| Сред. мощность нагрева ТН                    | S | 3 | выкл      | -  | - | Μ |
| Сред. мощность нагрева ТС                    | S | 3 | выкл      | -  | - | М |
| Сред. мощность охлажд. ТН                    | S | 3 | выкл      | -  | - | М |
| Сред. мощность охлажд. ТС                    | S | 3 | выкл      | -  | - | М |
| Общ. кол-во циклов                           | S | 3 | ВКЛ.      | -  | - | М |
| Техобслуживание,клап. нагр.                  | S | 3 | ВЫКЛ      | -  | - | М |
| Техобслуживание,клап. охл.                   | S | 3 | ВЫКЛ      | -  | - | М |
| Техобслуживание,клап. емкостного нагревателя | S | 3 | выкл      | -  | - | М |
| Разное                                       | S | - | -         | -  | - | - |
| Тип датчика - внешний                        | S | 3 | J/Fe-CuNi | -  | - | М |
| излучательная способность                    | S | 3 | 1.00      | -  | - | М |
| Темпер. при компенс.IR                       | S | 3 | 30        | °C | - | М |
| Профиль                                      | S | - | -         | -  | - | - |
| Пользователь. профиль                        | S | 3 | Стандар.  | -  | - | А |
| Разблокировка управл.                        | S | 0 | 2         | -  | - | А |
| Код                                          | S | 3 | 1234      | -  | - | А |
| Язык                                         | S | 0 | Deutsch   | -  | - | А |
| Громкость при наж. кно.                      | S | 3 | 5         | -  | - | А |
| Поиск ошибок                                 | S | - | -         | -  | - | - |
| Сигнализ. журнал                             | S | - | -         | -  | - | - |
| Сигнализ, журнал                             | S | 4 | -         | -  | - | М |

| Сохранить/загрузить              | S | - | -    | - | - | - |
|----------------------------------|---|---|------|---|---|---|
| Пуск обновл. ПО USB              | Е | 4 | выкл | - | - | А |
| Запись USB                       | S | 3 | выкл | - | - | Μ |
| Данные конфигурации загрузить    | Е | 4 | выкл | - | - | Μ |
| Данные конфигурации сохранить    | S | 4 | выкл | - | - | М |
| Данные параметров загрузить      | Е | 4 | выкл | - | - | М |
| Данные параметров сохранить      | S | 4 | выкл | - | - | М |
| Данные ошибок и работы сохранить | S | 4 | выкл | - | - | М |
| Сохранить сер. информацию        | S | 4 | выкл | - | - | А |

### 8 Эксплуатация

#### 8.1 Регистрация новых переключающих устройств

#### Окно инициализации

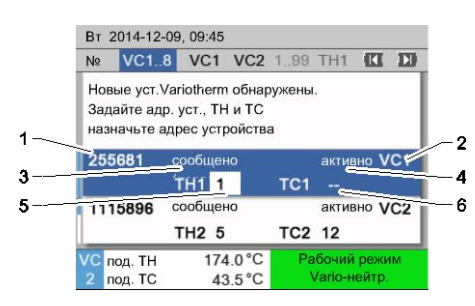

При обнаружении нового переключающего устройства на одиночном приборе или модуле управления появляется окно инициализации.

| Поз. № | Индикация                                                  |
|--------|------------------------------------------------------------|
| 1      | Идентификатор модуля                                       |
| 2      | Адрес VC-модуля                                            |
| 3      | Состояние регистрации переключающего устройства            |
| 4      | Активное/неактивное состояние переключающего<br>устройства |
| 5      | Назначение ТН (контура с горячей водой Thermo-5)           |
| 6      | Назначение TC (контура с холодной водой Thermo-5)          |

#### Передача адреса и распределение

| Предупрежден                                         | ие 🕨 Инициализаци                                  | 1 <mark>9</mark>     |
|------------------------------------------------------|----------------------------------------------------|----------------------|
| Nº VC18                                              |                                                    |                      |
| Новые уст.Vario<br>Задайте адр. ус<br>назначьте адре | otherm обнаружены<br>ст., ТН и ТС<br>сс устройства | L.                   |
| 333333 coo<br>TH1                                    | бщено (повторно)<br>Т                              | неакти. VC1<br>C1    |
| 333334 coo<br>TH2                                    | бщено<br>2 3 1                                     | активно VC2<br>ГC2 4 |
| 1 Подающ.<br>Давление                                | 25.0 °C Го<br>0.8 bar                              | отов к работе        |

Рис. 22: Обнаружено новое устройство

| Предупре                           | ждение                            | Инициалі                                | изация              |     |
|------------------------------------|-----------------------------------|-----------------------------------------|---------------------|-----|
| <mark>№</mark> VC18                |                                   |                                         | C                   |     |
| Новые ус<br>Задайте а<br>назначьте | т.Varioth<br>адр. уст.<br>е адрес | ierm обнару:<br>, TH и TC<br>устройства | жены.               |     |
| 333333                             | сообц<br>ТН1                      | цено (повтор                            | оно) неакти.<br>TC1 | VC1 |
| 333334                             | сообц<br>ТН2                      | цено<br>3                               | активно<br>TC2 4    | VC2 |
| 1 Подаю<br>Давлен                  | щ.<br>ние                         | 25.0 °C<br>0.8 bar                      | Готов к раб         | оте |

Рис. 23: Назначение ID модуля

Переключающему устройству должен быть назначен адрес (VC1–VC8), состояние («активно» или «неакти.») и адрес устройства для линий ТН и ТС. При этом необходимо выполнить следующие действия:

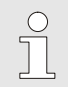

#### УКАЗАНИЕ!

Чтобы выполнить всю процедуру распределения для переключающего устройства, должны быть включены и зарегистрированы в системе управления устройства Thermo-5, подключенные к гидравлической части.

- 1. Выбрать нужный ID модуля кнопкой 🛱 или 🛡.

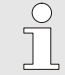

#### УКАЗАНИЕ!

Установленный адрес (VC-модуля) может встречаться в одной связке только один раз. Если один адрес назначен несколько раз, страницу меню нельзя покинуть.

Рис. 21: Инициализация

| Предупре                       | еждение                          | ► <mark>Инициа</mark>                    | лизация              |      |
|--------------------------------|----------------------------------|------------------------------------------|----------------------|------|
| Nº VC18                        | 3                                |                                          |                      |      |
| Новые ус<br>Задайте<br>назначы | ст.Variot<br>адр. уст<br>е адрес | herm обнар<br>:, ТН и ТС<br>: устройства | ужены.<br>а          |      |
| 333333                         | сообі<br>TH1                     | цено (повто<br><mark>1</mark>            | орно) неакти.<br>TC1 | VC1  |
| 333334                         | сообі<br>TH2                     | цено<br>3                                | активно<br>TC2 4     | VC2  |
| 1 Подан<br>Давле               | ощ.<br>ние                       | 25.0 °C<br>0.8 bar                       | Готов к раб          | боте |

Рис. 24: Назначение адреса ТН

| Предупре                            | кдение                      | 🕨 Инициа                             | ализация         |                        |     |
|-------------------------------------|-----------------------------|--------------------------------------|------------------|------------------------|-----|
| Nº VC18                             |                             |                                      |                  |                        |     |
| Новые уст<br>Задайте а<br>назначьте | .Variot<br>др. уст<br>адрес | herm обна<br>., TH и TC<br>устройств | ружены.<br>а     |                        |     |
| 333333                              | сообі<br>TH1                | цено (повт<br>1                      | орно) неа<br>TC1 | кти.<br><mark>2</mark> | VC1 |
| 333334                              | сообі<br>TH2                | цено<br>3                            | акти<br>TC2      | вно<br>4               | VC2 |
| 1 Подаюі<br>Давлен                  | щ.<br>ие                    | 25.0 °C<br>0.8 ba                    | ; Готов          | к работ                | re  |

Рис. 25: Назначение адреса ТС

| Предупрежде                                 | ение 🕨 Инициализац                                         | ия                                |
|---------------------------------------------|------------------------------------------------------------|-----------------------------------|
| Nº VC18                                     |                                                            |                                   |
| Новые уст.Va<br>Задайте адр<br>назначьте ад | ariotherm обнаружень<br>. уст., ТН и ТС<br>црес устройства | əl.                               |
| 333333 с<br>Т                               | ообщено (повторно)<br>H1 1                                 | <mark>активно</mark> VC1<br>ГC1 2 |
| 333334 c<br>T                               | ообщено<br>Н2 3                                            | активно VC2<br>TC2 4              |
| 1 Подающ.<br>Давление                       | 25.0 °C Г<br>0.8 bar                                       | отов к работе                     |

Рис. 26: Настройка состояния

- **3.** Кнопкой **D** перейти к адресу для линии TH и задать один из зарегистрированных адресов.
  - (→ Рис. 24 например, назначить адрес 1 линии TH1)

Кнопкой № перейдите к адресу для линии ТС и задайте один из зарегистрированных адресов.
 (→ Рис. 25 например, назначить адрес 2 линии ТС1)

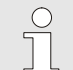

#### УКАЗАНИЕ!

Для переключающего устройства VC обязательно назначьте соответственно зарегистрированный адрес одного из устройств Thermo-5 в параметре TH и TC. В противном случае нельзя будет управлять установкой Variotherm.

- 5. Кнопкой 🍱 перейти к опции «Состояние» и задать «активно».
- **6.** Подтвердите назначение клавишей **(W**) и затем закройте окно инициализации клавишей **(D**).

## Изменение адреса или назначенных данных

Для последующего изменения назначения адресов необходимо выполнить следующие действия:

- **1.** Откройте страницу меню Индикация \ Установки Variotherm.
- **2.** Выберите адрес модуля VC и подтвердите назначение клавишей **(B**).
- **3.** Задайте адрес VC-модуля.
- **4.** Нажмите клавишу **D** и назначьте один из зарегистрированных адресов TH.
- **5.** Нажмите клавишу **D** и назначьте один из зарегистрированных адресов TC.
- 6. Подтвердите назначение клавишей 🔍.

#### Активация и деактивация

Переключающие устройства можно активировать и деактивировать. Для активации или деактивации переключающего устройства необходимо выполнить следующие действия:

- **1.** Откройте страницу меню Индикация \ Установки Variotherm.
- **2.** Выберите адрес модуля VC и подтвердите назначение клавишей **(B**).
- 3. Клавишей 🕊 перейдите к состоянию и задайте активное или неактивное состояние.
- 4. Подтвердите клавишей 💷.

#### 8.2 Управление одним устройством как модулем

Отдельным устройством можно управлять как модульным устройством. Управление подчинено системе Thermo-5 или Panel-5.

#### Условие

- Дополнительное оборудование ZC
- зарегистрирован только один модуль
- Версия ПО новее SW51-2\_1413

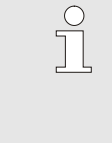

#### УКАЗАНИЕ!

Количество зарегистрированных в данный момент модулей отображается в разделе Индикация / Модули.

#### Управление устройством как модулем

Для управления одним устройством как модулем нужно выполнить следующее:

- 1. Выключить устройство кнопкой 💯.
- 2. Вызвать страницу меню Установка \ Режим ДУ.
- **3.** В параметре Управление устройством как модулем установить "ВКЛ.".

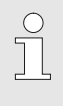

#### УКАЗАНИЕ!

Если параметр Управление устройством как модулем отсутствует, необходимо проверить, соблюдены ли условия.

- → Устройство вновь запустится после подтверждения предупреждения кнопкой <sup>(10)</sup>.
- → Устройство будет зарегистрировано в контролирующем устройстве Thermo-5 или Panel-5 (→ Руководство по зксплуатаЦии Thermo-5).

#### Управление устройством отдельно

Чтобы вновь управлять устройством отдельно, нужно выполнить следующее:

- **1.** Выключить устройство с помощью контролирующей системы Thermo-5 или Panel-5.
- **2.** В модульном устройстве вызвать Главное меню кнопкой .
- **3.** В параметре Управление устройством как модулем установить "ВЫКЛ.".
- → Устройство вновь запустится после подтверждения предупреждения кнопкой <sup>(№)</sup>.
- → Теперь устройством можно вновь управлять отдельно.

#### 8.3 Особенности управления несколькими переключающими устройствами

#### Типы параметров

При управлении несколькими переключающими устройствами предусмотрено 2 типа параметров:

- А Независимый от модуля (изменение значений возможно только в области "VC1..8")
- М Зависимый от модуля (возможно изменение значений для каждого модуля) Пример: VC1, VC2 и т. д.

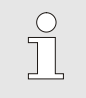

#### УКАЗАНИЕ!

Информацию о том, какие параметры можно настроить в качестве независимых или зависимых от модулей, можно найти в описании структуры меню ( -> страница 45).

### Выбран модуль № "VC1..8"

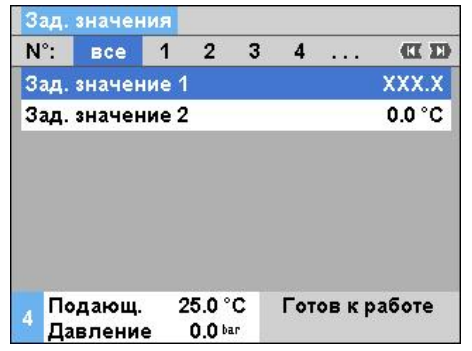

Рис. 27: Примеры заданных значений

## Изменение значения для всех переключающих устройств

| Предупрежде  | ение 🕨 🔘 б  | іщая регулировка |
|--------------|-------------|------------------|
| Внимание:    |             |                  |
| Настройка зн | ачений вл   | ияет на все      |
| подключ. уст | р-ва!       |                  |
| > Продолжен  | ие настро   | йки              |
| знач кнопка  | 1 <b>OB</b> |                  |
| > Прерывани  | е кнопкой   | i ( <b>B</b> )   |
|              |             |                  |
| , Подающ.    | 25.0 °C     | Готов к работе   |
| 🎽 Давление   | 0.0 bar     |                  |

*Рис. 28: Текст предупреждения при изменении значения* 

Если выбран номер модуля "VC1..8", то значение параметра отображается с помощью X (серого цвета), если настройка не является одинаковой для всех переключающих устройств. В противном случае значение будет отображено черным цветом.

(→ пример Рис. 27)

Для одновременного выполнения настройки для всех обнаруженных переключающих устройств необходимо выполнить следующие действия:

- 1. Клавишей <sup>Щ</sup>или <sup>№</sup> выберите модуль № "VC1..8".
- 2. Выберите нужный параметр и нажмите клавишу 🕮.
  - → Квитировать предупреждение, нажав клавишу <sup>(Ш)</sup>.
- 3. Выберите нужное значение и подтвердите его клавишей ())
  - → Изменение значения одновременно происходит для всех обнаруженных и активных переключающих устройств.

#### 8.4 Включение

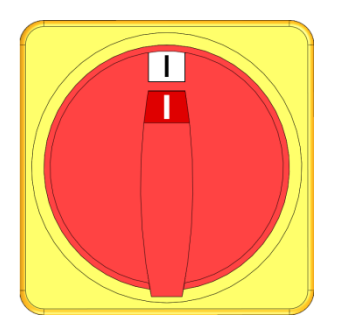

Рис. 29: Главный выключатель

Устройство включается следующим образом:

- 1. Подсоедините сетевой шнур переключающего устройства Vario-5.
- **2.** Переведите все главные выключатели соответствующих устройств Thermo-5 и Panel-5 в положение "I".
- → Будет осуществлена инициализация устройств.

#### 8.4.1 Готовность к работе

#### Включение установки

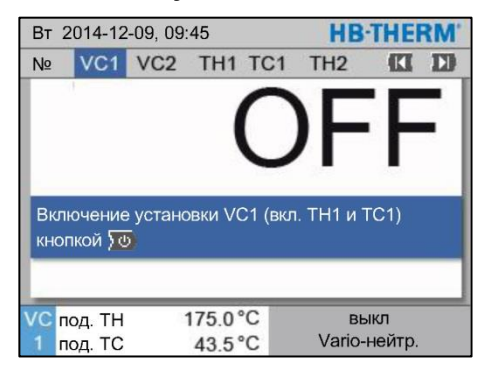

Рис. 30: Основной экран VC1

Устройство включается следующим образом:

1. Клавишей 🎹 или 🍱 выберите номер модуля.

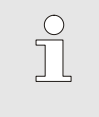

#### УКАЗАНИЕ!

Установку можно включить под номером модуля VCn, THn или TCn.

- 2. Нажать кнопку
- ➔ Установка будет запущена в заданном режиме. При необходимости в устройствах ТН и ТС заполнение воздухом и удаление воздуха может осуществляться полностью автоматически.
- → При установлении заданных значений отображается заданный режим.

# Настройка заданного значения готовности к работе

В нагрузке при включении осуществляется термостатирование с установлением заданной температуры согласно Зад.зн.,готовн.к работе. Стандартно Зад.зн.,готовн.к работе настроено как "автом." При настройке "автом." в нагрузке осуществляется термостатирование до средней величины заданного значения TH и заданного значения TC. Если необходима другая начальная температура, необходимо произвести следующую настройку:

- 1. Вызовите страницу меню Зад. значения.
- **2.** Установите необходимое значение для параметра Зад.зн.,готовн.к работе.

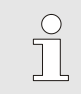

#### УКАЗАНИЕ!

Зад.зн.,готовн.к работе не должно превышать величину Зад. зн. ТН.

### 8.4.2 Рабочий режим

#### Включение/выключение рабочего режима

| Функции |          |      | HB·THE | RM' |              |     |
|---------|----------|------|--------|-----|--------------|-----|
| N≌      | VC1      | 199  | TH1    | TC1 | (CI          | D   |
| Охл     | аждени   | е    |        |     |              |     |
| Опо     | рожн. ф  | ормы |        |     |              | - 1 |
| Реж     | им ДУ    |      |        |     |              | - 1 |
| Ручн    | н. режим | Л    |        |     |              |     |
| Рабо    | очий ре  | жим  |        |     |              | ~   |
| Hac     | гройка   |      |        |     |              |     |
| Тест    | . режил  | 1    |        |     |              |     |
| VC      | од. ТН   | 1    | 175.0  | °C  | Рабочий режи | 1M  |
| 1 г     | юд. ТС   |      | 43.5   | °C  | Vario-нейтр. |     |

Рис. 31: Меню функций

Рабочий режим включается следующим образом:

- 1. Клавишей 🏧 или 🍱 выберите номер модуля "VCn".
- 2. Откройте страницу меню Функции.
- **3.** Выберите функцию Рабочий режим и нажмите для активации кнопку 📧
  - Активированная функция отображается с символом 🗸.
- → Пока установка не готова к работе, индикатор режима "Рабочий режим" мигает.
- → С появлением соответствующих сигналов происходит переключение между режимами "Vari-нагр.", "Vario-нейтр." и "Vario - охл.".

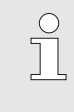

#### УКАЗАНИЕ!

О распределении контактов для передачи машинных сигналов → страница 110.

При исчезновении машинных сигналов автоматически отменяется процесс. Как только сигналы установки вновь появятся, автоматически установится рабочий режим.

Порядок задачи положения переключающих клапанов, "Зад. зн. ТН" и "Зад. зн. ТС" при состоянии "Прерыв. процесса":

- 1. Клавишей 🏧 или 🍱 выберите номер модуля "VCn".
- 2. Откройте страницу меню Установка \ Vario.
- **3.** Задайте нужное значение в параметре Прерыв. процесса по таблице.

| Значение | Описание                                                                               |
|----------|----------------------------------------------------------------------------------------|
| Нейтр.   | Положение "Vario-нейтр.":<br>Зад. Знач. для параметров ТН и ТС остаются<br>неизменными |
| Нагрев   | Положение "Vario-нагр.":<br>Зад. Знач. для параметров ТН и ТС остаются<br>неизменными  |
| Охлаж.   | Положение "Vario - охл.":<br>Зад. Знач. для параметров ТН и ТС остаются<br>неизменными |
| ISO_TH   | Положение "Vario-нагр.":<br>Зад. Знач. для ТН соответствует Изотерм.<br>зад.зн.        |
| ISO_TC   | Положение "Vario - охл.":<br>Зад. Знач. для TC соответствует Изотерм.<br>зад.зн.       |
|          |                                                                                        |

 При настройке Прерыв. процесса = ISO\_TH или ISO\_TC: Установите необходимое значение для параметра Изотерм. зад.зн. в разделе меню Зад. значения.

| Прерывание | процесса |
|------------|----------|
|------------|----------|

| Уста        | новка І          | Vario    | HB-THERM'           |       |                              |  |  |  |
|-------------|------------------|----------|---------------------|-------|------------------------------|--|--|--|
| N≌          | VC1              | 199      | TH1 T               | C1    |                              |  |  |  |
| Длит        | . охл.           |          | 20.0 s              |       |                              |  |  |  |
| Пауз        | а в наг          | рохл.    |                     |       | 0.0 s                        |  |  |  |
| Пауз        | а в охг          | нагр.    |                     | 0.0 s |                              |  |  |  |
| Клап        | ан емк           | . водон  | агр.                |       | автом.                       |  |  |  |
| Прер        | ыв. пр           | оцесса   |                     |       | Нейтр.                       |  |  |  |
| Упра        | вление           | э машин  | юй                  |       | Контакт НС                   |  |  |  |
| Кол.        | разбло           | ж. конта | 2                   |       |                              |  |  |  |
| VС п<br>1 п | од. ТН<br>од. ТС |          | 175.0 °C<br>43.5 °C | 4     | Рабочий режим<br>Vario-нагр. |  |  |  |

Рис. 32: Прерывание процесса

#### Настройки управления машиной

Настройка машинного сигнала управления:

- 1. Клавишей 🕊 или 🍱 выберите номер модуля "VCn".
- **2.** Откройте раздел меню Установка \ Vario.
- **3.** Задайте нужное значение в параметре Управление машиной по таблице.

| Значение    | Описание                                                                                                    |
|-------------|----------------------------------------------------------------------------------------------------|
| Контакт НС  | Прямое управление с помощью двух<br>контактов для режимов "Vario - нагрев" и<br>"Vario - охлаждение".                                                                                                    |
| Контакт Н   | Direktansteuerung mit 1 Kontakt für<br>"Vario Heizen". Если контакт "Vario - нагрев"<br>разомкнут, происходит переключение на<br>режим "Vario - охлаждение".                                                                                                    |
| Триггер НС  | Управление триггером двумя сигналами для режимов "Vario-нагр." и "Vario - охл.".                                                                                                    |
| Триггер Н   | Управление триггером одним сигналом для<br>запуска режима "Vario-нагр.". Длительность<br>отдельных этапов необходимо задать<br>вручную.                                                                                                    |
| Триггер С   | Управление триггером одним сигналом для<br>запуска режима "Vario - охл.". Длительность<br>отдельных этапов необходимо задать<br>вручную.                                                                                                    |
| Темп. НС *) | Управление зависимым от температуры<br>триггером двумя сигналами для режимов<br>"Vario-нагр." и "Vario - охл.".<br>Если температура снаружи превысит<br>значение Зад.зн.,инструмент вверху в режиме<br>"Vario-нагр.", произойдет переключение в<br>режим "Vario-нейтр.".<br>Если температура снаружи опустится ниже<br>значения Зад.зн.,инструмент внизу в режиме<br>"Vario - охл.", произойдет переключение в<br>режим "Vario-нейтр.". |

\*) Требуется подключение внешнего датчика

#### Настройка длительности управления машиной с использованием триггера Н и триггера С

При установке в параметре Управление машиной варианта "Триггер Н" либо "Триггер С" необходимо указать длительность в параметрах Длит. нагрева, Длит. охл., Пауза в нагр.-охл. и Пауза в охл.-нагр. Порядок задания длительности:

- 1. Откройте страницу меню Установка \ Vario.
- **2.** Установите необходимое значение для параметра Длит.нагрева и Длит.охл.
- **3.** Укажите нужное значение в параметре Пауза в нагр.-охл. при режиме "Триггер К" либо Пауза в охл.-нагр. при режиме "Триггер С".

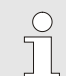

#### УКАЗАНИЕ!

В сумме значения длительности Длит.нагрева, Длит. охл. и Пауза в нагр.-охл. либо Пауза в охл.-нагр. должны соответствовать длительности цикла (периоду времени между двумя импульсами). Если сумма заданных значений длительности будет больше периода времени между двумя импульсами, текущий цикл будет прерван, после чего будет запущен новый цикл.

Настройка значения ожидания триггера (только при управление машиной с использованием триггера H и триггера C)

Установка времени ожидания нагрева или охлаждения (только при управлении машиной, темп. НС) С помощью параметра Ожид. триггера можно задать время отклика в промежутке между сигналом триггера и запуском режима "Vario-нагр." или "Vario - охл.". Настройка параметра Ожид. триггера:

- 1. Клавишей 🏧 или 🍱 выберите номер модуля "VCn".
- 2. Откройте раздел меню Установка \ Vario.
- 3. Укажите требуемое значение в параметре Ожид. триггера.

В параметре Вр.ожид.нагрева,темп.HC можно задать время ожидания в промежутке между сигналом триггера и запуском режима "Vario-нагр.".

В параметре Вр.ожид.охлаж.,темп. HC можно задать время ожидания в промежутке между сигналом триггера и запуском режима "Vario - охл.".

Порядок настройки времени ожидания:

- 1. Клавишей 🕊 или 🂵 выберите номер модуля "VCn".
- 2. Откройте страницу меню Установка \ Vario.
- **3.** Задайте требуемое значение в параметре Вр.ожид.нагрева,темп.НС или Вр.ожид.охлаж.,темп.НС.

#### Настройка заданных значений

#### Порядок настройки заданных значений:

УКАЗАНИЕ!

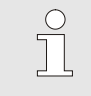

Заданные значения можно настроить только в модуле VCn, а не THn или TCn.

- 1. Клавишей 🕊 или 🂵 выберите номер модуля "VCn".
- 2. Вызовите страницу меню Зад. значения.
- **3.** Установите необходимое значение для параметра Зад. зн. ТН и Зад. зн. ТС.

## Ограничения для заданного Заданно Заданно Огр. зад

| Зад. значения              |                       |
|----------------------------|-----------------------|
| № VC1 199 TH1 TC1          |                       |
| Лин. хар. нагрева          | 5.0 <sup>K</sup> /min |
| Функция нагр. платформы    | неакти.               |
| Лин. хар. охлаждения       | 5.0 <sup>K</sup> /min |
| Функция охл. Платформы     | неакти.               |
| Огр. заданной температуры  | 180 °C                |
| Темпер. Без. охлажд-я      | 70 °C                 |
|                            |                       |
| ТН Подающ. 39.9 °C Готов и | работе                |
| 1 Давление 0.8 bar         |                       |

Рис. 33: Ограничение заданного значения

#### Автоматическое ограничение заданного значения температуры

Заданное значение можно установить максимум до значения Огр. заданной температуры.

Порядок установления ограничения:

- 1. Вызовите страницу меню Зад. значения.
- **2.** В параметре Огр. заданной температуры. необходимо задать нужное значение.

Значение в параметре Огр. заданной температуры. при использовании разных типов устройств в установках Variotherm уменьшается автоматически. Степень уменьшения зависит от встроенных предохранительных клапанов.

Уменьшение выполняется следующим образом:

| Тип<br>устройства   | Предохранительный<br>клапан | Ограничение<br>заданного значения<br>температуры |
|---------------------|-----------------------------|--------------------------------------------------|
| HB-<br>100/140/160Z | 10 бар *)                   | 160 °C                                           |
| HB-180Z             | 17 бар                      | 180 °C                                           |

\*) Для устройств, рассчитанных на темп. до 160 °C (типоразмера 2 и 3), предусмотрено особое исполнение с предохранительным клапаном на 17 бар вместо 10 бар (→ заводская табличка с добавлением записи «ХА» указывает на особое исполнение с приложением).

#### 8.4.3 Ручной режим

| Вт | 2014-1         | 2-09, 0 | 9:45 |     |   |   | HB     | THE    | RM' |
|----|----------------|---------|------|-----|---|---|--------|--------|-----|
| Nº | VC1            | 199     | TH1  | TC1 | 5 | 7 |        | K      | D   |
| Ox | лажден         | ие      |      |     |   |   |        |        |     |
| Or | Опорожн. формы |         |      |     |   |   |        |        |     |
| Py | чн. реж        | им      |      |     |   |   |        |        | ~   |
| Pa | бочий р        | ежим    |      |     |   |   |        |        |     |
| Ha | стройка        | a       |      |     |   |   |        |        |     |
| Te | Тест. режим    |         |      |     |   |   |        |        |     |
| -  |                |         |      |     |   |   |        |        | _   |
| VC | под. ТН        | 1       | 154. | 0°C |   | P | учн. р | режим  | i - |
| 1  | под. ТС        | )       | 69.  | 5°C |   | 1 | /ario  | - охл. |     |

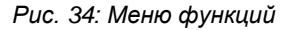

| Вт 2 | 2014-12   | 2-09, 09: | HB·THERI | HB-THERM' |               |     |  |  |
|------|-----------|-----------|----------|-----------|---------------|-----|--|--|
| Nº   | VC1       | 199       | TH1      | TC1       |               | D   |  |  |
| Var  | іо - нагр | рев, Var  | io - ox  | п. и      |               |     |  |  |
| Vari | ю - ней   | тр. вруч  | н. вкл.  | и         |               | - 1 |  |  |
| вык  | л. след   | ующим     | и кноп   | ками.     |               | - 1 |  |  |
| -    |           |           |          |           |               | - 1 |  |  |
|      | Vario-н   | агр.      |          |           |               |     |  |  |
|      | Vario -   | охл.      |          |           |               |     |  |  |
| Ø    | Vario-н   | ейтр.     |          |           |               | - 1 |  |  |
| -    |           |           |          |           |               |     |  |  |
| VC п | юд. ТН    | 1         | 75.0     | C         | Рабочий режим |     |  |  |
| 1 п  | юд. ТС    |           | 43.5     | °C        | Vario-нагр.   |     |  |  |

Рис. 35: Основное окно ручного режима

Порядок включения ручного режима:

- 1. Клавишей 🕊 или 🍱 выберите номер модуля "VCn".
- 2. Вызвать страницу меню Функции.
- **3.** Выберите функцию Ручн. режим и нажмите для активации кнопку 📧

Активированная функция отображается с символом 🗸.

- → Пока установка не готова к работе, индикатор режима "Ручн. режим" мигает.
- → Кнопкой А активируется режим "Vario нагр.", кнопкой U — режим "Vario - охл.", а кнопкой — режим "Vario - нейтрально".

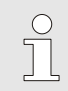

#### УКАЗАНИЕ!

"Vario - нагр.", "Vario - охл." и "Vario нейтрально" одновременно активными быть не могут.

# 

#### УКАЗАНИЕ!

Функция ручного режима может быть активна только в одной отдельной установке Variotherm.

#### 8.4.4 Тестовый режим

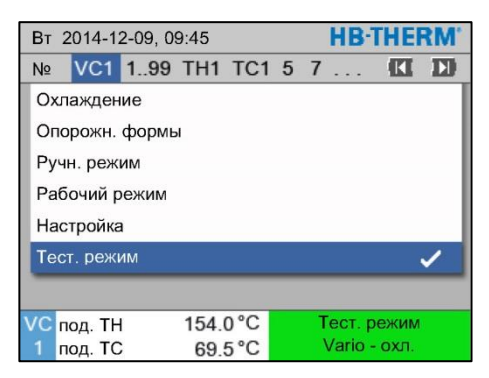

Рис. 36: Меню функций

Порядок включения тестового режима:

- 1. Клавишей 🎹 или 🍱 выберите номер модуля "VCn".
- 2. Вызвать страницу меню Функции.
- **3.** Выберите функцию Тест. режим и нажмите для активации кнопку 📧
  - Активированная функция отображается с символом 🗸.
- → Пока установка не готова к работе, индикатор режима "Тест. режим" мигает.

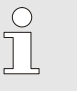

#### УКАЗАНИЕ!

В тестовом режиме в заданное время может выполняться технологический процесс установки Variotherm без машинных сигналов.

Настройки тестового режима

Для тестового режима действуют отдельные настройки заданных значений и времени. Для настройки параметров необходимо выполнить следующие действия:

- 1. Клавишей 🕊 или 🍱 выберите номер модуля "VCn".
- 2. Откройте страницу меню Установка \ Vario \ Тест. режим.
- **3.** Установите необходимые значения для параметра Зад. зн. ТН и Зад. зн. TC.
- **4.** Задайте необходимые значения в параметрах Длит. тест. нагр., Длит. тест. охл., Пауза в тест. нагр.-охл. и Пауза в тест. охл.-нагр.

#### 8.4.5 Изотермический режим

| Функ  | ции     |      | HB-THERM' |     |              |     |  |
|-------|---------|------|-----------|-----|--------------|-----|--|
| N≌    | VC1     | 199  | TH1       | TC1 | (CI          | D   |  |
| Опор  | ожн. ф  | ормы |           |     |              |     |  |
| Режи  | ім ДУ   |      |           |     |              | - 1 |  |
| Ручн  | . режим | Л    |           |     |              | - 1 |  |
| Рабо  | чий ре: | жим  |           |     |              | - 1 |  |
| Наст  | ройка   |      |           |     |              | - 1 |  |
| Тест. | режим   | 1    |           |     |              |     |  |
| Изот  | ерм. ре | жим  |           |     |              | ~   |  |
| VC n  | эд. ТН  | 1    | 75.0      | °C  | Рабочий режи | 1M  |  |
| 1 no  | од. ТС  |      | 43.5      | °C  | Vario-нагр.  |     |  |

Рис. 37: Меню функций

Установка Изотерм. зад.зн.

Порядок включения изотермического режима:

- 1. Клавишей 🚾 или 🍱 выберите номер модуля "VCn".
- 2. Откройте страницу меню Функции.
- **3.** Выберите функцию Изотермический режим и нажмите для активации кнопку 📧.

Активированная функция отображается с символом 🗸.

→ Пока установка не готова к работе, индикатор режима "Изотермический режим" мигает.

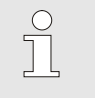

#### УКАЗАНИЕ!

В изотермическом режиме сигналы машины не оказывают никакого действия.

Порядок установки значения для Изотерм. зад.зн.:

- 1. Клавишей 🎹 или 恥 выберите номер модуля "VCn".
- 2. Откройте страницу меню Зад. значения.
- **3.** Установите необходимое значение для параметра Изотерм. зад.зн.

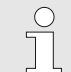

#### УКАЗАНИЕ!

В зависимости от того, какое из текущих заданных значений THn или TCn ближе к заданному значению Изотерм. Зад.зн., переключающее устройство осуществляет переключение в режим "Vario-нагр." или "Vario охл.". При их одинаковом удалении происходит переключение в режим "Vario-нагр.".

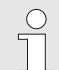

#### УКАЗАНИЕ!

Контроль температуры и расхода установки Variotherm в изотермическом режиме неактивен.

#### 8.4.6 Режим дистанционного управления

В режиме дистанционного управления установка управляется внешними сигналами от соответствующих устройств Thermo-5 или модуля Panel-5.

#### Особенности режима дистанционного управления

При активированном режиме дистанционного управления установка включается только при получении устройствами Thermo-5 (TH и TC) команды включения — "EIN".

При активированном режиме дистанционного управления установка выключается при получении устройством Thermo-5 (TH или TC) команды выключения — "AUS", "Охлаждение" или "Опорожнение формы".

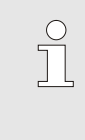

#### ПРИМЕЧАНИЕ!

Касательно распределения контактов различных интерфейсных кабелей → страница 110.

#### Включение или выключение блока ДУ

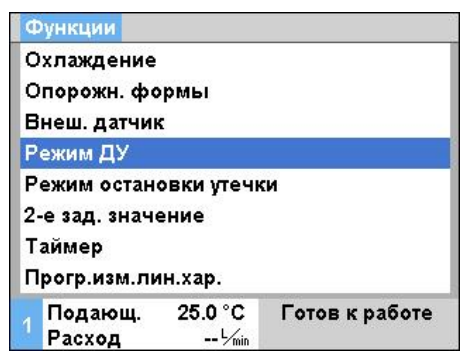

Рис. 38: Режим дистанционного управления

## Для включения или выключения блока ДУ выполнить следующее:

- 1. Вызвать страницу меню Функции.
- **2.** Выбрать функцию Режим ДУ и активировать или деактивировать ее клавишей 🔍 .

Активированная функция отображается с символом 🗸 .

→ При включенном дистанционном управлении в

главном окне появляется символ

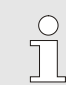

#### ПРИМЕЧАНИЕ!

При включенном режиме ДУ все параметры и функции, заданные протоколом, в устройстве блокируются.

#### Настройки режима дистанционного управления (допол. оснащение ZD, ZC, ZP, ZO)

Управление и контроль термостата могут осуществляться через последовательный интерфейс.

| Адрес               |                  | 1              |  |
|---------------------|------------------|----------------|--|
| Протокол            |                  | 1              |  |
| Глав. внеш. у       | правл.           | автонот.       |  |
| Скорость пер        | едачи            | 4800           |  |
| Скорость пер        | 250              |                |  |
| Паритет             |                  | прямой         |  |
| Бит данных          | 8                |                |  |
| Стоповый би         | 1                |                |  |
| 1 Подающ.<br>Расход | 25.0 °C<br>└∕տin | Готов к работе |  |

Для возможности обмена данными с внешним блоком управления нужны следующие настройки:

- 1. Вызвать страницу меню Установка \ режим ДУ.
- 2. Задать для параметра Адрес необходимое значение.
- 3. Задать для параметра Протокол необходимое значение.

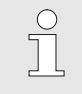

ПРИМЕЧАНИЕ! Настроенный адрес должен подключиться только один раз.

Рис. 39: Настройка адреса и протокола

| Протокол | Применение                                                                                                    |
|----------|----------------------------------------------------------------------------------------------------|
| HB       | внутренняя связь (только использование при настройке управления устройством как модулем)                                      |
| 0        | Запись текста                                                                                                    |
| 1        | Arburg, Billion, Bühler, Dr. Boy, Ferromatik Milacron, KraussMaffei, Negri Bossi, Sumitomo Demag, Wittmann Battenfeld, Zhafir |
| 2        | Sumitomo Demag (CAN)                                                                                                    |
| 4        | Engel, Haitian                                                                                                    |
| 5        | Stork                                                                                                    |
| 9        | EUROMAP 66 (CANopen; Netstal, etc.)                                                                                           |
| 14       | MODBUS (RTU-Mode)                                                                                                    |
| 15       | Profibus-DP                                                                                                    |
| 16       | SPI (9600 8-N-1; 1. адр. =1)                                                                                                  |

### 8.5 Выключение

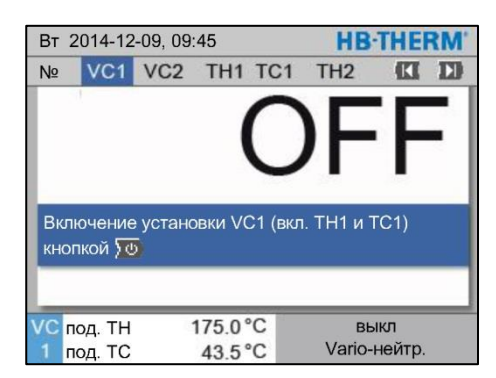

Рис. 40: Основной экран VC1

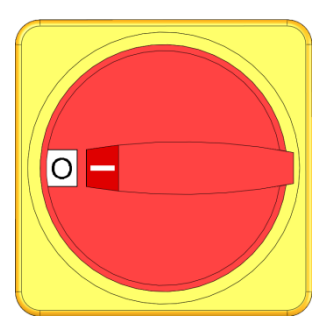

Рис. 41: Главный выключатель

Порядок выключения установки после использования:

1. Клавишей 🕊 или ъ выберите номер модуля.

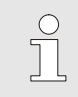

#### УКАЗАНИЕ!

Установку можно выключить под номером модуля VCn, THn или TCn.

- 2. Нажмите кнопку 🍱
- → Охладите соответствующие устройства Thermo-5 до настолько, чтобы температура в линии подачи и рециркуляции оказалась меньше заданной Темпер. Без. охлажд-я.
- → Затем будет сброшен напор.
- → После этого выключатся соответствующие устройства Thermo-5. В индикаторе режимов появится надпись "AUS" (выкл.).
- **3.** Переведите все главные выключатели соответствующих устройств Thermo-5 и Panel-5 в положение "0".
- **4.** Выньте из розетки вилку переключающего устройства, подключенного к установкам термостатирования Variotherm.

#### 8.5.1 Охлаждение и выключение

| Вт 2014-12-09, 09:45 НВ-ТНЕКМ |         |       |      |     |   |   |         | RM'   |                       |
|-------------------------------|---------|-------|------|-----|---|---|---------|-------|-----------------------|
| Nº                            | VC1     | 199   | TH1  | TC1 | 5 | 7 |         | KI    | D                     |
| Охл                           | ажден   | ие    |      |     |   |   |         |       | <ul> <li>I</li> </ul> |
| Опо                           | рожн.   | формы | N    |     |   |   |         |       |                       |
| Руч                           | н. реж  | им    |      |     |   |   |         |       |                       |
| Pa6                           | очий р  | ежим  |      |     |   |   |         |       |                       |
| Had                           | тройка  | i     |      |     |   |   |         |       |                       |
| Tec                           | т. режи | ٩M    |      |     |   |   |         |       |                       |
|                               |         |       |      |     |   |   |         |       | _                     |
| VC                            | юд. ТН  | 1     | 154. | 0°C |   | C | )хлаж,  | дение |                       |
| 1 r                           | юд. ТС  | ;     | 69.  | 5°C |   |   | Vario - | охл.  |                       |

Рис. 42: Включение режима охлаждения

Режим охлаждения включается следующим образом:

- 1. Клавишей 🏧 или 🍱 выберите номер модуля "VCn".
- 2. Вызвать страницу меню Функции.
- 3. Выберите функцию Охлаждение и нажмите для активации кнопку 🚳

Активированная функция отображается с символом 🗸.

→ Переключающее устройство переключится в режим "Vario - охл.", а соответствующие устройства Thermo-5 будут осуществлять охлаждение до заданной температуры охлаждения. Затем будет сброшен напор.

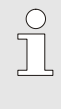

#### УКАЗАНИЕ!

Если после активации функции Охлаждение активируется функция Опорожнение формы, то установка перед выключением произведет опорожнение формы.

#### 8.5.2 Опорожнение формы

| Вт 2014-12-09, 09:45 НВ-ТНЕКМ |         |       |      |     |   |     |         |      |     |
|-------------------------------|---------|-------|------|-----|---|-----|---------|------|-----|
| Nº                            | VC1     | 199   | TH1  | TC1 | 5 | 7   |         | KI   | D   |
| Охлаждение                    |         |       |      |     |   |     |         |      |     |
| Опо                           | орожн.  | формы | a    |     |   |     |         |      | ~   |
| Руч                           | н. реж  | им    |      |     |   |     |         |      |     |
| Pat                           | бочий р | ежим  |      |     |   |     |         |      | - 1 |
| Had                           | стройка | 1     |      |     |   |     |         |      |     |
| Tec                           | т. реж  | им    |      |     |   |     |         |      |     |
| _                             |         |       |      |     |   |     |         |      | _   |
| VCr                           | юд. Т⊦  | 1     | 154. | 0°C | ( | Опс | рожн    | форг | ИЫ  |
| 1 r                           | юд. ТС  | ;     | 69.  | 5°C |   | ١   | /ario - | охл. |     |

Рис. 43: Активация опорожнения формы

Порядок настройки опорожнения формы:

- 1. Клавишей 🕊 или 🍱 выберите номер модуля "VCn".
- 2. Вызвать страницу меню Функции.
- **3.** Выберите функцию Опорожнение формы и нажмите для активации кнопку 📧

Активированная функция отображается с символом 🗸.

- → Перед процессом опорожнения формы в соответствующих устройствах Thermo-5 осуществляется охлаждение до 70 °С.
- → Переключающее устройство переключается в режим Vario - охл., а в нагрузке и подводящих трубопроводах происходит отсос со снижением давления.
- → Затем установка выключается.

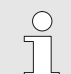

#### УКАЗАНИЕ!

Перед разрыванием связи между термостатом, переключающим устройством и нагрузкой необходимо убедиться, что давление равно 0 бар.

#### 8.6 Остановка в экстренном случае

При возникновении опасных ситуаций установку нужно как можно быстрее выключить и отключить подачу электроэнергии.

#### Остановка в экстренном случае

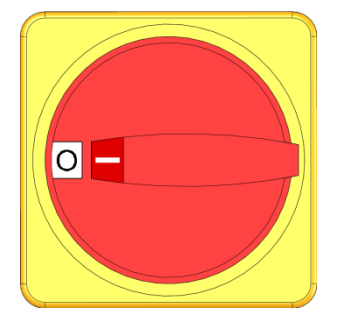

Рис. 44: Главный выключатель

#### После мероприятий по спасению

В случае опасности поступить следующим образом:

- **1.** Перевести главный выключатель всех соответствующих устройств Thermo-5 или Panel-5 в положение "0".
- 2. Отсоединить сетевые штекерные разъемы всех соответствующих устройств Thermo-5, Panel-5 и переключающего устройства (термостатирование Variotherm) либо отключить подачу питания на все контакты с блокировкой повторного включения.
- **3.** При необходимости вывести людей из опасной зоны, оказать меры первой помощи.
- 4. При необходимости вызвать врача и пожарных.
- 5. Оповестить ответственных лиц в месте установки.
- **6.** Если тяжесть экстренного случая обязывает, уведомить о случившемся ответственные административные органы.
- 7. Направить специалистов для устранения неисправностей.

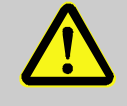

#### ВНИМАНИЕ!

При преждевременном включении возникает угроза жизни!

При последующем включении возникает опасность для людей в опасной зоне.

Поэтому:

- Перед повторным включением, обеспечить, чтобы в опасной зоне не было людей.
- **8.** Перед повторным включением проверить исправность функционирования установки.

### 8.7 Установка прав доступа

#### 8.7.1 Настройка профиля пользователя

#### Принцип действия

Для предотвращения условий для нарушения работы и улучшения контроля в соответствии с меню пользовательского профиля функции и параметры подключаются или исключаются.

| Различие профилей<br>пользователей | Пользователь<br>ский профиль | Сокращенное обозначение | Пользователь/свойство                                                          |  |
|------------------------------------|------------------------------|-------------------------|--------------------------------------------------------------------------------|--|
|                                    | Стандарт                     | S                       | Для стандартного<br>пользователя                                               |  |
|                                    | Расширенно                   | E                       | Для наладчика                                                                  |  |
|                                    | Техобслуживание              | U                       | Для завода-изготовителя<br>и авторизованного им<br>обслуживающего<br>персонала |  |

## Настройка профилей пользователей

| Профиль             |                  |                |
|---------------------|------------------|----------------|
| Пользовател         | ль Уход          |                |
| Разблокиров         | . 2              |                |
| Код                 |                  |                |
| Язык                | Russian          |                |
| Громкость п         | o. 1             |                |
|                     |                  |                |
| 1 Подающ.<br>Расход | 25.0 °C<br>└∕min | Готов к работе |

Рис. 45: Пользовательский профиль

Профиль пользователя настраивается следующим образом:

- 1. Вызвать страницу меню Профиль.
- 2. Выбрать Пользователь. профиль.
- 3. Ввести код доступа.
- 4. Настроить нужный пользовательский профиль.

#### 8.7.2 Настройка разблокировки управления

#### Принцип действия

управления

Уровни разблокирования

Уровень разблокирования управления говорит о том, какие функции или значения могут быть изменены. При попытке изменить блокированные значения на дисплее появляется соответствующее предупреждение.

| Ступень | Разблокирование управления              |  |
|---------|-----------------------------------------|--|
| 0       | Нет доступа                             |  |
| 1       | Доступ к функциям                       |  |
| 2       | Доступ к заданным значениям             |  |
| 3       | Доступ к настройкам и средства контроля |  |
| 4       | Доступ к сервисным функциям             |  |

#### Одноразовое разблокирование управления

- **1.** Выбрать заблокированные параметры и нажать клавишу (), на дисплее появится предупреждающий текст.
- 2. Нажать кнопку 🔍.
- 3. Ввести код доступа.

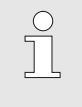

ПРИМЕЧАНИЕ!

Одноразовая разблокировка управления действует до тех пор, пока не появится главное окно на дисплее.

## Постоянное разблокирование управления

| Пользов                 | ль Уход        |      |
|-------------------------|----------------|------|
| Разблоки                | 1. 2           |      |
| Код                     |                |      |
| Язык                    | Russian        |      |
| Громкость при наж. кно. |                |      |
| Громкост                | гь при наж. кн | o. 1 |
| Громкост                | гь при наж. кн | o. 1 |
| Громкост                | гь при наж. кн | o. 1 |
| Громкос                 | гь при наж. кн | o. 1 |

- 1. Вызвать страницу меню Профиль.
- **2.** Выбрать параметр Разблокировка управл. и нажать клавишу **ОВ**.
- 3. Ввести код доступа.
- **4.** Задать для параметра Разблокировка управл. необходимое значение.

Рис. 46: Разблокирование управления

#### 8.7.3 Изменение кода доступа

Код доступа - это четырехзначное число, которое состоит из цифр *1*, *2*, *3* и *4*.

При поставке код доступа в устройстве таков: 1234.

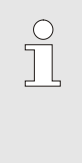

#### ПРИМЕЧАНИЕ!

Для защиты от неправильного применения устройства код доступа после ввода в эксплуатацию нужно сразу изменить.

При утрате текущего кода обратитесь в представительство HB-Therm.

#### Изменение кода доступа

| Профиль 🕨           | Код             |                        |  |
|---------------------|-----------------|------------------------|--|
| Введите код         |                 | 4 <b>4 4 10</b> 2<br>3 |  |
| 1 Подающ.<br>Расход | 25.0 °C<br>└min | Готов к работе         |  |

Рис. 47: Ввод кода

#### Изменение кода доступа:

- 1. Вызвать страницу меню Профиль.
- 2. Выбрать параметр Код и нажать клавишу 🔍.
- 3. Ввести существующий код доступа.
- 4. Ввести новый код доступа.
- 5. Подтвердить новый код доступа.

#### 8.8 Настройка

#### 8.8.1 Внешний датчик

Предварительный выбор типа внешнего датчика

Порядок настройки типа внешнего датчика:

- 1. Вызвать страницу меню Установка \ Разное.
- **2.** Укажите тип подключенного датчика в параметре Тип датчика внешний.

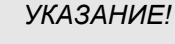

Внешний датчик в установке Variotherm предназначен только для индикации температуры.

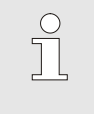

УКАЗАНИЕ!

Распределение контактов в разъеме кабеля → страница 108.

#### 8.8.2 Память переключений

Для памяти переключений стандартно задано состояние "автом." Если нет необходимости в автоматическом управлении, выполните следующую настройку:

- 1. Клавишей 🕊 или 🍱 выберите номер модуля "VCn".
- 2. Откройте страницу меню Установка \ Vario.
- **3.** В параметре Клапан емк. водонагр. укажите закрытое или открытое положение.

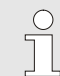

#### УКАЗАНИЕ!

При непродолжительных циклах (например менее 20 с) целесообразно для параметра Клапан емк. водонагр. указать закрытое положение.
#### 8.8.3 Управление выходным сигналом

С помощью ыходного сигнала Функция можно задавать различные сигналы (→ страница 110) для передачи через цифровые выходы Output 1 и 2.

Порядок настройки управления выходным сигналом:

- 1. Клавишей 🕊 или ъ выберите номер модуля "VCn".
- 2. Откройте страницу меню Установка \ Vario.
- **3.** Задайте нужное значение в параметре выходного сигнала Функция по таблице.

| Значение    | Описание                                                                                                    |  |  |  |  |
|-------------|----------------------------------------------------------------------------------------------------|--|--|--|--|
| выкл        | Без управления                                                                                                    |  |  |  |  |
| OUT H/C     | Положение "Vario-нагр.":<br>Output 1 под управлением                                                                                                    |  |  |  |  |
|             | Положение "Vario - охл.":<br>Output 2 под управлением                                                                                                    |  |  |  |  |
|             | Положение "Vario-нейтр.":<br>Без управления                                                                                                    |  |  |  |  |
| разблок. *) | Установилась температура согласно параметру<br>Зад.зн.,инструмент вверху:<br>Выход Output 1 находится под управлением,<br>пока не будет обнаружен последующий<br>импульсный сигнал "Охлаж.". |  |  |  |  |
|             | Установилась температура согласно параметру<br>Зад.зн.,инструмент внизу:<br>Выход Output 2 находится под управлением,<br>пока не будет обнаружен последующий<br>импульсный сигнал "Нагрев".  |  |  |  |  |

\*) Только при настройке Управление машиной = Темп. НС (→ страница 58)

| Уста | новка 🕨  | Vario    |          |     | HB·THE          | RM'  |
|------|----------|----------|----------|-----|-----------------|------|
| Nº   | VC1      | 199      | TH1      | TC1 | (CI             | D    |
| Клаг | ан емк.  | водона   | агр.     |     | авт             | гом. |
| Прер | оыв. про | оцесса   |          |     | Hei             | йтр. |
| Упра | вление   | машин    | юй       |     | Контакт нагр./с | эхл. |
| Кол. | разбло   | к. конта | актов    |     |                 | 2    |
| Инве | ертиров  | . вход.  | сигнал   | ia  |                 | нет  |
| Инве | ртиров   | . выход  | ц. сигна | ала |                 | нет  |
| Выхо | одной с  | игнал,   | функці   | 49  | В               | ыкл  |
| VC   | од. ТН   | 1        | 175.0    | °C  | ВКЛ.            |      |
| 1 п  | од. ТС   |          | 43.5     | °C  | Vario-нагр.     |      |

Рис. 48: Управление выходным сигналом

# 8.8.4 Установка Variotherme (VC) активируется/деактивируется через внешний контакт

Установка Variotherme (VC) активируется-деактивируется через внешний контакт. В параметре Состояние VC через внеш.контакт по умолчанию задано "ВЫКЛ.". Для активации/ деактивации через внеш. контакт необходимо выполнить следующее:

- 1. Клавишей 🕊 или ъ выберите номер модуля "VCn".
- 2. Вызвать страницу меню Установка \ Режим ДУ.
- **3.** В параметре Состояние VC через внеш. контакт выбрать "ВКЛ."

| Значение | описание                                                                                               |
|----------|----------------------------------------------------------------------------------------------------|
| Выкл     | Функция выключена                                                                                      |
| ВКЛ.     | Функция включена<br>Когда контакт открыт, система активна; когда<br>контакт закрыт, система неактивна. |
|          | УКАЗАНИЕ!<br>Распределение контактов в разъеме кабеля -><br>страница 110.                              |

#### 8.8.5 Позиционирование переключающего клапана

При неактивном состоянии для позиционирования переключающего клапана по умолчанию задано положение "Нейтрально". Порядок изменения позиционирования:

- 1. Откройте страницу меню Установка \ Vario.
- **2.** В параметре Положение при неактивной установить «Нагрев» или «Охлаждение».

#### 8.8.6 Настройка часового пояса, даты и времени

Cp 2017-08-02

Готов к работе

CET

автом.

01:00

#### Настройка часового пояса

На момент поставки в устройстве установлена дата и время согласно центральноевропейскому времени. Для стран с иным часовым поясом дату и время перед вводом в эксплуатацию необходимо настроить вручную:

- 1. .Откройте страницу меню Установка \ Дата / Время.
- 2. Настройте параметр Часовой пояс в соответствии с нужным часовым поясом.

Если часового пояса в списке параметра нет, дату и время необходимо настроить следующим образом:

- 1. .Откройте страницу меню Установка \ Дата / Время.
- 2. В параметре Часы укажите соответствующее время.
- 3. В параметре Дата укажите соответствующую дату.

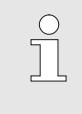

#### УКАЗАНИЕ!

При отсутствии необходимого часового пояса переключение с летнего времени на зимнее и наоборот необходимо производить вручную.

0.0 bar Рис. 49: Настройка даты / времени

25.0 °C

#### Настройка переключения с летнего времени на зимнее

Для выбранных часовых поясов переключение с летнего времени на зимнее и наоборот осуществляется автоматически.

Для отмены автоматического переключения выполняется следующая настройка:

- 1. Отройте страницу меню Установка \ Дата / Время.
- 2. В параметре Переключ. лето/зима установите вариант "вручную".

#### Настройка даты и времени

Установка 🕨 Дата / время

Переключ. лето/зима

Подающ.

Давление

Смещение час. пояса UTC

Часы

Дата

Час, пояса

#### 8.8.7 Настройка таймера

#### Функция

Включение или выключение таймера

| Вт | 2014-1  | 2-09, 0 | 9:45 |     |   |    | HB-     | THE  | RM' |
|----|---------|---------|------|-----|---|----|---------|------|-----|
| Nº | VC1     | 199     | TH1  | TC1 | 5 | 7  |         |      | D   |
| 0> | лажден  | ие      |      |     |   |    |         |      |     |
| Or | юрожн.  | формы   | d    |     |   |    |         |      |     |
| Та | ймер    |         |      |     |   |    |         | 1    | ~   |
| Ру | чн. реж | им      |      |     |   |    |         |      |     |
| Pa | бочий р | режим   |      |     |   |    |         |      | ~   |
| Ha | стройка | a       |      |     |   |    |         |      | _   |
| Te | ст. реж | им      |      |     |   |    |         |      |     |
| VC | под. ТН | 1       | 154. | 0°C |   | Pa | бочий   | режи | IM  |
| 1  | под. ТС | >       | 69.  | 5°C |   | 1  | /ario - | охл. |     |

Puc. 50: Включение или выключение таймера

# Задание времени включения и выключения

| У | ′становка        | 🕨 Таймер           |           |        |
|---|------------------|--------------------|-----------|--------|
| L | łасы             |                    |           | 07:58  |
| F | Цата             |                    | Пт 29.0   | 5.2009 |
| a | ктивно           | Пн-Пт              | вкл.      | 08:00  |
| a | ктивно           | Пн-Пт              | выкл      | 16:00  |
| н | еакти.           | Пн-Пт              | выкл      | 06:00  |
| н | еакти.           | Пн-Пт              | выкл      | 06:00  |
| н | еакти.           | Пн-Пт              | выкл      | 06:00  |
| н | еакти.           | Пн-Пт              | выкл      | 06:00  |
|   | Подающ<br>Расход | . 25.0 °C<br>└∕min | Готов к р | аботе  |

Рис. 51: Настройки таймера

С помощью таймера установка включается и выключается в заданное время и дни.

Порядок действий для включения и выключения таймера:

- 1. Клавишей 🏧 или 🍱 выберите номер модуля "VCn".
- 2. Откройте страницу меню Функции.
- **3.** Выберите функцию Таймер и нажмите для активации или деактивации кнопку 🔞.

Активированная функция отображается с символом 🗸 .

- → С установлением заданного времени включения или выключения установка автоматически включится или выключится.
- → Активный таймер отображается в основном окне с символом ②.

Для задания соответствующего времени включения и выключения на конкретный день нужно выполнить следующее:

- 1. Вызвать страницу меню Установка \ таймер.
- **2.** Параметр <u>День</u> предусмотрен для установки нужно дня (дней).
- **3.** Параметр Время переключения предусмотрен для установки нужного времени для выбранного дня.

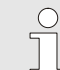

#### ПРИМЕЧАНИЕ!

Если какой-то день задан как "неактивный", то заданное время переключения не действует. Если все дни установлены как "неактивные" функция Таймер не появляется на странице меню Функции.

#### 8.9 Функции

путем отмены. Помощник

Зад. зн. ТН

Зад. зн. ТС

Длит.цикла

под. ТН

под. ТС

#### 8.9.1 Настройка

Запуск функции "Настройка"

Выберите нужные программы 'Помощник', введите нужные значения и запустите

программы 'Помощник' или завершите функцию

165.0 °C

45.0 °C

Рис. 52: Выбор программы 'Помощник'

Тип 1

-- °C

-- °C

-- S

Настройка

Vario-нейтр

С помощью функции Настройка благодаря различным программам 'Помощник' параметры, предусмотренные для установок Variotherm, определяются автоматически.

Для активации функции "Настройка" необходимо выполнить следующие действия:

- 1. Клавишей 🕊 или 🍱 выберите номер модуля "VCn".
- 2. Вызвать страницу меню Функции.
- **3.** Выберите функцию Настройка и нажмите для активации кнопку 📧

Активированная функция отображается с символом 🗸.

- → Пока установка не готова к работе, индикатор режима "Настройка" мигает.
- **4.** В поле ввода выберите нужную программу Помощник и подтвердите выбор кнопкой **(R)**.
- 5. Все параметры, представленные черным цветом, выбираются кнопкой (В), после чего можно задать нужное значение. Затем подтвердите выбор кнопкой (В).

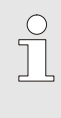

#### УКАЗАНИЕ!

В зависимости от выбранных программ 'Помощник' необходимо ввести различные данные.

- 6. Выберите Запуск Помощника и подтвердите выбор кнопкой 💷. Кнопкой Отмена функцию настройки можно отменить.
- → Будет запущена настройка. Следуйте указанию на экране.

#### Типы программ 'Помощник'

Доступно пять типов программ 'Помощник', при этом типы 4 и 5 представляют собой комбинации типов 1, 2 и 3. На их выбор влияют ограничивающие условия конкретного применения.

| Тип | Обозначение                                                                                                 | Краткое описание                                                                                                    | необходимые данные                                                                            | расчетные параметры                                                                                                    |
|-----|----------------------------------------------------------------------------------------------------|----------------------------------------------------------------------------------------------------|-----------------------------------------------------------------------------------------------|----------------------------------------------------------------------------------------------------|
| 1   | Только работа<br>всухую, без<br>подключенного<br>внешнего датчика                                           | Определение времени<br>задержки в находящемся<br>в разомкнутом положении<br>приборе, если имеется<br>только один термометр с<br>клавиатурой. | Зад. зн. ТН<br>Зад. зн. ТС<br>Длит.цикла                                                      | Время отклика                                                                                                    |
| 2   | Только работа<br>всухую, с<br>подключенным<br>внешним датчиком                                              | Определение<br>характеристических<br>значений в находящемся<br>в разомкнутом положении<br>приборе.                                           | Зад.зн.,инструмент<br>вверху<br>Зад.зн.,инструмент<br>внизу<br>Длит.цикла                     | Время отклика<br>Зад. зн. ТН<br>Зад. зн. ТС                                                                                                    |
| 3   | Настройка/подстройка<br>только истечения<br>периода                                                         | Определение времени<br>переключения в<br>зависимости от цикла<br>машины во время<br>производства.                                            | Зад. зн. ТН<br>Зад. зн. ТС<br>Изотерм. зад.зн.<br>Время отклика                               | Ожид. триггера<br>Длит.нагрева<br>Длит. охл.<br>Пауза в нагрохл.<br>Пауза в охлнагр.<br>Управление машиной                                                 |
| 4   | Настройка работы<br>всухую и<br>последующего<br>истечения периода,<br>без подключенного<br>внешнего датчика | Сочетание типа 1 и 3                                                                                                    | Зад. зн. ТН<br>Зад. зн. ТС<br>Длит.цикла<br>Изотерм. зад.зн.                                  | Время отклика<br>Ожид. триггера<br>Длит.нагрева<br>Длит. охл.<br>Пауза в нагрохл.<br>Пауза в охлнагр.<br>Управление машиной                                |
| 5   | Настройка работы<br>всухую и<br>последующего<br>истечения периода, с<br>подключенным<br>внешним датчиком    | Сочетание типа 2 и 3                                                                                                    | Зад.зн.,инструмент<br>вверху<br>Зад.зн.,инструмент<br>внизу<br>Длит.цикла<br>Изотерм. зад.зн. | Время отклика<br>Зад. зн. ТН<br>Зад. зн. ТС<br>Ожид. триггера<br>Длит. нагрева<br>Длит. охл.<br>Пауза в нагрохл.<br>Пауза в охлнагр.<br>Управление машиной |

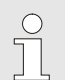

#### УКАЗАНИЕ!

Подробная информация приведена в руководстве "Описание технологического процесса" (О8352-Х, Х = язык), которую можно получить в одном из представительств HB-Therm (→ www.hb-therm.ch).

#### 8.10 Контроль процесса

#### 8.10.1 Контроль пределов

#### Функция

При стандартной настройке предельные значения для контроля процесса автоматически определяются и устанавливаются после каждого запуска устройства в соответствии с установленным уровнем контроля.

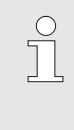

#### УКАЗАНИЕ!

Пока предельные значения еще не были установлены, индикатор режима мигает зеленым светом.

#### Настройка контроля

| Контроль                                 |          |
|------------------------------------------|----------|
| Температура                              | •        |
| Расход                                   | •        |
| Данные оснастки                          | •        |
| Контроль                                 | автом.   |
| Уровень контроля                         | точно    |
| Переустанов. контроль                    | нет      |
| Блокир. сигнализ. при пуске              | все      |
| Работа контактов сигн.                   | NO1      |
| 1 Подающ. 25.0 °С Готов н<br>Расход Чтіп | с работе |

Рис. 53: Контроль

Если автоматическое определение предельных значений становится нежелательным, необходимо произвести следующую настройку:

- 1. Вызвать страницу меню Контроль.
- **2.** Присвоить параметру Контроль значение "Ручной" или "ВЫКЛ".

| C | ) |
|---|---|
| ٦ |   |
|   | L |

#### УКАЗАНИЕ!

Если параметру "Контроль" присвоено значение "ВЫКЛ", то процесс не контролируется. Это может привести к появлению ненужного брака.

#### Переустанов. контроль

| Контроль                                |          |
|-----------------------------------------|----------|
| Температура                             | •        |
| Расход                                  | •        |
| Данные оснастки                         | •        |
| Контроль                                | автом.   |
| Уровень контроля                        | точно    |
| Переустанов. контроль                   | нет      |
| Блокир. сигнализ. при пуске             | все      |
| Работа контактов сигн.                  | NO1      |
| 1 Подающ. 25.0 °С Готов<br>Расход У́міл | к работе |

Рис. 54: Переустанов. контроль

#### Настройка контроля

| Контроль                        |                |
|---------------------------------|----------------|
| Температура                     | •              |
| Расход                          | •              |
| Данные оснастки                 | •              |
| Контроль                        | автом.         |
| Уровень контроля                | точно          |
| Переустанов. контрол            | 1ь нет         |
| Блокир. сигнализ. пр            | и пуске все    |
| Работа контактов сиг            | i. NO1         |
| 1 Подающ. 25.0 °C<br>Расход Умі | Готов к работе |

Рис. 55: Уровень контроля

Для автоматической адаптации предельных значений во время эксплуатации необходимо сделать следующее:

- 1. Вызвать страницу меню Контроль.
- **2.** Присвоить параметру Переустанов. контроль значение "да".
- 3. Нажать клавишу 💷.

 $\bigcirc$ 

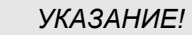

Предельные значения, настроенные на "ВЫКЛ", не адаптируются.

Допустимый диапазон определяется с помощью параметра Уровень контроляи может быть адаптирован следующим образом:

- 1. Откройте страницу меню Контроль.
- **2.** Присвойте параметру Уровень контроля значение "точный", "средний" или "приближенный".

Предельные значения температуры и расхода вычисляются с помощью следующей таблицы:

| Обозначение               |                 |              | Уровень         | контроля     |                 |              | Параметр                                                         |
|---------------------------|-----------------|--------------|-----------------|--------------|-----------------|--------------|------------------------------------------------------------------|
|                           | точі            | ный          | сред            | цний         | приб<br>енн     | ілиж<br>ый   |                                                                  |
|                           | Коэфф<br>ициент | мин          | Коэфф<br>ициент | мин          | Коэфф<br>ициент | МИН          |                                                                  |
| Отклон. зад<br>факт вверх | 1.5             | 5 K          | 2               | 10 K         | 2.5             | 20 K         | Макс. отклонение в<br>режиме "Vario -<br>охл."                   |
| Отклон. зад<br>факт вниз  | 1.5             | 5 K          | 2               | 10 K         | 2.5             | 20 K         | Макс. отклонение в<br>режиме "Vario -<br>нагр."                  |
| Макс. расход<br>внутри    | 1,2             | -            | 1,4             | -            | 1,7             | -            | Макс. расход в<br>режиме "Vario -<br>нагр." или "Vario -<br>охл" |
| Мин. расход<br>внутри     | 0,8             | 0.5<br>л/мин | 0,6             | 0.5<br>л/мин | 0,3             | 0.5<br>л/мин | Мин. расход в<br>режиме "Vario -<br>нагр." или "Vario -<br>охл"  |

# 8.11 Окна Explorer

| Сохран./загру | /зка 🕨 Дан        | ные параметров |
|---------------|-------------------|----------------|
| USB           |                   |                |
| Folder 1      |                   |                |
| File 1.ht     | ot                |                |
| File 2.ht     | ot                |                |
| File 3.ht     | ət                |                |
| - Folder 2    |                   |                |
| Folder 3      |                   |                |
| Подающ.       | 25.0 °C           | Готов к работе |
| Расход        | <sup>L</sup> /min |                |

Рис. 56: Пример окна Explorer

В окне Explorer отображаются каталоги и файлы, имеющиеся на

подключенном USB-носителе.

- При каталогах с + открытие каталога осуществляется клавишей .

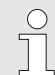

#### ПРИМЕЧАНИЕ!

В зависимости от количества файлов и каталогов на USB-носителе возможна задержка в несколько минут, пока отобразится структура каталога.

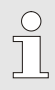

#### ПРИМЕЧАНИЕ!

С помощью системы управления далее на USB-носитель каталоги не добавляются, не удаляются и не обрабатываются.

#### 8.12 Сохранение/загрузка

#### Назначение

С помощью страницы меню Сохран./загрузка различные данные могут сохраняться на USB-накопителе или загружаться с USB-накопителя. С помощью этой функции можно переносить данные с устройства на другое устройство.

При возникновении сбоя технические сведения можно сохранить на USB-носителе для диагностики неисправности в представительстве HB-Therm.

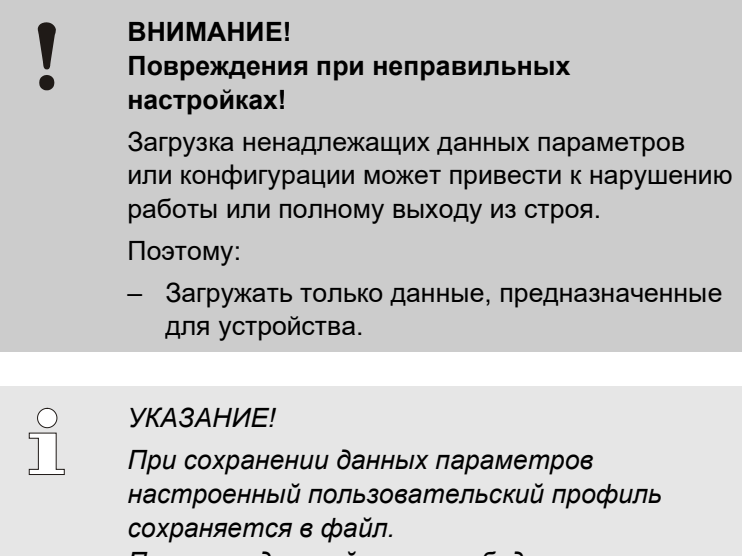

При последующей загрузке будут загружены только соответствующие параметры с сохраненным пользовательским протоколом и второстепенными пользовательскими профилями.

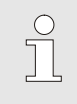

#### УКАЗАНИЕ!

Поддерживаются только USB-носители, отформатированные в файловой системе FAT32.

#### Сохранение данных

| Сохран./загрузка                 |                               |                    |                |
|----------------------------------|-------------------------------|--------------------|----------------|
| За                               | пись USB                      |                    |                |
| Да                               | нные конфиг                   | урации загру       | зить           |
| Да                               | Данные конфигурации сохранить |                    |                |
| Да                               | Данные параметров загрузить   |                    |                |
| Данные параметров сохранить      |                               |                    |                |
| Данные ошибок и работы сохранить |                               |                    |                |
| Сохран. д. Конт. качества        |                               |                    |                |
| Сохранить сер. информацию        |                               |                    |                |
| 1                                | Подающ.<br>Давление           | 40.0 °C<br>0.0 bar | Готов к работе |

Рис. 57 Сохранение данных

Для сохранения данных с устройства на USB-носитель нужно выполнить следующее:

- 1. Откройте страницу меню Сохран./загрузка.
- 2. Подсоединить USB-накопитель к разъему спереди.
- **3.** Выбрать подлежащие сохранению данные и нажать для подтверждения кнопку
- **4.** В окне проводника выбрать директорию и нажать для подтверждения кнопку .
- → Файл сохраняется в выбранной директории на USBнакопителе.

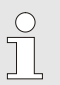

#### УКАЗАНИЕ!

В сохраняемую техническую информацию включаются все сервисные данные (конфигурации, параметров и проч.), необходимые для диагностики неисправностей.

Загрузка данных

| Cox                       | Сохран./загрузка                 |                    |                |
|---------------------------|----------------------------------|--------------------|----------------|
| 3ar                       | Запись USB                       |                    |                |
| Дан                       | Данные конфигурации загрузить    |                    |                |
| Дан                       | Данные конфигурации сохранить    |                    |                |
| Дан                       | Данные параметров загрузить      |                    |                |
| Дан                       | Данные параметров сохранить      |                    |                |
| Дан                       | Данные ошибок и работы сохранить |                    |                |
| Cox                       | Сохран. д. Конт. качества        |                    |                |
| Сохранить сер. информацию |                                  |                    |                |
| 1                         | Подающ.<br>Давление              | 40.0 °C<br>0.0 bar | Готов к работе |

Рис. 58 Загрузка данных

| Присвоение имени файлам |
|-------------------------|
| Сервисная информация    |
| Данные конфигурации     |

Для загрузки данных с USB-носителя на данное устройство нужно выполнить следующее:

- 1. Откройте страницу меню Сохран./загрузка.
- 2. Подсоединить USB-накопитель к разъему спереди.
- **3.** Выбрать подлежащие загрузке данные и нажать для подтверждения кнопку
- **4.** В окне проводника выбрать директорию и файл и нажать для подтверждения кнопку
- → Данные загружаются на устройство. Если загруженные параметры находятся за пределами допустимого диапазона, они сбрасываются до значений по умолчанию.

Имена файлов автоматически подбираются устройством согласно следующим примерам на USB-носителе.

| Прим.  | Serviceinfo_2017-03-10_15-26-08                                                     | Часы<br>Дата |
|--------|-------------------------------------------------------------------------------------|--------------|
| Пример | р: <b>HBVC <u>180</u> <u>1 [1]</u>.csv</b><br>↓ ↓ ↓ Указатель <sup>1</sup><br>Адрес |              |

Макс. рабочая температура

# Эксплуатация Данные параметров Пример: Par HBVC <u>180 1 [1].csv</u> Данные ошибок и работы Пример: Par HBVC <u>180 1 [1].csv</u> Данные ошибок и работы Пример: BD HBVC <u>180 1 [1].csv</u> Данные ошибок и работы Пример: BD HBVC <u>180 1 [1].csv</u> Данные ошибок и работы Пример: BD HBVC <u>180 1 [1].csv</u>

<sup>1</sup> Указатель добавляется автоматически, если имена файлов уже имеются.

#### 8.12.1 Запись фактических значений

#### Назначение

При активированной функции Запись USB выбранные в пункте Установка \ Запись значения записываются на USB-накопитель. На каждый день составляется новый файл записи. Если сохранение на USB-накопитель невозможно, выводится соответствующее предупреждение.

#### Инициация записи

| Сохран./загрузка                      |                     |  |  |
|---------------------------------------|---------------------|--|--|
| Пуск обновл. ПО USB                   | Пуск обновл. ПО USB |  |  |
| Запись USB                            |                     |  |  |
| Данные конфигурации загру             | зить                |  |  |
| Данные конфигурации сохранить         |                     |  |  |
| Данные параметров загрузить           |                     |  |  |
| Данные параметров сохранить           |                     |  |  |
| Данные ошибок и работы сохранить      |                     |  |  |
| Сохран. д. Конт. качества             |                     |  |  |
| 1 Подающ. 40.0 °C<br>Давление 0.0 bar | Готов к работе      |  |  |

Рис. 59: Запись USB

#### Завершение записи

Для сохранения фактических данных на USB-носитель нужно выполнить следующее:

- 1. Вызвать страницу меню Сохран./загрузка.
- 2. Подсоединить USB-накопитель к разъему спереди.
- **3.** Выбрать функцию Запись USB и нажать для подтверждения кнопку

Активированная функция отображается с символом 🖌 .

- → Данные сохраняются на USB-накопителе.
- → Активная Запись USB отображается в основном окне с символом ●.

Для завершения текущей записи необходимо выполнить следующее:

- 1. Вызвать страницу меню Сохран./загрузка.
- **2.** Выбрать функцию Запись USB и нажать для подтверждения кнопку
- → USB-накопитель можно отключить.

#### Установка интервала записи

Для настройки интервала записей нужно выполнить следующее:

- 1. Вызвать страницу меню Установка \ Запись USB.
- 2. Установить нужное значение для параметра Цикл последов. записи.

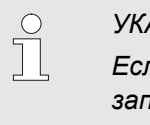

#### УКАЗАНИЕ!

Если нужный интервал записи невозможен, запись выполняется с наиболее близким интервалом.

#### Выбор значений

Для выбора записываемых значений выполнить следующие операции:

- 1. Вызвать страницу меню Установка \ Запись USB.
- **2.** Выбрать нужное значение и нажать для подтверждения кнопку

Активное значение отображается с символом 🧹.

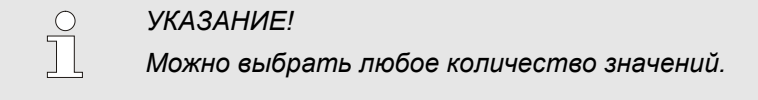

|  | )<br>] |
|--|--------|
|  |        |
|  |        |

#### УКАЗАНИЕ! При октивани

При активации или деактивации функции Запись USB в разделе Модуль № VCn соответственно активируется или деактивируется запись для модулей THn и TCn.

**Присвоение имени файлам** Для каждого устройства автоматически на USB-носителе создается отдельная директория, в которой сохраняются файлы с записями.

Пример:

HB\_Data\_00001234 \_\_\_\_\_\_ ИД. VFC

Имена файлов автоматически подбираются устройством согласно следующим примерам на USB-носителе.

| Пример: | НВVC180_00001234_20100215_165327.csv                                                         |
|---------|----------------------------------------------------------------------------------------------|
|         | УКАЗАНИЕ!<br>Идентификатор GIF можно уточнить в<br>разделе Индикация \ Установки Variotherm. |

#### Визуализация записанных данных

Для визуализации и предварительной обработки фактических значений по адресу <u>www.hb-therm.ch</u> можно скачать программное обеспечение VIP (программа визуализации запись фактических значений)

# 9 Техническое обслуживание

#### 9.1 Техника безопасности

Персонал

- Описанные здесь операции техобслуживания, за исключением тех, в отношении которых даны особые указания, могут выполняться оператором.
- Некоторые операции техобслуживания должны выполняться только специалистами или исключительно представителями завода-изготовителя, на что в описании отдельных операций техобслуживания даны особые указания.
- Как правило, работы, связанные с электроустановкой, должны осуществляться специалистами-электриками.
- Работы, связанные с гидравлической системой, должны осуществляться только специалистами-гидравликами.

Носить средства индивидуальной защиты при любых работах по техобслуживанию/ремонту:

- Защитные очки
- Защитные перчатки
- Защитная обувь
- Рабочая защитная одежда

| 0 |
|---|
|   |
|   |

#### ПРИМЕЧАНИЕ!

На другое защитное снаряжение, которое нужно носить при определенных работах, дается особое указание в предупреждениях этой главы.

#### Средства индивидуальной защиты

#### Особые опасности

Присутствуют следующие опасности:

- Опасность для жизни при поражении электрическим током.
- Опасность ожога от горячих эксплуатационных материалов.
- Опасность ожога от горячих поверхностей.
- Опасность защемления вследствие отката или опрокидывания.

Неквалифицированное выполнение работ по техобслуживанию/ремонту

# $\wedge$

#### ПРЕДУПРЕЖДЕНИЕ!

Опасность травмы при неквалифицированном выполнении работ по техобслуживанию/ремонту!

Неквалифицированное техобслуживание / ремонт может привести к серьезным травмам или материальному ущербу.

Поэтому:

- Перед началом работ нужно позаботиться о достаточной свободе действий по монтажу.
- Если конструктивные элементы удалены, нужно следить за правильностью монтажа, установить на место все крепежные элементы и соблюдать моменты затяжки винтов.

#### 9.2 Открытие устройства

Для определенных работ по техобслуживанию требуется открытие устройства.

- Выполняется только специалистом или прошедшим инструктаж лицом.
- Необходимые вспомогательные средства:
  - шестигранный ключ или шлецевая отвертка.

Ослабить отверткой винт на панели крышки.

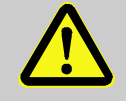

1.

#### ПРЕДУПРЕЖДЕНИЕ!

Нарушение безопасности при неверном монтаже или отсутствии изоляторов!

При неверном монтаже или отсутствии изоляторов возможен перегрев или полный отказ!

Поэтому:

- все изоляторы необходимо надлежащим образом смонтировать.

Рис. 60: Отвернуть винты

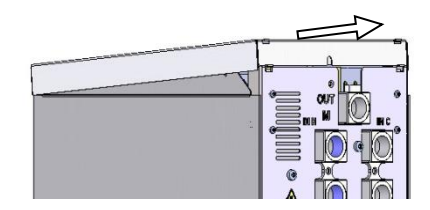

Рис. 61: Снять крышку

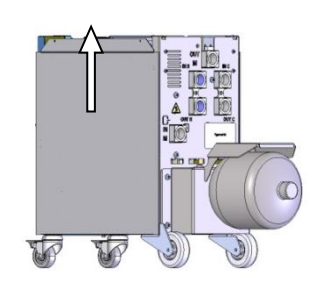

*Рис. 62: Боковую панель потянуть* вверх

- **2.** Оттянуть панель крышки прибл. на 1 см назад и поднять вверх.
- 3. Боковую панель потянуть немного вверх

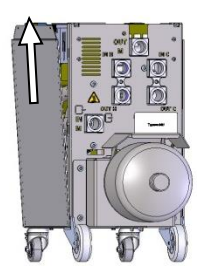

**4.** Вынуть боковую панель с небольшим перекосом вверх из крепежных скоб и снять.

Рис. 63: Боковую панель вытащить

#### 9.3 График технического обслуживания

В следующих разделах описаны работы по техническому обслуживанию, необходимые для оптимальной и бесперебойной работы. Если при регулярном контроле выявляется повышенный износ, необходимые межсервисные интервалы нужно сократить с учетом фактического износа.

При возникновении вопросов касательно работ по техобслуживанию и соответствующих интервалов связывайтесь с представительством HB-Therm (→ <u>www.hb-therm.ch</u>).

Узлы насоса, нагревательный элемент и охладитель подлежать обслуживанию с заданными интервалами. В разделе Индикация \ Факт. значение время, остающееся до очередного обслуживания, отображается в процентах. При появлении величины «100 %», о необходимости проведении обслуживания уведомляет символ — в основном разделе дисплея. После выполнения работ по обслуживания соответствующий интервал необходимо сбросить в разделе Индикация \ Факт. значение кнопкой 💽.

| Интервал                     | Деталь/компонент                  | Вид работ по техобслуживанию                                                        | Исполнитель               |  |
|------------------------------|-----------------------------------|-------------------------------------------------------------------------------------|---------------------------|--|
| четыре раза в<br>год         | Резьбовые соединения              | Проверить на прочность посадки и<br>отсутствие повреждений                          | Оператор                  |  |
| или примерно<br>через каждые |                                   | При необходимости подтянуть или<br>заменить                                         | Оператор                  |  |
| 1000 ч                       | Уплотнения                        | Проверить сохранность                                                               | Оператор                  |  |
|                              |                                   | При необходимости заменить                                                          | Оператор                  |  |
|                              | Фильтр, электрическая             | Проверить чистоту                                                                   | Оператор                  |  |
|                              | часть                             | При необходимости очистить или<br>заменить                                          | Оператор                  |  |
| раз в полгода                | Клапаны                           | Проверить на наличие загрязнений                                                    | Технический               |  |
| или. каждые<br>2000 ч        |                                   | При необходимости очистить или<br>заменить                                          | персонал                  |  |
| Через каждые<br>1,5 года     | Гидравлические<br>шланги          | Проверка целостности наружной<br>оболочки и в области уплотнения                    | Инженеры<br>гидравлики    |  |
| или примерно                 |                                   | При необходимости заменить                                                          |                           |  |
| через каждые<br>6000 ч       | Электрическая<br>разводка         | Проверка электропроводки на отсутст-<br>вие повреждений наружной оплетки            | Специалисты-<br>электрики |  |
|                              |                                   | При необходимости заменить                                                          |                           |  |
|                              | Напорная<br>накопительная емкость | Проверьте начальное давление в<br>напорной накопительной емкости<br>(→ страница 92) | Инженеры-<br>гидравлики   |  |
|                              | Вентиляторы,                      | Проверить чистоту                                                                   | Электротехни              |  |
|                              | электрическая часть               | При необходимости очистить или<br>заменить                                          | ческий<br>персонал        |  |
|                              |                                   | Проверить работу                                                                    |                           |  |

1) Обслуживание внешних шлангов необходимо производить согласно указаниям производителя.

#### 9.4 Работы по техобслуживанию

#### 9.4.1 Чистка

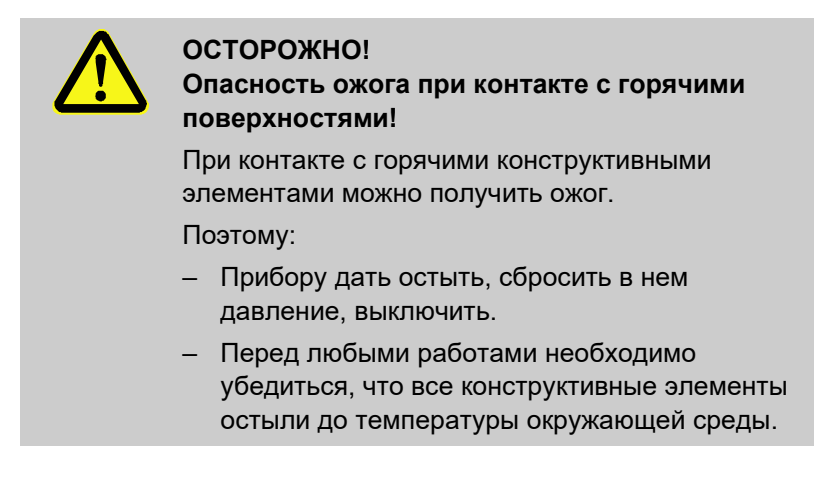

Очистка устройства производиться с соблюдением следующих условий:

- Очищать исключительно внешние элементы устройства мягкой, влажной тряпкой.
- Не использовать агрессивные чистящие средства.

#### 9.4.2 Напорная накопительная емкость

Проверка начального давления в напорной накопительной емкости.

Выполняется только специалистами.

Необходимое оснащение Контрольный прибор для напорной накопительной емкости

Порядок действий

- **1.** Выключите установку с помощью функции Охлаждение и Опорожнение формы.
- На манометре для линий THn и TCn показание должно быть 0 бар +0,3 бар.
- Проверьте, температуру напорной накопительной емкости, которая должна быть 20 °C ±5 K.
- **4.** Контрольный прибор на напорной накопительной емкости необходимо подключить согласно руководству к такому прибору, после чего проверить начальное давление.
- → Если начальное давление меньше (по данным заводской таблички 0,5 бар), то напорную накопительную емкость необходимо дозаправить азотом, согласно руководству к контрольному прибору.
- 5. Снимите контрольный прибор.

#### 9.4.3 Обновление ПО

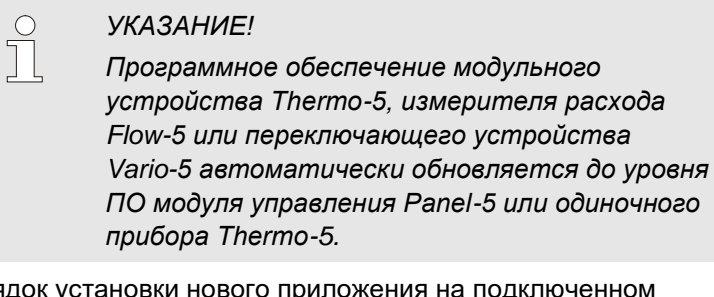

Порядок установки нового приложения на подключенном термостате Thermo-5, измерителе расхода Flow-5 или переключающем устройстве Vario-5:

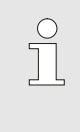

#### УКАЗАНИЕ!

Программа "gba03Usr.upd", "SW51-1\_xxxx.upd" и "SW51-2\_xxxx.upd" должна располагаться в корне носителя информации. Ее нельзя сохранять в отдельном каталоге.

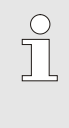

#### УКАЗАНИЕ!

Во время обновления программного обеспечения нельзя выключать устройство Thermo-5 или модуль управления Panel-5, как и любые другие подключенные устройства.

# Необходимые вспомогательные средства

- USB-носитель с новейшей версией ПО
- → Новейшую версию ПО можно получить в представительстве HB-Therm (→<u>www.hb-therm.ch</u>).

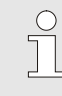

#### УКАЗАНИЕ!

Поддерживаются USB-носители только с форматированием FAT32.

# Обновление программного обеспечения

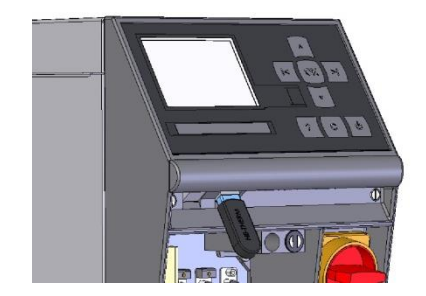

Рис. 64: Подключить USB-носитель

| Сохран./загрузка                     |                               |  |  |
|--------------------------------------|-------------------------------|--|--|
| Пуск обновл. ПО USB                  |                               |  |  |
| Запись USB                           |                               |  |  |
| Данные конфигурации за               | Данные конфигурации загрузить |  |  |
| Данные конфигурации сохранить        |                               |  |  |
| Данные параметров загрузить          |                               |  |  |
| Данные параметров сохранить          |                               |  |  |
| Данные ошибок и работы сохранить     |                               |  |  |
| Сохран. д. Конт. качества            |                               |  |  |
| 1 Подающ. 40.0 °C<br>Давление 0.0 ba | Готов к работе<br>r           |  |  |

Рис. 65: Запустить обновление ПО

#### Проверка версии ПО

- **1.** Переведите главный выключатель во включенное положение.
- 2. Подключите USB-носитель (Рис. 64).
- 3. Перейдите на страницу меню Профиль.
- **4.** Выберите расширенный вариант параметров Пользователь. профиль.
- 5. Откройте страницу меню Сохран./загрузка.
- 6. Выберите функцию Пуск обновл. ПО USB и подтвердите назначение клавишей 🔍.
- → Данные будут загружены с USB-носителя в память устройства USR-51. Не прерывайте связь с USB-носителем.
- → В конце процедуры переноса данных на дисплее появится сообщение о ее завершении. Теперь можно отсоединить USB-носитель.
- → Новое ПО будет записано на флеш-накопитель USR-51. По окончании произойдет автоматический перезапуск.
- **7.** При необходимости можно вновь подключить USBноситель для переноса других данных.
- → После перезапуска новое ПО записывается на подключенные накопители GIF-51, DFM-51 или VFC-51. Этот процесс может длиться несколько минут. По окончании опять произойдет перезапуск.
- → На табло появится сообщение *Готовность к работе*.
- 1. В основном окне нажмите на кнопку 🥙.
- → Текущая версия ПО отобразится справа вверху.

#### 9.4.4 Обеспечение доступа к компонентам

Для обеспечения свободного доступа к компонентам в целях их замены необходимо сначала открыть устройство (→ страница 89).

#### Электрический ток

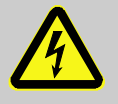

# Опасность для жизни вследствие поражения электрическим током!

При контакте с токопроводящими элементами возникает прямая угроза жизни. Повреждение изоляции или отдельных компонентов может создать угрозу жизни.

Поэтому:

ОПАСНО!

- при повреждении изоляции необходимо немедленно обесточить установку и выполнить ее ремонт;
- работы, связанные с электроустановкой, должны осуществляться только специалистами-электриками;
- при любых работах с электроустановкой, при обслуживании, очистке и ремонте необходимо вынимать вилку из сетевой розетки либо производить отключение от всех фаз внешнего источника электропитания, а также принять меры по недопущению последующего включения; необходимо убедиться в отсутствии напряжения в оборудовании;
- запрещается шунтировать предохранители или нарушать их работоспособность; при замене предохранителей новые предохранители должны быть рассчитаны на аналогичную силу тока;
- необходимо принять меры по недопущению скопления влаги на токопроводящих элементах; иначе возможно короткое замыкание.

#### Плата VFC-51

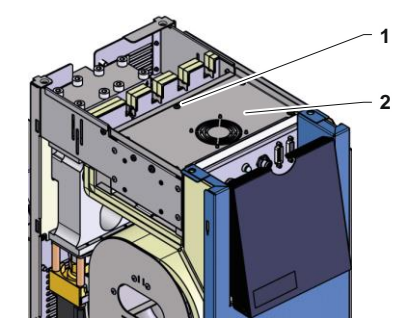

Рис. 66: Доступ к плате

- 1. Отсоедините вилку от сетевой розетки.
- **2.** Вывернуть 6 винтов (1) с электрического блока и затем снять крышку (2).
- **3.** Отсоединить кабель вентилятора от блока VFC-51 и снять крышку (2).

- 1. Прижим (1) вместе с фильтром отвести в сторону.
- 2. Снять фильтр с прижима.

#### Фильтр, электрическая часть

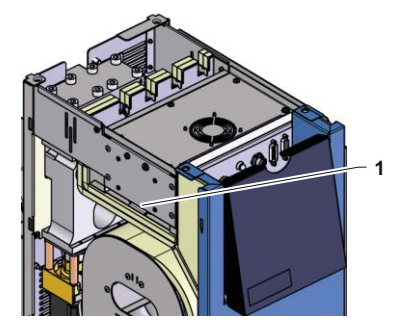

Рис. 67: Доступ к фильтру

#### Неисправности

# 10 Неисправности

В следующей главе описаны возможные причины неисправностей, а также способы их устранения.

В случае учащения возникновения неисправностей необходимо сократить интервал обслуживания в соответствии с фактической нагрузкой.

Если приведенные далее указания не помогли устранить неисправность, необходимо обратиться в представительство HB-Therm (→ <u>www.hb-therm.ch</u>). В целях проведения диагностики неисправностей сервисная информация может быть сохранена на USB-накопитель и отправлена в представительство HB-Therm (→ страница 82).

#### 10.1 Техника безопасности

Персонал

- Описанные здесь работы по устранению неисправностей, за исключением тех, в отношении которых даны особые указания, могут выполняться оператором.
- Некоторые работы должны выполняться только специалистами или исключительно представителями завода-изготовителя, на что в описании отдельных неисправностей даны особые указания.
- Как правило, работы, связанные с электроустановкой, должны осуществляться специалистами-электриками.
- Работы, связанные с гидравлической системой, должны осуществляться только специалистами-гидравликами.

#### Средства индивидуальной защиты

Носить средства индивидуальной защиты при любых работах по техобслуживанию/ремонту:

- Защитные очки
- Защитные перчатки
- Защитная обувь
- Рабочая защитная одежда

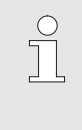

#### ПРИМЕЧАНИЕ!

На другое защитное снаряжение, которое нужно носить при определенных работах, дается особое указание в предупреждениях этой главы.

#### Неисправности

#### Особые опасности

Присутствуют следующие опасности:

- Опасность для жизни при поражении электрическим током.
- Опасность ожога от горячих эксплуатационных материалов.
- Опасность ожога от горячих поверхностей.
- Опасность защемления вследствие отката или опрокидывания.

Неквалифицированное выполнение работ по техобслуживанию/ремонту

#### ПРЕДУПРЕЖДЕНИЕ!

Опасность травмы при неквалифицированном выполнении работ по техобслуживанию/ремонту!

Неквалифицированное техобслуживание / ремонт может привести к серьезным травмам или материальному ущербу.

Поэтому:

- Перед началом работ нужно позаботиться о достаточной свободе действий по монтажу.
- Если конструктивные элементы удалены, нужно следить за правильностью монтажа, установить на место все крепежные элементы и соблюдать моменты затяжки винтов.

#### Действия при неисправностях

Главное правило:

- При неисправностях, при которых для людей или ценных вещей возникает непосредственная опасность, немедленно привести в действие функцию аварийного выключения.
- 2. Определить причину неисправности.
- **3.** Если для устранения неисправностей необходимы работы в опасной зоне, произвести выключение и принять меры по недопущению перезапуска.
- **4.** Уведомить о неисправности ответственных лиц в месте эксплуатации.
- **5.** В зависимости от вида неисправности их должны устранять специалисты или они устраняются самостоятельно.

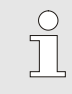

#### ПРИМЕЧАНИЕ!

В нижеприведенной таблице неисравностей дается разъяснение насчет того, кому поручается устранение неисправности.

## 10.2 Индикация неисправностей

#### 10.2.1 Индикация неисправностей на дисплее

| Этап | Особенность                                                                                                   | Индикация | Квитирование   |
|------|----------------------------------------------------------------------------------------------------|-----------|----------------|
| 1    | Превышаются предельные значения. Превышение<br>значения не влияет на безопасность работы<br>устройства.       | желтый    | не обязательно |
| 3    | Превышаются предельные значения. Превышение<br>значения напрямую влияет на безопасность работы<br>устройства. | красный   | обязательно    |

При нарушениях уровня 3:

- → срабатывает звуковой сигнал и контакт сигнализации (дополнительное оснащение ZB).
- → В поле символов отображается  $\triangleleft \gg \times \Rightarrow \bigcirc$ .
- 1. Для квитирования гудка нажать кнопку 🛄.
- → В поле символов отображается  $Alarm imes o \mathbf{C}_{.}$
- 2. Определение причины неисправности При необходимости связаться с представительством HB-THERM (→ <u>www.hb-therm.ch</u>).
- 3. Для квитирования сигнализации нажать кнопку 🛄 .

#### 10.3 Определение причины неисправности

Причина неисправности

Для обнаружения возможной причины текущего сообщения об ошибке выполнить следующие действия:

**1.** При нажатии кнопки <sup>444</sup> показывается онлайн-справка для имеющегося сообщения об ошибке.

#### Обзор неисправностей

| Посик ошибок                     |                  |
|----------------------------------|------------------|
| 31.03.09 08:39 Разница м         | под. и обр. л.   |
| GIF00 Обычный режим              | 1 E123 0 h       |
| 31.03.09 08:39 Понижен.          | уровень запол.   |
| GIF00 Обычный режим              | E044 0 h         |
| 31.03.09 08:39 Повыш. те         | емпер. в контуре |
| GIF00 Обычный режим              | 1 E021 0 h       |
| 31.03.09 08:39 Насос пон         | иженный ток      |
| GIF00 Обычный режим              | E011 0 h         |
| 1 Подающ. 25.0 °С<br>Расход Уміл | Готов к работе   |

Рис. 68: Сигнализация-журнал

Последние 10 появившихся сообщений об ошибске можно просмотреть следующим образом:

- 1. Откройте страницу меню Поиск ошибок.
- → Отображается обзор сообщений об ошибках. Нарушения, отмеченные буквой "S", встречаются на этапе запуска устройства.
- 2. Выбрать нужное сообщение об ошибке.
- 3. Нажать кнопку
- → Отобразится онлайн-справка для выбранного сообщения об ошибке.

# Неисправности

| Неисправность                                         | Возможная причина                                                                                   | Устранение сбоев                                                                                                    | Устраняется<br>кем                 |  |
|-------------------------------------------------------|----------------------------------------------------------------------------------------------------|----------------------------------------------------------------------------------------------------|------------------------------------|--|
| Отклонение<br>температуры вверху                      | Слишком мало значение<br>параметра Отклон. задФакт<br>вверх                                         | Увеличьте значение<br>параметра Отклон. задФакт<br>вверх                                                                              | Оператор                           |  |
|                                                       | Не оптимальны заданные<br>параметры регулировки.                                                    | Оптимизируйте параметры<br>регулировки.                                                                                               | Специализиро<br>ванный<br>персонал |  |
|                                                       | Неисправен клапан контура<br>охлаждения 1 или клапан<br>контура охлаждения 2<br>устройства Thermo-5 | Проверьте и при<br>необходимости замените<br>клапан контура охлаждения<br>1 или клапан контура<br>охлаждения 2 устройства<br>Thermo-5 | Специализиро<br>ванный<br>персонал |  |
| Отклонение<br>температуры вниз                        | Слишком мало значение<br>параметра Отклон. задфакт<br>вниз                                          | Увеличьте значение<br>параметра Отклон. задфакт<br>вниз                                                                               | Оператор                           |  |
|                                                       | Не оптимальны заданные<br>параметры регулировки                                                     | Оптимизируйте параметры<br>регулировки                                                                                                | Специализи<br>рованный<br>персонал |  |
|                                                       | Недостаточная мощность -<br>нагрева                                                                 | Проверьте используемую<br>мощность нагрева в<br>устройстве Thermo-5                                                                   | Специализи<br>рованный<br>персонал |  |
|                                                       |                                                                                                    | Проверьте нагрев в<br>устройстве Thermo-5, при<br>необходимости произведите<br>замену                                                 |                                    |  |
| Отклонение<br>температуры,<br>предварительный<br>пуск | Неверно назначены<br>устройства                                                                     | Исправьте назначение<br>устройств.                                                                                                    | Оператор                           |  |
|                                                       | Неверно подключены<br>устройства                                                                    | Правильно подключите<br>устройства к<br>переключающему<br>устройству                                                                  | Специализи<br>рованный<br>персонал |  |
|                                                       | Фильтр в подающей /<br>обратной линии загрязнен.                                                    | Очистить фильтр в<br>подающей / обратной линии.                                                                                       | Специализи<br>рованный<br>персонал |  |
| Расход слишком<br>низкий                              | Задано слишком большое<br>значение параметра Расход<br>мин.                                         | Уменьшите значение<br>параметра Расход мин.                                                                                           | Оператор                           |  |
|                                                       | Фильтр в подающей /<br>обратной линии устройства<br>Thermo-5 загрязнен.                             | Очистите фильтр в<br>подающей / обратной линии<br>устройства Thermo-5.                                                                | Специализи<br>рованный<br>персонал |  |
|                                                       | Потребитель закупорен.                                                                              | Проверить потребитель, при<br>необходимости очистить его.                                                                             | Специализи<br>рованный<br>персонал |  |
| Чрезмерный расход                                     | Слишком мало значение параметра Расход макс.                                                        | Увеличьте значение<br>параметра Расход макс.                                                                                          | Оператор                           |  |

# 10.4 Таблица неисправностей

#### Неисправности

| Перегрев в электрич.<br>части | Слишком высока<br>температура окружающей<br>среды               | Проверьте температуру<br>окружающей среды                           | Оператор                  |
|-------------------------------|-----------------------------------------------------------------|---------------------------------------------------------------------|---------------------------|
|                               | Загрязнен фильтр в<br>электрич. части                           | Очистите фильтр в электрич.<br>части                                | Оператор                  |
|                               | Отсоединился кабель<br>вентилятора или неисправен<br>вентилятор | Надежно подключите кабель<br>вентилятора или замените<br>вентилятор | Специалисты-<br>электрики |
|                               | Неисправна плата VFC-51<br>или нарушена компенсация<br>датчика  | Замените плату VFC-51 или<br>датчик компенсации                     | Специалисты-<br>электрики |
| Нарушена связь с<br>модулем   | Отсоединен или неисправен<br>управляющий кабель                 | Подключите или замените<br>управляющий кабель                       | Оператор                  |
|                               | Нарушено сетевое питание<br>переключающего модуля.              | Проверьте сетевое питание                                           | Специалисты-<br>электрики |

#### 10.5 Ввод в эксплуатацию после устранения сбоя

После устранения неисправности выполнить следующие действия для последующего ввода в эксплуатацию:

- **1.** Привести в исходное состояние устройства аварийного выключения.
- 2. Квитировать неисправность в системе управления.
- 3. Убедитесь в отсутствии в опасной зоне людей.
- 4. Приступить согласно указаниям из главы "Эксплуатация".

#### Утилизация

# 11 Утилизация

#### 11.1 Техника безопасности

Персонал

- Утилизация должна осуществляться только специалистами.
- Работы, связанные с электроустановкой, должны осуществляться только специалистами-электриками из числа персонала.
- Работы, связанные с гидравлической системой, должны осуществляться только специалистами-гидравликами.

#### 11.2 Утилизация материалов

При истечении срока эксплуатации устройство необходимо утилизировать с соблюдением правил защиты окружающей среды.

Если не имеет место соглашение о возврате или утилизации, разобранные детали конструкции нужно утилизировать:

- Металл превращен в лом.
- Пластиковые элементы передаются на переработку.
- Обычные компоненты сортируются с учетом свойств материалов.

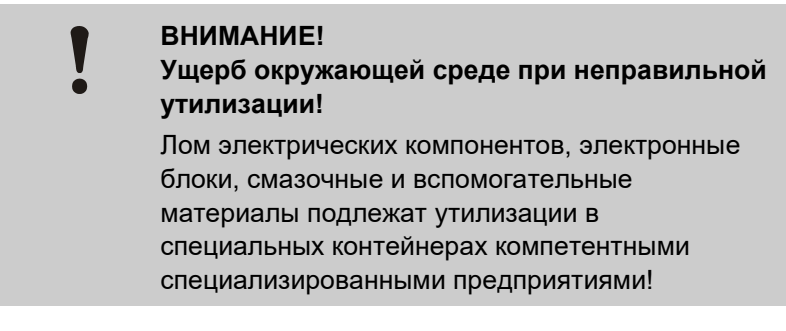

Касательно утилизации без ущерба окружающей среде справку предоставляют местные коммунальные службы или специализированные предприятия, занимающиеся утилизацией.

#### Запчасти

## 12 Запчасти

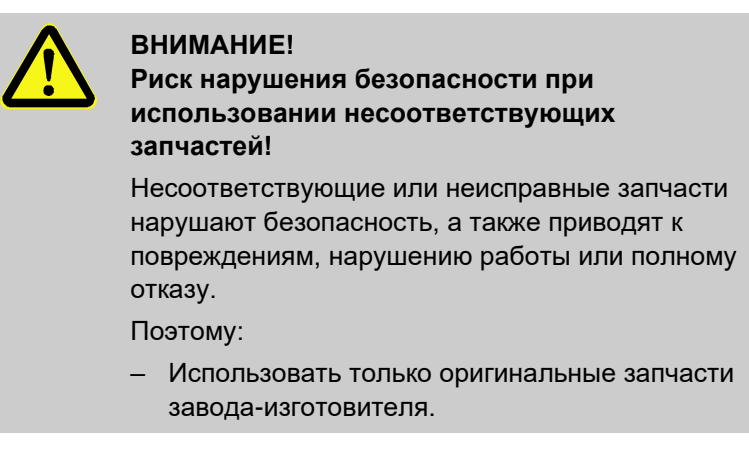

Запчасти можно получить в представительстве HB-Therm (→ <u>www.hb-therm.ch</u>).

Список запчастей приведен в Приложении В данного руководства по эксплуатации.

При использовании неразрешенных запчастей исключаются всякие права на гарантию и сервисное обслуживание.

#### 12.1 Заказ запчастей

При заказе запчастей обязательно указывайте следующее:

- Наименование и код запчасти.
- Количество и единицу измерения.

# 13 Техническая документация

## 13.1 Электрическая схема соединений

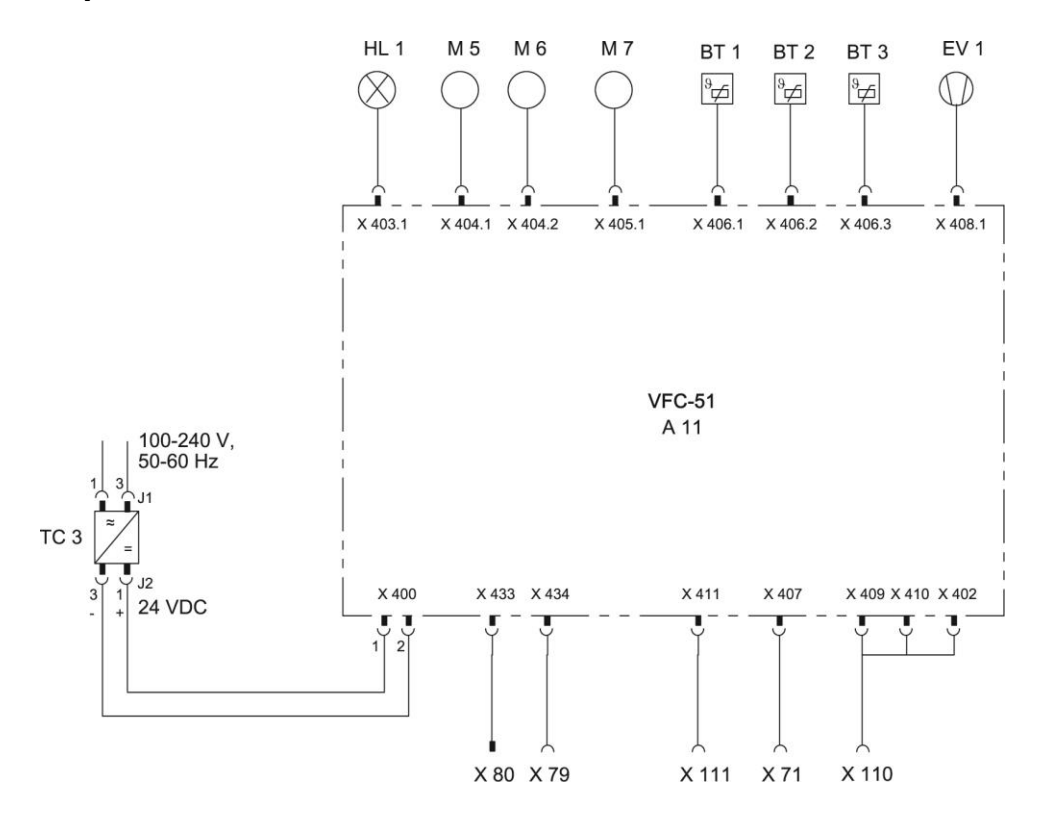

# 13.2 Схема гидравлической системы

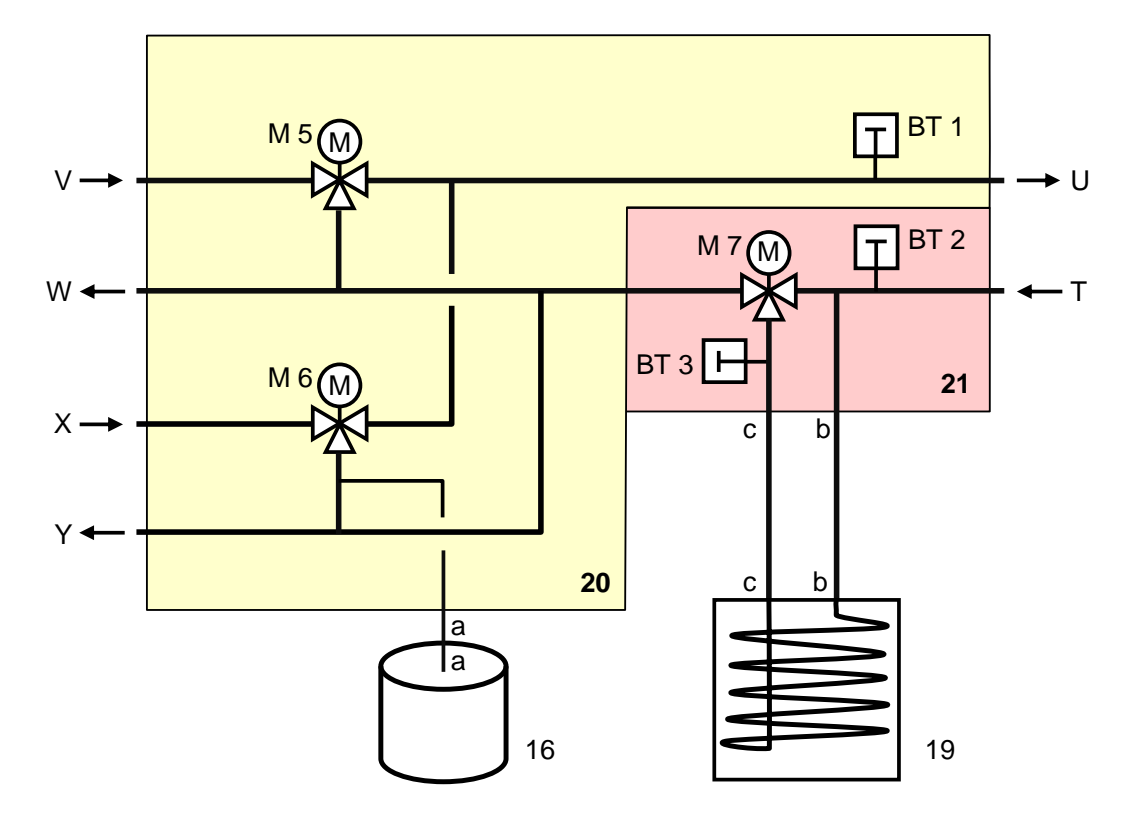

# 13.3 Расположение компонентов

#### Вид сбоку слева

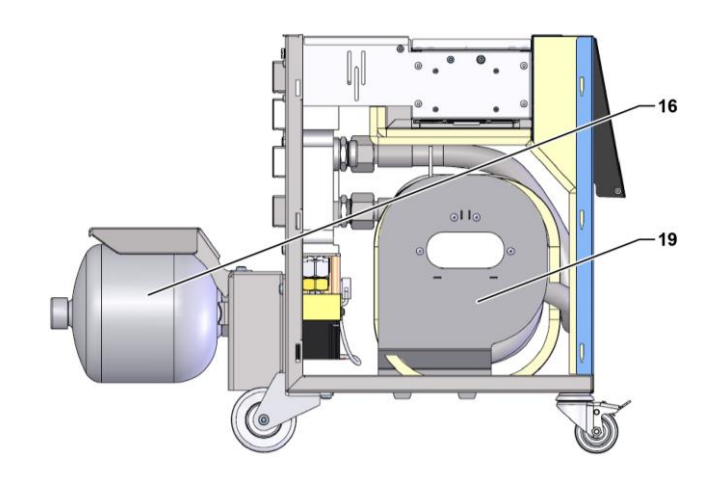

#### Электрическая часть

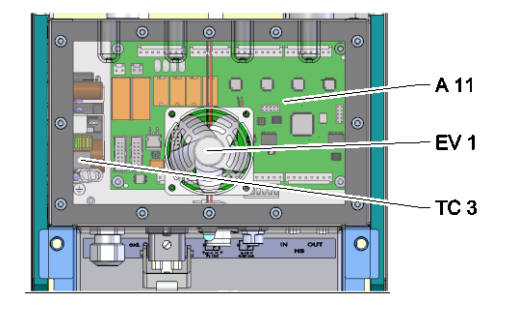

#### Передняя часть

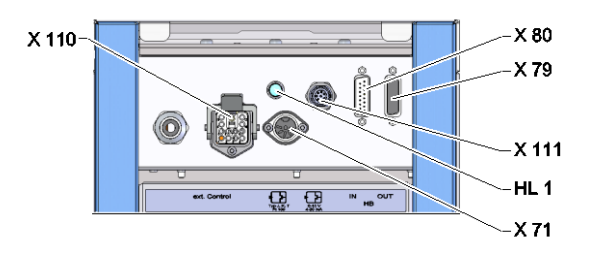

# Переключающий модуль, модуль памяти

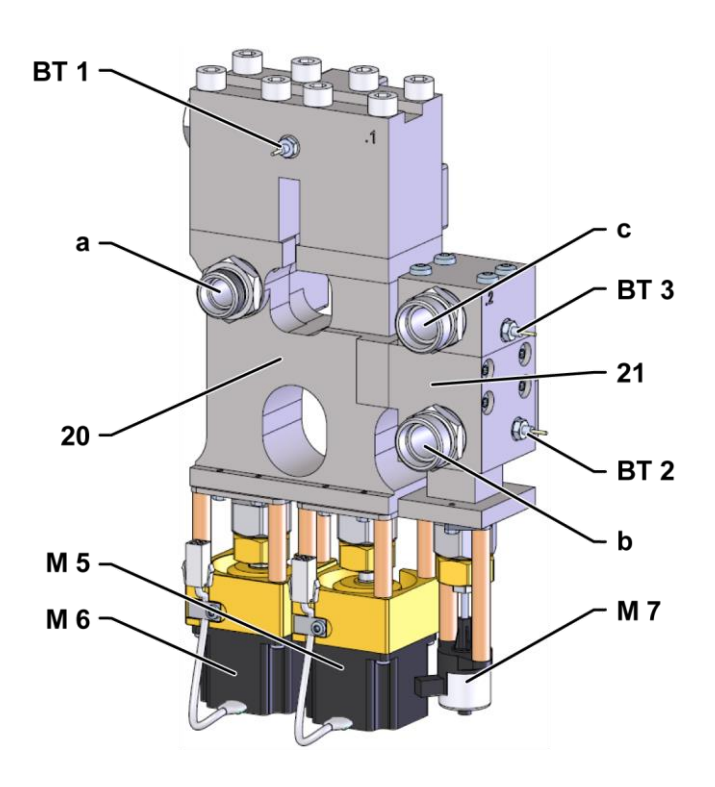

## 13.4 Пояснение

| Код   | Наименование                                                   | Только при выполнении |
|-------|----------------------------------------------------------------|-----------------------|
| Т     | Вход контура прибора (от прибора)                              |                       |
| U     | Выход контура прибора (к прибору)                              |                       |
| V     | Вход контура горячей воды                                      |                       |
| W     | Выход контура горячей воды                                     |                       |
| Х     | Вход контура холодной воды                                     |                       |
| Y     | Выход контура холодной воды                                    |                       |
| 16    | Напорная накопительная емкость                                 |                       |
| 19    | Память переключений                                            |                       |
| 20    | Модуль переключения                                            |                       |
| 21    | Модуль памяти                                                  |                       |
| A 11  | Панель VFC-51                                                  |                       |
| BT 1  | Датчик температуры линии прямой подачи                         |                       |
| BT 2  | Датчик температуры линии обратной подачи                       |                       |
| BT 3  | Датчик температуры емк. водонагревателя                        |                       |
| EV 1  | Вентиляторы, электрическая часть                               |                       |
| HL 1  | Лампа индикации состояния                                      |                       |
| M 5   | Переключающий клапан, нагрев                                   |                       |
| M 6   | Переключающий клапан, охлаждение                               |                       |
| M 7   | Клапан емк. водонагр.                                          |                       |
| TC 3  | Блок питания 100–240 В пер. т., 50-60 Гц, 24 В пост. т., 60 Вт |                       |
| X 71  | Разъем внешнего датчика                                        |                       |
| X 79  | Разъем HB OUT                                                  |                       |
| X 80  | Штекер НВ IN                                                   |                       |
| X 110 | Разъем Ext. Control                                            |                       |
| X 111 | Разъем внешнего датчика 0–10 В, 4–20 мА                        |                       |

## Кабель, идущий к интерфейсам

# 14 Кабель, идущий к интерфейсам

## 14.1 Внешний датчик

Тип датчика, термопара (тип J,K,T)

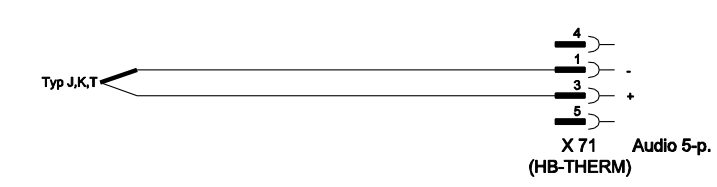

Тип датчика Pt 100 (с 2-мя проводами)

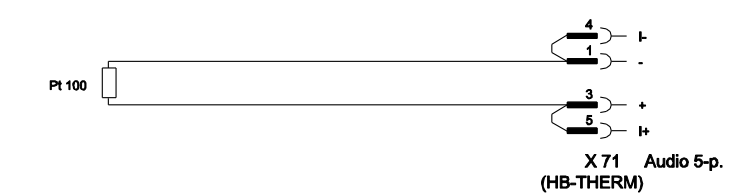

Тип датчика Pt 100 (с 3-мя проводами)

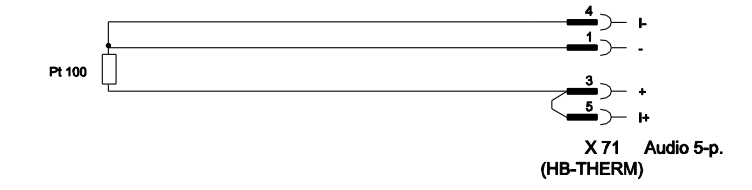

Тип датчика Pt 100 (с 4-мя проводами)

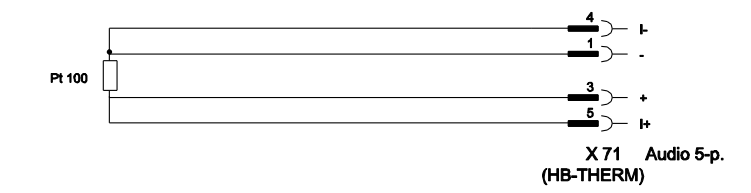
### Кабель, идущий к интерфейсам

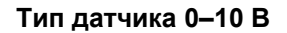

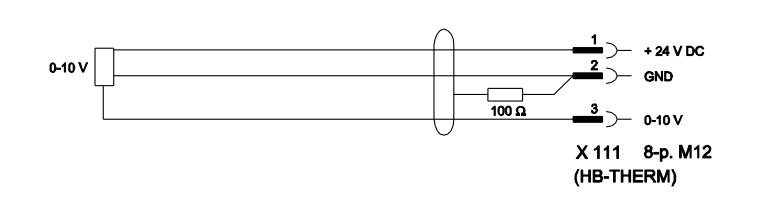

Тип датчика 4-20 мА (2 провода)

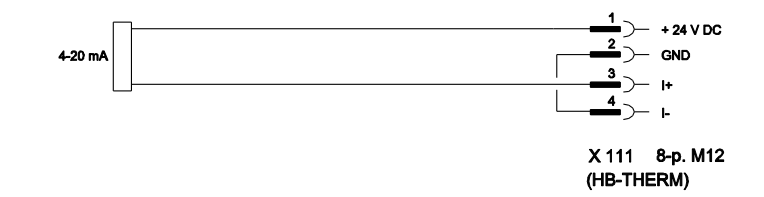

Тип датчика 4-20 мА (4 провода)

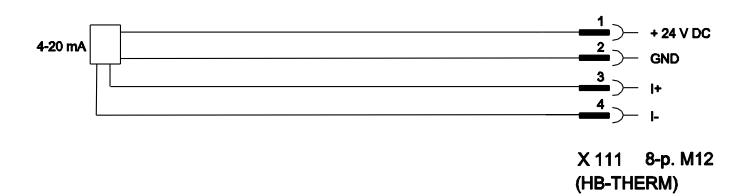

#### Кабель, идущий к интерфейсам

## 14.2 Интерфейс внешнего управления (Ext. Control)

#### Активный сигнал 24 В пост. т.

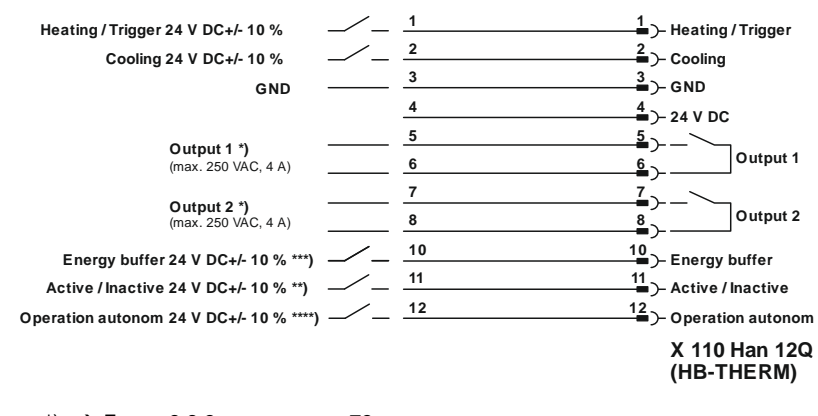

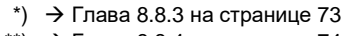

\*\*) → Глава 8.8.4 на странице 74

\*\*\*) → Instruction Manual Autonomous operation

#### Сухие контакты

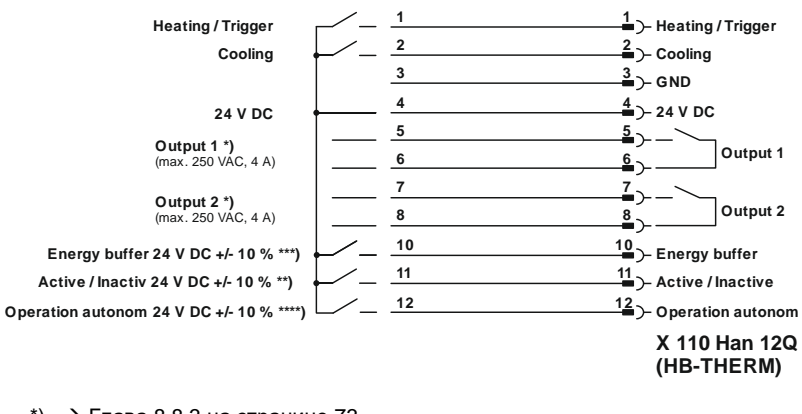

\*) → Глава 8.8.3 на странице 73

\*\*) → Глава 8.8.4 на странице 74

\*\*\*)  $\rightarrow$  Instruction Manual Autonomous operation

#### Датчик присутствия

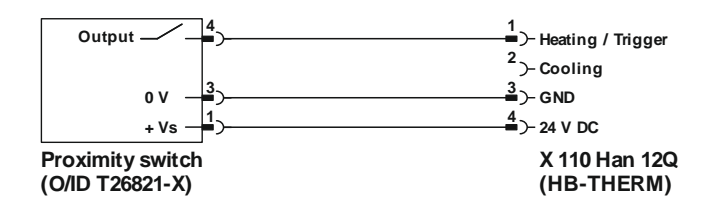

### Кабель, идущий к интерфейсам

# 14.3 Интерфейс НВ

HΒ

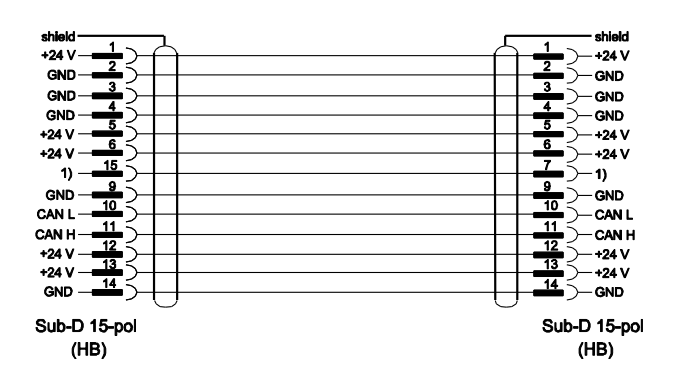

1) Через этот контакт происходит переключение на автоматическое оконечное сопротивление.

### HB/CAN

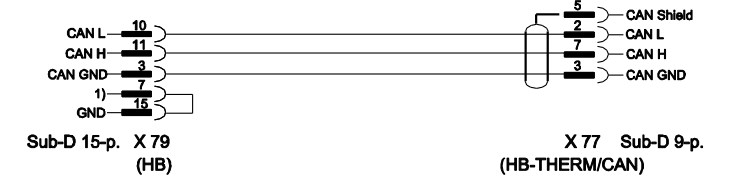

1) Через этот контакт происходит переключение на автоматическое оконечное сопротивление.

#### Соединительный кабель САМ

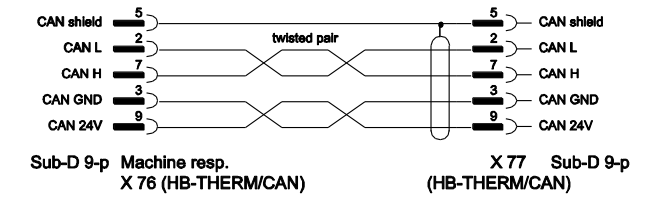